UNIVERSIDADE FEDERAL RURAL DO SEMI-ÁRIDO (UFERSA) Pró-Reitoria de Administração (PROAD) Divisão de Arquivo e Protocolo (DIAP)

# MANUAL DE PROCEDIMENTOS DE PROTOCOLO

# Processo Administrativo Eletrônico

Versão 1.0

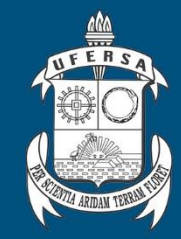

2020

# ADMINISTRAÇÃO DA UFERSA

*REITORA* Ludimilla Carvalho Serafim de Oliveira

> VICE-REITOR Roberto Vieira Pordeus

DIRETORA DO CAMPUS ANGICOS Jacimara Villar Forboloni

DIRETORA DO CAMPUS CARAÚBAS Simone Maria da Rocha

DIRETOR DO CAMPUS PAU DOS FERROS Ricardo Paulo Fonseca Melo

CHEFE DE GABINETE Cláudia Alves de Sousa Muniz

*PRÓ-REITOR DE ADMINISTRAÇÃO* Judson da Cruz Gurgel

**PRÓ-REITORA DE ASSUNTOS ESTUDANTIS** Janaina Maria Silva Holanda

**PRÓ-REITOR DE EXTENSÃO E CULTURA** Paulo Gustavo da Silva

> **PRÓ-REITOR DE GRADUAÇÃO** Sueldes de Araújo

**PRÓ-REITORA DE PESQUISA E PÓS-GRADUAÇÃO** Debora Andrea Evangelista Facanha

> **PRÓ-REITOR DE PLANEJAMENTO** Moisés Ozório de Souza Neto

PRÓ-REITORA DE GESTÃO DE PESSOAS Raiane Mousinho Fernandes B. P. Galvão

SUPERINTENDENTE DE TECNOLOGIA DA INFORMAÇÃO E COMUNICAÇÃO João Phellipe de Freitas Pinto

> SUPERINTENDENTE DE INFRAESTRUTURA Francisco Xavier de Oliveira Filho

DIRETOR DO CENTRO DE CIÊNCIAS AGRÁRIAS José Torres Filho

DIRETOR DO CENTRO DE CIÊNCIAS BIOLÓGICAS E DA SAÚDE Rodrigo Silva Da Costa

DIRETOR DO CENTRO DE CIÊNCIAS EXATAS E NATURAIS Rafael Castelo Guedes Martins

DIRETOR DO CENTRO DE CIÊNCIAS SOCIAIS APLICADAS E HUMANAS Kaio Cesar Fernandes

> DIRETOR DO CENTRO DE ENGENHARIAS Alan Martins de Oliveira

# COMISSÃO RESPONSÁVEL PELA ELABORAÇÃO DO MANUAL

Portaria UFERSA/GAB nº 346/2020

Carlos Eugênio da Silva Neto - Presidente

Adriano Rainer Almeida Carneiro Carolyne Oliveira Souza Cristovam Câmara de Araújo Daiane Ferreira da Costa Dalvanira Brito Rodrigues Danyelle Terciane Medeiros Diego Henrique B. Bezerra Dhougo Aragones A. da Silva Edinaldo Domingos Silva Junior Eilton Alves de Medeiros Elainy Danielle Guedes Pereira Esaú Castro de Albuquerque Melo Franceliza Monteiro da S. Dantas Gelson lezzi de Medeiros Garcia Herica Kalianny Lopes F. Rocha Jackeline Carminda C. de Freitas

Jalmir Dantas de Araujo Jarlene Fabiana Lima de Morais Jusenildo Ferreira da Silva Karla Jane Eyre da Cunha Bezerra Souza Kleber Jacinto Laila Mirelle Diogenes Manicoba Lucianna Marylin Batista de Almeida Maria da Gloria da Silva Maria Kaliane de Oliveira Morais Misia Teodosio da Silva Moacir Franco de Oliveira Nagib Pereira do Amaral Raianne Cristina Mourao Carlos Rannah Munay Dantas da Silveira Vanessa Velez dos Santos

Coordenação geral, sistematização e consolidação realizados pelo Arquivista e Pró-Reitor Adjunto de Administração, Carlos Eugênio da Silva Neto.

# EQUIPE TÉCNICA

Carlos Eugênio da Silva Neto Janecely Silveira de Lima Marisa Cristina de Oliveira

# PROJETO GRÁFICO E DIAGRAMAÇÃO

Ramon Ribeiro Vitorino Rodrigues

 $\bigcirc$ 

## APRESENTAÇÃO

A Divisão de Arquivo e Protocolo (DIAP) da Universidade Federal Rural do Semi-Árido (UFERSA) apresenta este **Manual de Procedimentos de Protocolo:** Processo Administrativo Eletrônico, que visa orientar e padronizar os procedimentos de recebimento, produção, registro, tramitação e arquivamento dos processos administrativos e documentos oficiais de natureza eletrônica/digital no âmbito da UFERSA. Dessa forma, esperar-se-á que haja eficiência e controle no tratamento das informações processadas e tramitadas na instituição em face das observâncias estabelecidas na Resolução CONSAD/UFERSA nº 003/2020; na Portaria Interministerial nº. 1.677/2015 do Ministério da Justiça e do Ministério do Planejamento, Orçamento e Gestão, e no atendimento ao que estabelece o Decreto 8.539/2015, que "dispõe sobre o uso do meio eletrônico para a realização do processo administrativo no âmbito dos órgãos e das entidades da administração pública federal direta, autárquica e fundacional".

Os critérios estabelecidos por meio deste manual abrangem as atividades de protocolo para todas as unidades e *campi* da UFERSA em meio eletrônico/digital. Assim sendo, as unidades protocolizadoras, no âmbito de suas atividades, são responsáveis pela gestão de documentos e processos eletrônicos, por meio do Módulo SIPAC/Protocolo, e possuem autonomia para abrir, tramitar e arquivar os processos diretamente de suas estações de trabalho. A descentralização do serviço de protocolo requer que os servidores conheçam as regras e normas de protocolização de documentos avulsos e processos. Nesse ínterim, o setor de Protocolo Geral, pertencente à Divisão de Arquivo e Protocolo (DIAP), além do atendimento ao público interno, em coparticipação com as demais unidades protocolizadoras, ficará, exclusivamente, com a abertura de processos do público externo, salvo exceções previstas na Resolução supracitada.

Por sua vez, a Divisão de Arquivo e Protocolo e a Superintendência de Tecnologia da Informação e Comunicação (SUTIC) são corresponsáveis pelos procedimentos e mecanismos de preservação dos documentos eletrônicos/digitais ao longo do tempo, bem como de suporte às unidades.

Em razão das características funcionais e aplicadas desta primeira versão, poderão ocorrer revisões deste manual conforme a divulgação de novos instrumentos legais ou implementação de novas funcionalidades ao SIPAC/Protocolo, visando à modernização e melhoria dos serviços.

Informações complementares, críticas e sugestões podem ser encaminhadas à Divisão de Arquivo e Protocolo, localizada no térreo do Prédio Administrativo II. Telefone: +55 (84) 3317-8249 | Ramais 1749-1030. e-mail: diap@ufersa.edu.br. Para mais informações sobre o Processo Eletrônico na UFERSA, acesse: <u>https://diap.proad.ufersa.edu.br/</u>.

Divisão de Arquivo e Protocolo

# SUMÁRIO

| 1 INTRODUÇÃO                                                             | 6   |
|--------------------------------------------------------------------------|-----|
| 2 RECEBIMENTO DOS DOCUMENTOS DO PÚBLICO INTERNO E EXTERNO                | 6   |
| 2.1 QUANTO À CONVERSÃO DE DOCUMENTOS NÃO DIGITAIS EM DIGITAIS            | 7   |
| 2.2 QUANTO AOS PROCESSOS FÍSICOS                                         | 8   |
| 3 ABERTURA DE PROCESSOS ADMINISTRATIVOS ELETRÔNICOS                      | 8   |
| 3.1 ACESSO AO SIPAC/PROTOCOLO                                            | 8   |
| 3.2 AUTUAÇÃO DO PROCESSO (PRIMEIRA ETAPA - DADOS GERAIS DO               |     |
| PROCESSO)                                                                | 10  |
| 3.3 AUTUAÇÃO DO PROCESSO (SEGUNDA ETAPA - INSERIR DOCUMENTOS)            | 14  |
| 3.4 AUTUAÇÃO DO PROCESSO (TERCEIRA ETAPA - INSERIR INTERESSADO)          | 120 |
| 3.5 AUTUAÇÃO DO PROCESSO (QUARTA ETAPA - INFORMAR UNIDADE DE<br>DESTINO) | 22  |
| 3.6 AUTUAÇÃO DO PROCESSO (OUINTA ETAPA - CONFIRMAÇÃO DOS DAD             | OS  |
| DO PROCESSO)                                                             | 23  |
| 4 TRAMITAÇÃO E RECEBIMENTO DO PROCESSO PELA UNIDADE                      | 24  |
| 5 CRIAÇÃO E EDIÇÃO DE DESPACHOS ADMINISTRATIVOS                          | 26  |
| 5.1 INCLUIR DOCUMENTOS NO PROCESSO                                       | 34  |
| 5.2 CONSULTAR DOCUMENTOS NO PROCESSO                                     | 36  |
| 6 JUNTADA DE PROCESSOS                                                   | 38  |
| 6.1 TIPOS DE JUNTADA                                                     | 38  |
| 6.2 DESAPENSAÇÃO DE PROCESSOS                                            | 41  |
| 6.3 CANCELAMENTO DE JUNTADAS                                             | 43  |
| 7 ARQUIVAMENTO                                                           | 43  |
| 8 DESARQUIVAMENTO                                                        | 45  |
| 9 ENCERRAMENTO E ABERTURA DE VOLUMES                                     | 47  |
| 10 CANCELAMENTO DE PROCESSO                                              | 47  |
| 11 ALTERAÇÃO DO PROCESSO NO SISTEMA                                      | 47  |
| 12 ALTERAÇÃO DO ENCAMINHAMENTO DO PROCESSO NO SISTEMA                    | 49  |
| 13 CONSULTA DE PROCESSO                                                  | 50  |
| 14 RETIRADA DE PEÇAS/DOCUMENTOS DO PROCESSO                              | 51  |
| 14.1 DESENTRANHAMENTO                                                    | 51  |
| 14.2 DESMEMBRAMENTO                                                      | 52  |

## 1 INTRODUÇÃO

Este Manual foi idealizado com vistas a apresentar a Comunidade Acadêmica e Administrativa, informações relativas aos processos administrativos eletrônicos da instituição. Trata-se de uma compilação balizadora dos atos de protocolo, instruindo seus usuários do momento da instauração do processo até o seu destino final.

Compreende este documento, normas para o início de todo o trâmite eletrônico dos processos na UFERSA, exemplificando como ocorrerá sua composição de documentos e quais as responsabilidades dos interessados junto a apresentação dos mesmos.

Expõe para seus usuários novos ambientes, como o *Despacho de Documentos* que auxiliará diretamente a estruturação documental de aporte aos processos. Apresenta um resumo das principais ferramentas da Gestão Documental do Protocolo, mencionando inclusive algumas legislações pertinentes ao uso de informações sigilosas, a fim de tornar mais acessível o módulo Protocolo do SIPAC.

# 2 RECEBIMENTO DOS DOCUMENTOS DO PÚBLICO INTERNO E EXTERNO

Os Documentos avulsos ou para formação de processos, sejam eles físicos, digitalizados ou nato-digitais, devem ser recebidos dos usuários pelas unidades protocolizadoras de duas maneiras:

a) Correio eletrônico, centralizado em um único endereço da unidade protocolizadora ou diretamente para o endereço das subunidades internas. Os documentos enviados por esse formato possuem valor de cópia simples. Havendo solicitação de confirmação de recebimento, esta deverá ser feita por meio do e-mail institucional pelo responsável do recebimento da documentação. Havendo perda ou corrupção de dados, deve-se comunicar ao remetente para que seja providenciado novo envio. Caso o objeto do processo não se destine à unidade administrativa, deve-se comunicar o equívoco ao remetente.

b) Presencialmente, com a entrega pelo interessado da documentação em meio físico. Deve ser imediatamente digitalizada, em formato PDF, devolvendo-se os originais e/ou mídias removíveis<sup>1</sup> ao interessado, e anexada ao SIPAC, tão logo quanto possível. Os documentos resultantes da digitalização de originais serão considerados cópia autenticada administrativamente, e os resultantes da digitalização de cópia autenticada em cartório, de cópia autenticada administrativamente ou de cópia simples, terão valor de cópia simples.

**Observação 01:** O teor e a integridade dos documentos enviados são de responsabilidade do usuário, o qual responderá por eventuais adulterações ou fraudes nos termos da legislação administrativa, civil e penal.

**Observação 02:** A apresentação do original do documento digitalizado será necessária quando a lei expressamente o exigir.

**Observação 03:** É de responsabilidade do usuário certificar-se junto à unidade de destino quanto à documentação necessária para abertura do processo. Nos casos em que a unidade administrativa receber o processo já cadastrado pela unidade protocolizadora e averiguar a falta de algum documento, esta deverá fazer contato com o interessado e realizar a inserção do(s) documento(s) no sistema. Assim, é indispensável, no momento do recebimento da documentação, pela unidade protocolizadora, informar, quando possível, ao usuário, que os dados do contato deverão sempre estar atualizados.

**Observação 04:** Quando a unidade administrativa receber um processo oriundo da unidade protocolizadora e constatar que houve uma classificação diferente do objeto do processo, deverá comunicar imediatamente a unidade que realizou o cadastro, para que seja realizada a alteração do Assunto e/ou Tipo do processo.

**Importante:** Nas hipóteses de sigilo da informação, o tratamento dos documentos digitais e não digitais, avulsos ou processos, devem observar o disposto na legislação específica em vigor.

## 2.1 QUANTO À CONVERSÃO DE DOCUMENTOS NÃO DIGITAIS EM DIGITAIS

A documentação inicial para a formação do processo deverá ser em arquivo único, em formato PDF, com limite máximo de 25 *Megabytes* (MB). Caso o arquivo ultrapasse, solicitar ao usuário (no caso dos documentos enviados via e-mail) que seja enviado o restante da

<sup>&</sup>lt;sup>1</sup> Desde que a unidade possua capacidade tecnológica para o recebimento e leitura, empregando recursos para apoiar a acessibilidade desses documentos.

documentação em outro arquivo, respeitando o limite máximo estabelecido. **Atenção:** A regra do arquivo único valerá apenas para a documentação inicial do processo e/ou quando a unidade solicitar novos documentos ao usuário. Documentos inseridos para análise do processo pelas unidades, deverão constar de forma individual, ou seja, se houver, por exemplo, a necessidade de dois despachos, cada um deve ser inserido no processo em arquivo diferente, com suas respectivas nomenclaturas.

Importante lembrar ao usuário que a documentação será analisada conforme ordem cronológica dos documentos por ele digitalizados e/ou apresentados *in loco*. A unidade, por sua vez, deve exigir que o documento inicial do arquivo digitalizado seja o requerimento ou similar. **Importante:** Os documentos que estiverem em desacordo com as orientações acima devem ser devolvidos ao interessado, principalmente os arquivos ilegíveis.

## 2.2 QUANTO AOS PROCESSOS FÍSICOS

Os Processos internos que iniciaram sua tramitação em suporte papel devem permanecer em meio físico até seu arquivamento. Todos seus atos de tramitação e despachos devem ser lançados no SIPAC/Protocolo, bem como impressos e anexados ao processo físico, antes da devolução à unidade de custódia do processo, tornando-o processo híbrido.

Essa mesma regra vale para os processos físicos que necessitem desarquivamento. Ressalta-se ainda que os processos físicos que forem desarquivados, quando razoável (considerar número de volumes), devem ser digitalizados e encaminhados à unidade solicitante via SIPAC/Protocolo.

Reitera-se, outrossim, que os processos criados a partir da entrada em vigor da Resolução CONSAD n. 03/2020 devem ser criados obrigatoriamente pela via digital.

#### **3 ABERTURA DE PROCESSOS ADMINISTRATIVOS ELETRÔNICOS**

#### **3.1 ACESSO AO SIPAC/PROTOCOLO**

Para iniciar o acesso ao SIPAC/Protocolo, selecione o link <https://sipac.ufersa.edu.br/sipac/?modo=classico>, e, em seguida, digite "usuário" e "senha".

| O sistema diferencia letras maiúsci              | ATENÇÃO!<br>ulas de minúsculas APENAS na senha, portanto ela deve ser<br>no cadastro.                                                                                                    | digitada da mesma maneira que              |
|--------------------------------------------------|----------------------------------------------------------------------------------------------------|--------------------------------------------|
| SIGAA<br>(Acadêmico)                             | SIPAC<br>(Administrativo)                                                                                                    | SIGRH<br>(Recursos Humanos)                |
| SIGELEIÇÃO<br>(Controle de Processos Eleitorais) | SIGAdmin<br>(Administração e Comunicação)                                                                                                    |                                            |
| En                                               | trar no Sistema<br>Usuário:<br>Senha:<br>Entrar                                                                                                    |                                            |
|                                                  | Servidor,<br>caso ainda não possua cadastro no SIPAC,<br>clique no link abaixo.<br>Cadastre-se                                                                                                    |                                            |
| 🎯 Este sistema é melhor vi<br>Para ba<br>Para    | isualizado utilizando o Mozilla Firefox, para baixá-lo e<br>ixar e instalar a JRE para WINDOWS XP/VISTA, clique<br>a baixar e instalar a JRE para WINDOWS 98, clique aqu<br>Para baixar e instalar a JRE para LINUX, clique aqui. | instalá-lo, clique aqui. 🮯<br>aquí.<br>ií. |

Depois de feito o *login*<sup>2</sup>, para acessar as funcionalidades do protocolo, entre no portal administrativo ou no próprio Módulo Protocolo na tela principal. Para fins de padronização, percorre-se, neste manual, pela opção do Módulo Protocolo.

| IFERSA - SIP                 | PAC – Sistema Int                  | egrado de Patrimô                | nio, Administração (            | e Contratos              | Tempo de Sessão: 01:3         | 0 MUDAR DE S           | SISTEMA Y SAI                                    |
|------------------------------|------------------------------------|----------------------------------|---------------------------------|--------------------------|-------------------------------|------------------------|--------------------------------------------------|
| DIVISÃO DE ARQU              | UIVO E PROTOCOLO (11.              | 01.38.05)                        |                                 | Orçamento: 2020          | Portal Admin.                 | Alterar senha          | <ul> <li>Abrir Chamado</li> <li>Ajuda</li> </ul> |
| Módulos                      |                                    |                                  |                                 |                          |                               | i i                    | ORTAIS                                           |
| <b>(1)</b>                   |                                    | 4                                | 2                               |                          |                               |                        |                                                  |
| Acesso à<br>Informação       | Atendimento de<br>Requisições      | Almoxarifado                     | Auditoria e Controle<br>Interno | Biblioteca               | Boletim de Serviços           |                        | Portal Administrati                              |
| Bolsas                       | Catálogo de<br>Materiais           | Compra de Mat.<br>Informacionais | Editora                         | Compras<br>Compatilhadas | Compras                       |                        | Portal da Direção<br>Centro/Hospital             |
| 200<br>Licitação             | Compras -<br>Registros de Preços   | Contratos                        | Projetos/Convênios              | <b>F</b> aturas          | 2<br>Infraestrutura           |                        | Portal da Fundaçã                                |
| Liquidação de<br>Despesas    | <b>F</b><br>Orçamento              | <b>B</b><br>DDO                  | Pagamento Online                | Patrimônio Móvel         | Patrimônio Imóvel             |                        | Portal da Reitoria                               |
| Protocolo                    | Restaurante                        | Segurança do<br>Trabalho         | (E)<br>Transportes              | Planejamento de<br>Obras |                               |                        |                                                  |
| OUTROS SIST                  | TEMAS                              |                                  |                                 |                          |                               | Portal                 |                                                  |
| iistema Acadêmico<br>(SIGAA) | Sistema de Rec.<br>Humanos (SIGRH) | SIGAdmin                         |                                 |                          |                               | Administrat            | ivo                                              |
|                              |                                    |                                  | Menu                            | ı Principal              |                               |                        |                                                  |
| CIDAC L Curr                 | arintandância de Tecnolos          | aia da Informação o Cr           | municação - (04) 3217.          | P210   Converget @ 20    | 05-2020 - LIEBN - coursing 02 | -ord ufores odu br sir | ac2i1 - v4 25 2                                  |

<sup>&</sup>lt;sup>2</sup> Os servidores que não possuem acesso ao SIPAC, módulo Protocolo, e/ou a permissão para cadastramento de processos deverão solicitar à chefia imediata a permissão junto à SUTIC.

# 3.2 AUTUAÇÃO DO PROCESSO (PRIMEIRA ETAPA - DADOS GERAIS DO PROCESSO)

Para realizar o cadastramento (autuação) do processo no SIPAC, clique na opção "cadastrar processo" conforme imagem a seguir:

| DIVISÃO DE ARQUIVO E PROTOCOLO (11.01.36.05)       Calastro       Alterar senha       A juda         MÓDULO DE SIST. DE PROTOCOLOS       Processo       Processo       Memorand       Administraç       Procurado       Consultas/Relatórios         Cadastro       Memorand       Administraç       Procurado       Consultas/Relatórios         Cadastro       Memorand       Administraç       Procurado       Consultas/Relatórios         Cadastro       Memorand       Administraç       Procurado       Consultas/Relatórios         Cadastro       Memorand       Administraç       Procurado       Consultas/Relatórios         Cadastro       Memorand       Administraç       Procurado       Consultas/Relatórios         Cadastro       Memorand       Administraç       Procurado       Consultas/Relatórios         Alterar Processo       Cadastra Processo       E Registrar Recebimento       Carcelar Encaninhamento         Alterar Processo       E Cadastra Poscesso       E Cancelar Encaninhamento       E Cancelar Encaninhamento         O Alterar Processo       E Cadastra Poscesso       E Cancelar Encaninhamento       E Cancelar Encaninhamento         O Alterar Processo       E Cadastra Poscesso       E Cancelar Encaninhamento       E Cancelar Encaninhamento |                                                                                                    | Orçamento: 2020                                                                                                    | 🎯 Módulos                                                                                                    | 🔥 Cx. Postal (3) | 🌓 🍗 Abrir Chamado |
|----------------------------------------------------------------------------------------------------|----------------------------------------------------------------------------------------------------|----------------------------------------------------------------------------------------------------|----------------------------------------------------------------------------------------------------|------------------|-------------------|
| Mópulo de Sist. de Prococolos         Processos       Document       Hemorand       Administraç       Procurado       Consultas/Relatórios         Cadastra       Codastrar Processo       Consultas/Relatórios       Registrar Recebimento         Cadastrar Processo       Registrar Recebimento       Registrar Recebimento         Adterar Processo       Perramenta para Recebimento       Registrar Encominhamento         Alterar Processo       Consulta Solicitações de Emprestimo       Desamento         Autuar Processo       Decorrência       Juntada       Desapensação de Processos         Declassificar Porcesso       Etiquetas Protocoladoras       Desapensação de Processo       Garar Etiquetas         Processos Sigilosos       Desapensação de Impresão/Reimpresão       Etiquetas para Capas       Gerar/Reimprimir Etiquetas         Processos Sigilosos       Etiquetas para Capas       Histórico de Impresão/Reimpresão       Histórico de Impresão/Reimpresão                                                                                                    | DIVISÃO DE ARQUIVO E PROTOCOLO (11.01.38.05)                                                                                                    |                                                                                                    | 📲 Portal Admin.                                                                                                    | 🔗 Alterar senha  | 🚱 Ajuda           |
| Processos       Document       Memorand       Administraç       Procurado       Consultas/Relatórios         3 cadastra       Consultas/Relatórios <ul> <li>Movimentação</li> <li>Cadastra Processo</li> <li>Cadastra Processo</li> <li>Cadastra Processo</li> <li>Adicionar Documentos</li> <li>Alterar Processo</li> <li>Alterar Processo</li> <li>Cancelar Encaminhamento</li> <li>Alterar Processo</li> </ul> <ul> <li>Alterar Processo</li> <li>Cadastra Processo</li> <li>Cadastra Processo</li> <li>Cancelar Encaminhamento</li> <li>Alterar Processo</li> <li>Cadastra Processo</li> <li>Cadastra Processo</li> <li>Cadastra Processo</li> <li>Cadastra Processo</li> <li>Cadastra Processo</li> <li>Desinta Solicitações de Emprestimo</li> <li>Juntada de Processos</li> <li>Desapenação de Processos</li> <li>Cadastra o Fluxo do Processo</li> <li>Cadastra o Fluxo do Processo</li> <li>Cadastra o Fluxo do Processo</li> <li>Cadastra o Fluxo do Processo</li> <li>Censol Processo</li> <li>Geara (Taupersão/Reimpresão</li> <li>Histórico de Impresão/Reimpresão</li> </ul> <li>Procurados</li> <li>E deassificar Processos</li> <li>Belassificar Processos</li> <li>Histórico de Impresão/Reimpresão</li>                                                                            | MÓDULO DE SIST. DE PROTOCOLOS                                                                                                    |                                                                                                    |                                                                                                    |                  |                   |
| Cadastro          S Movimentação          Cadastra Processo           Registrar Recebimento          Cadastrar Processo           Registrar Envio (Saída) (0)          Adicionar Documentos           Registrar Envio (Saída) (0)          Alterar Processo           Registrar Envio (Saída) (0)          Alterar Processo           Cancelar Encaminhamento          Alterar Processo           Cancelar Encaminhamento          Auturar Processo           Consulta Solicitações de Emprestimo          Ocorrência           Duntada          Cadastrar Ocorrência           Dustada de Processo          Desapensação de Processo           Desapensação de Processo          Perocesso           Desapensação de Processo          Perocesso           Desapensação de Processo          Perocesso           Desapensação de Processo          Perocesso           Cancelamento de Juntadas          Porocesso           Cancelamento de Juntadas          Porocesso           Gerar Envertanta          Porocesso           Gerar Enverta          Porocesso           Gerar Enu                                                                                                    | Processos Document Memorand Admini                                                                                                    | traç Procurado Consultas/Relatórios                                                                                                    |                                                                                                    |                  |                   |
| ED Historico de Impressao/Reimpressao                                                                                                    | Cadastra Processo     Cadastra Processo Antigo     Cadastra Processo Antigo     Adicionar Documentos     Alterar Processo     Alterar Processo     Atura Processo     Coorrência     Cadastrar Ocorrência     Cadastrar Ocorrência     Alterar Cocalização Física     Registrar Dados do Processo     Consultar o Fluxo do Processo     Consultar o Fluxo do Processo     Processo Sigllosos     Desclassificar Processos     Reclassificar Processo | Movimentação Registrar Recebiment Registrar Envio (Said Alterar Encaminham Cancelar Encaminham Ferramenta para Rec Suntada Juntada de Processos Desapensação de Pro Cancelamento de Jun Etiquetas Protocolad Gerar Etiquetas Histórico de Impressi Etiquetas para Capas Desapensação de Impressi Etiquetas para Capas Desapensação de Impressi Desarel Reimprimir Etiquetas Desarel Antónico de Impressi Desarel Reimprimir Etiquetas Desarel Antónico de Impressi Desarel Antónico de Impressi Desarel Reimprimir Etiquetas Desarel Reimprimir Etiquetas Desarel Reimprimir Reimprimir Reimprimir Reimprimir Reimprimir Reimprimir Reimprimirel Reimprimirel Reimprimirel Reimprimirel Reimprimirel Reimprimirel Reimprimirel Reimprimi | to<br>a)<br>(0)<br>ento<br>mento<br>bebimento com Código<br>de Emprestimo<br>de Emprestimo<br>socessos<br>tadas<br>laoras<br>ão/Reimpressão<br>S<br>socessos | de Barras        |                   |
| 🕽 Arquivo/Cancelamento/Diligência 🛛 🔯 Despachos Eletrônicos                                                                                                    | Arguivo/Cancelamento/Diligência                                                                                                    | 🗵 Despachos Eletrônico                                                                                                    | 05                                                                                                    |                  |                   |

| Após clicar em "Cadastrar Processo" o sistema exibirá a seguinte tela: |  |
|------------------------------------------------------------------------|--|
|------------------------------------------------------------------------|--|

|                      | 🔍: Consultar Órgão Externo              |
|----------------------|-----------------------------------------|
|                      | DADOS GERAIS DO PROCESSO                |
| Origem do Processo:  | 🔹 🖲 Processo Interno 🔿 Processo Externo |
| Tipo do Processo:    |                                         |
| Assunto do Processo: |                                         |
|                      |                                         |
| Assunto Detalhado:   |                                         |
|                      |                                         |
|                      | (900 caracteres/0 digitados)            |
|                      |                                         |
| Observação:          |                                         |
|                      | //                                      |
|                      | (4000 caracteres/0 digitados)           |
| Local no Arquivo:    |                                         |
|                      | Cancelar Continuar >>                   |
|                      | * Campos de preenchimento obrigatório.  |
|                      | Sist. de Protocolos                     |

Assim, informe os seguintes Dados Gerais do Processo: **a**) **obrigatórios**: *Origem do Processo*, *Tipo do Processo* **e** *Assunto do Processo* **b**) **facultativos**: *Assunto Detalhado; Observação* **e** *Local no Arquivo*. Trataremos, a seguir, cada campo solicitado.

#### a) Dados obrigatórios

#### \*\* Origem do Processo:

Todos os processos abertos no âmbito da UFERSA devem ser registrados como **Processo Interno.** A opção **Processo Externo** deverá ser utilizada apenas quando a UFERSA receber processo oriundo de outra Instituição. Caso a opção **Processo Externo** seja selecionada, será necessário informar os dados do processo de origem.

#### \* \*Tipo do Processo:

Neste campo selecione o Tipo do Processo, como por exemplo, "Progressão Docente", "Auxílio Financeiro ao Estudante", "Solicitação", dentre outros. Caso a unidade protocolizadora verifique a necessidade de inclusão de algum outro Tipo de Processo, mediante análise de que não há um similar no sistema, deverá entrar em contato com a Divisão de Arquivo e Protocolo (DIAP) para realizar, por meio de justificativa, o pedido de inclusão.

É interessante destacar que após inserir as primeiras letras da informação desejada, o sistema apresentará uma lista com as opções disponíveis para escolha. Clique na opção desejada para selecioná-la. Também é possível digitando %%% (três vezes o símbolo de porcentagem) o sistema apresentar uma lista com as opções cadastradas, devendo o servidor que estiver cadastrando o processo, navegar entre todas as opções disponíveis e escolher a adequada.

**Importante:** Quando especificar um Tipo de Processo, associe a ele o Assunto do Processo, conforme classificação CONARQ<sup>3</sup>.

#### \*\*Assunto do processo:

É nesse campo que é ofertada a classificação do Assunto do Processo definida pelos códigos de classificação do CONARQ. Importante lembrar que não é possível inserir novos assuntos, no sistema, que não estejam consignados na Tabela<sup>4</sup> de Temporalidade e Destinação de documentos de arquivo relativos às atividades-meio e fim das Instituições Federais de Ensino Superior – IFES.

<sup>&</sup>lt;sup>3</sup> Conselho Nacional de Arquivo (CONAR).

<sup>&</sup>lt;sup>4</sup> Disponível na página da DIAP no endereço: <u>https://diap.proad.ufersa.edu.br/legislacao/</u>.

Para facilitar a busca do "Assunto do Processo", insira as primeiras letras da informação desejada. Nesse caso, o sistema apresentará uma lista com as opções disponíveis para escolha. Clique na opção desejada para selecioná-la. Também é possível digitando **%%%** (três vezes o símbolo de porcentagem) que o sistema apresente uma lista com as opções cadastradas, devendo o servidor que estiver cadastrando o processo navegar entre todas as opções disponíveis e escolher a mais adequada.

**Importante:** Reitera-se que os processos cadastrados com o assunto divergente do objeto do processo deverão retornar às unidades que efetuaram o cadastro, mediante informativo da unidade que recebeu, para as devidas correções.

#### b) Informações facultativas:

#### \*\*Assunto Detalhado:

Este espaço é reservado para o servidor que estiver autuando o processo detalhar o pedido do requerente. Sugere-se que este campo seja sempre preenchido para um melhor entendimento do objeto do processo, bem como a sua análise.

Como sugestão, orienta-se iniciar o texto com as seguintes expressões: "Solicita", "Requer", "Referente", "Trata-se", seguido do objeto do processo e, concluir com a seguinte expressão: "[...], conforme documentação em anexo". **Exemplo:** Solicita auxílio financeiro ao estudante, conforme documentação em anexo.

## ATENÇÃO!

No Assunto Detalhado, não descreva dados que possam identificar informações sigilosas ou restritas, como por exemplo, no Processo Administrativo Disciplinar (PAD), não inserir o nome do servidor.

#### \*\*Campo Observação e Local no Arquivo

O campo Observação, é facultativo seu preenchimento. Porém, caso opte por preenchêlo, atente também para não inserir nele informações pessoais e confidenciais. Sugere-se, no entanto, que, quando requisitado pelo interessado o atendimento prioritário, coloque nele o seguinte texto: "Atendimento prioritário, conforme preconiza o art. 69-A da Lei 9784/99". Por outro lado, o campo Local no Arquivo, deverá ser deixado em branco. Após informar os Dados Gerais do Processo e revisar as informações inseridas, finalize, clicando em **"Continuar >>"** para prosseguir com o cadastro. Vejamos, abaixo, um exemplo da primeira parte preenchida.

|                      | Dados Gerais do Processo                                                                 |
|----------------------|------------------------------------------------------------------------------------------|
| Origem do Processo:  | * 🖲 Processo Interno 🔿 Processo Externo                                                  |
| Tipo do Processo:    | * PROGRESSÃO DOCENTE                                                                     |
| Assunto do Processo: | * 023.03 - QUADROS, TABELAS E POLÍTICA DE PESSOAL:REESTRUTURAÇÕES E ALTERAÇÕES SALARIAIS |
|                      | SOLICITA PROGRESSÃO DOCENTE, CONFORME DOCUMENTOS EM ANEXO.                               |
| Assunto Detalhado:   |                                                                                          |
|                      |                                                                                          |
|                      | (900 caracteres/58 digitados)                                                            |
| Observação:          |                                                                                          |
| obscivação           |                                                                                          |
|                      | (4000 caracteres/0 digitados)                                                            |
| Local no Arquivo:    |                                                                                          |
|                      | Cancelar Continuar >>                                                                    |
|                      |                                                                                          |

Após clicado em **"Continuar >>",** é possível, para alguns usuários, que apareça a opção **"Dados Judiciais do Processo**", conforme figura abaixo. Nesse caso, não deverá ser preenchida, salvo unidades que exigem esse preenchimento. Passe então para a segunda etapa (inserir documentos).

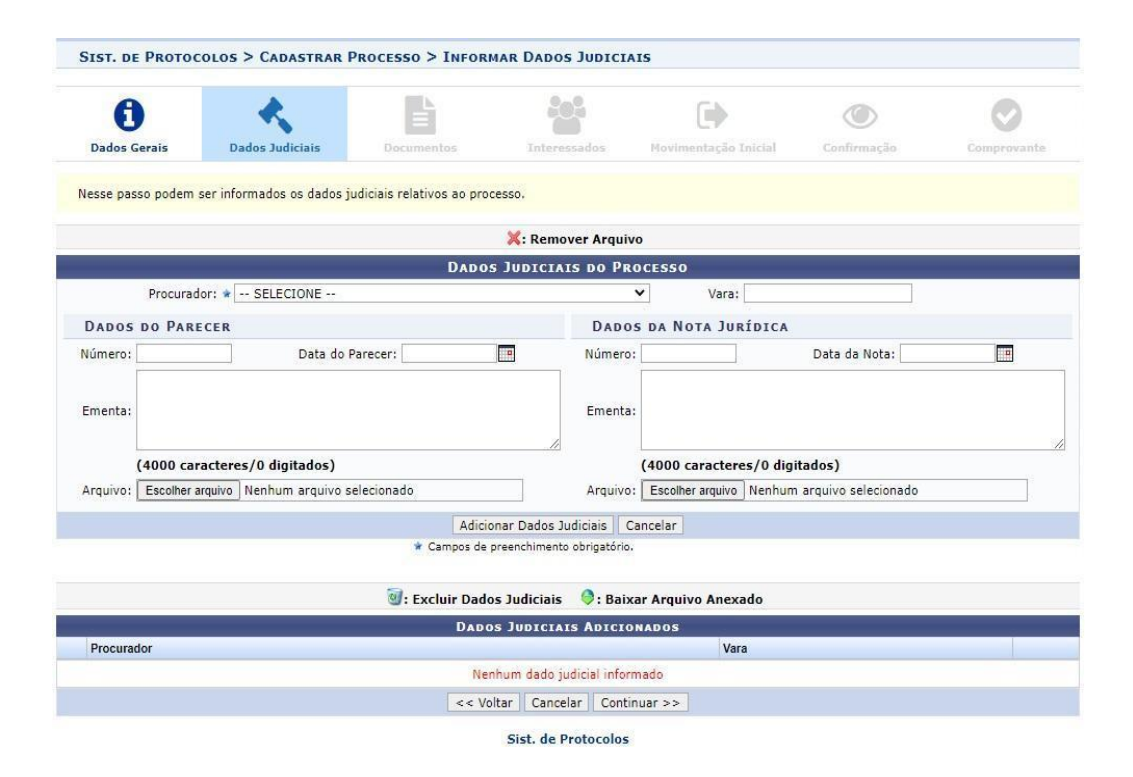

### 3.3 AUTUAÇÃO DO PROCESSO (SEGUNDA ETAPA - INSERIR DOCUMENTOS)

Preenchidas as informações anteriores, passa-se à fase de inserir o(s) documento(s) digital/eletrônico no sistema. Nessa etapa, são registrados os documentos na fase de abertura do processo. Nesse sentido, o sistema apresenta duas opções: Informar Novo Documento ou Consultar Documentos Existentes.

#### a) Informar novo documento

Nesta etapa, informe o Tipo do Documento que será anexado, selecionando-o dentre as opções disponibilizadas pelo sistema. Assim, sempre considere como Tipo do Documento o primeiro documento do arquivo digital/eletrônico, de acordo com sua nomenclatura descrita, a exemplo do Requerimento, enviado/apresentado pelo usuário, mesmo havendo mais de um (01) documento no arquivo. Dessa forma, coloque, por exemplo, no "Tipo do Documento" a opção "Requerimento".

| 0                                                                    | <ul> <li></li> </ul>                                                       |                                                        |                                                |                                                           |                         | $\bigcirc$       |
|----------------------------------------------------------------------|----------------------------------------------------------------------------|--------------------------------------------------------|------------------------------------------------|-----------------------------------------------------------|-------------------------|------------------|
| Dados Gerais                                                         | Dados Judiciais                                                            | Documentos                                             | Interessados                                   | Movimentação Inicial                                      | Confirmação             | Comprovante      |
| ste passo deve(m)<br>cumentos:                                       | ) ser informado(s) o(s) doo                                                | cumento(s) que formaliza(                              | m) o processo (Memo                            | rando, Ofício, Requerimento,                              | etc). Existem duas opçô | ies de informar  |
| <ul> <li>Informar No</li> <li>Consultar Do poderão ser in</li> </ul> | ovo Documento: um novo<br>ocumento Existente: con<br>nseridos no processo. | documento é criado no si<br>Isulta documentos já cada  | stema e inserido no p<br>strados na base de da | rocesso.<br>dos do sistema e que se enco                  | ntram na sua unidade. I | Estes documentos |
| parte inferior da j<br>ós inserir todos os                           | página serão mostrados os<br>s documentos desejados, p                     | documentos incluídos dur<br>rossiga o cadastro do proc | ante sua sessão de ca<br>esso selecionando a c | adastro do processo.<br>opção <b>"Continuar &gt;&gt;"</b> |                         |                  |
| sistema só permite                                                   | e anexar documentos com                                                    | formatos de arquivos adol                              | tados pelo ePING - P                           | adrões de Interoperabilida                                | de de Governo Eletrô    | nico.            |
|                                                                      |                                                                            | C                                                      | 😽: Documento Deta                              | lhado                                                     |                         |                  |
|                                                                      |                                                                            | Do                                                     | CUMENTOS DO PROC                               | ESSO                                                      |                         |                  |
|                                                                      | Opções de Documento                                                        | s: 💿 Informar Novo Docu                                | umento                                         | O Consultar Documentos Exis                               | stentes                 |                  |
| FORMAR DOCUM                                                         | ENTO                                                                       |                                                        |                                                |                                                           |                         |                  |
| Tic                                                                  | po do Documento: * REOL                                                    | JERIMENTO                                              |                                                |                                                           |                         | 1                |
|                                                                      |                                                                            |                                                        |                                                |                                                           |                         | -                |
| Nature                                                               | za do Documento: 👻 🛛 OS                                                    | TENSIVO +                                              |                                                |                                                           |                         |                  |
|                                                                      | 1                                                                          | lodos os documentos ostens                             | ivos do processo ficarão                       | o disponíveis para consulta na ár                         | ea pública do sistema.  |                  |
|                                                                      |                                                                            |                                                        |                                                |                                                           |                         |                  |
| A                                                                    | ssunto Detalhado:                                                          |                                                        |                                                |                                                           |                         |                  |
|                                                                      |                                                                            |                                                        |                                                |                                                           |                         |                  |
|                                                                      | (100                                                                       | 0 caracteres/0 digitado                                | s)                                             |                                                           |                         |                  |
|                                                                      |                                                                            |                                                        |                                                |                                                           |                         |                  |
|                                                                      | Observações:                                                               |                                                        |                                                |                                                           |                         |                  |
|                                                                      |                                                                            |                                                        |                                                |                                                           |                         |                  |
|                                                                      | (700                                                                       | caracteres /0 digitados                                | )                                              |                                                           |                         |                  |
|                                                                      | (700                                                                       | caracteres/ o ulgitados                                | ,                                              |                                                           |                         |                  |

Na aba "**Natureza do Documento**", deverá sempre prevalecer o ostensivo (pode ser visualizado por todos). Porém, se a informação contida no conjunto de documentos possuir restrição de acesso, adote o grau de sigilo "**Restrito**", conforme figura a seguir:

| •                                                                                                    | ~                                                                                                    |                                                                                                    |                                                                                                    |                                                                                                    |                                                                          |                                                              |
|----------------------------------------------------------------------------------------------------|----------------------------------------------------------------------------------------------------|----------------------------------------------------------------------------------------------------|----------------------------------------------------------------------------------------------------|----------------------------------------------------------------------------------------------------|--------------------------------------------------------------------------|--------------------------------------------------------------|
| Dados Gerais                                                                                                    | Dados Judiciais                                                                                                    | Documentos                                                                                                    | Interessados                                                                                                    | Movimentação Inicial                                                                                                    | Confirmação                                                              | Comprovante                                                  |
| leste passo deve(m) se<br>locumentos:<br>• Informar Novo<br>• Consultar Docu<br>poderão ser inser<br>la parte inferior da pági<br>pós inserir todos os do<br>o: sistema só permite an | r informado(s) o(s) do<br>Documento: um nov<br>mento Existente: co<br>idos no processo.<br>na serão mostrados o<br>umentos desejados, j<br>exar documentos com | cumento(s) que formali<br>o documento é criado n<br>nsulta documentos já ca<br>s documentos incluídos<br>prossiga o cadastro do p<br>formatos de arquivos a | za(m) o processo (Men<br>o sistema e inserido no<br>idastrados na base de o<br>durante sua sessão de<br>processo selecionando a<br>idotados pelo <b>ePING</b> - | oorando, Oficio, Requerimento<br>processo.<br>lados do sistema e que se en<br>cadastro do processo.<br>opção "Continuar >>"<br>Padrões de Interoperabili | o, etc). Existem duas o<br>contram na sua unidad<br>dade de Governo Elet | pções de informar<br>e. Estes documento<br>t <b>rônico</b> . |
|                                                                                                    |                                                                                                    |                                                                                                    | 🔍: Documento Deta                                                                                                    | lhado                                                                                                    |                                                                          |                                                              |
|                                                                                                    |                                                                                                    | Do                                                                                                    | CUMENTOS DO PRO                                                                                                    | CESSO                                                                                                    |                                                                          |                                                              |
|                                                                                                    | Opções de Documento                                                                                                    | s: 🔘 Informar Novo D                                                                                                    | locumento                                                                                                    | O Consultar Documentos E                                                                                                    | ristentes                                                                |                                                              |
| INFORMAR DOCUME                                                                                                    | NTO                                                                                                    | •                                                                                                    |                                                                                                    |                                                                                                    |                                                                          |                                                              |
| Tipo do                                                                                                    | Documento: 🔹 REQU                                                                                                    | JERIMENTO                                                                                                    |                                                                                                    |                                                                                                    |                                                                          | ]                                                            |
| Natureza de                                                                                                    | o Documento: \star SIGI                                                                                                    | LOSO ¥                                                                                                    |                                                                                                    |                                                                                                    |                                                                          |                                                              |
| G                                                                                                    | irau de Sigilo: 🔹 St                                                                                                    | ELECIONE 🗸                                                                                                    |                                                                                                    |                                                                                                    |                                                                          |                                                              |
| Assun                                                                                                    | to Detalhado:                                                                                                    | FIDENCIAL<br>FIDENCIAL<br>ERVADO<br>FRITO<br>RETO                                                                                                    |                                                                                                    |                                                                                                    |                                                                          |                                                              |
|                                                                                                    | (100                                                                                                    | 0 caracteres/0 digita                                                                                                    | dos)                                                                                                    |                                                                                                    |                                                                          |                                                              |
|                                                                                                    | Observações:                                                                                                    |                                                                                                    |                                                                                                    |                                                                                                    |                                                                          |                                                              |
|                                                                                                    | (700                                                                                                    | caracteres/0 digitad                                                                                                    | os)                                                                                                    |                                                                                                    | 11                                                                       |                                                              |

Entende-se por **sigilo** as informações ligadas a segurança da sociedade ou do Estado, conforme disposição do art. 23, da Lei 12.527/2011. Já **restrição de acesso** corresponde a documentos e informações pessoais dos cidadãos e dos servidores, cujos dados não podem ser amplamente acessados por motivos expressos na legislação, entre eles:

- Dado pessoal sensível (art. 5° Lei n° 13.709/2018) dado pessoal sobre origem racial ou étnica, convicção religiosa, opinião política, filiação a sindicato ou a organização de caráter religioso, filosófico ou político, dado referente à saúde ou à vida sexual, dado genético ou biométrico, quando vinculado a uma pessoa natural;
- Informação pessoal sensível (art. 31 Lei 12.527/2011 e art. 5° Lei n° 13.709/2018) informação relacionada a pessoa natural identificada ou identificável, como documentos de identificação (RG, CNH, etc.), CPF, e endereço residencial, dados bancários, desempenho acadêmico, entre outras.
- Investigação de responsabilidade do servidor (art. 150 Lei 8.112/1990) todos os documentos relacionados aos Processos Administrativos Disciplinares e da Comissão de Ética;
- Sigilo contábil (art. 1.190 Lei 10.406/2002) informações contábeis empresariais;
- **Sigilo empresarial** (art. 169 Lei 11.101/2005) informações empresariais de valor econômico, que sejam tratadas com confidencialidade pela titular;
- Sigilo Fiscal (art. 198, caput, Lei 5.172/1996) quaisquer documentos que evidenciem situação econômica ou financeira dos sujeitos;
- **Propriedade intelectual** (Lei 9.279/96, artigos 6° e 94 e Lei 9.609/98, artigo 3°, §2°) para documentos que revelem detalhes de criação em processo de proteção;
- Controle interno (art. 26, § 3° Lei 10.180/2001); e
- Documento preparatório (art. 7°, §3°, Lei 12.527/2011) informação que não percorreu completamente as vias oficiais (pendente de decisão definitiva) e, se divulgada, pode causar expectativas de direito ou insegurança jurídica.

Nessa fase, os campos "Assunto Detalhado" e "Observações", não são de preenchimento obrigatório. Caso as unidades administrativas verifiquem a necessidade de seu uso, fica facultativo.

Preenchidas as informações do "**Tipo de Documento**", "**Natureza do Documento**", e **Grau de Sigilo** (quando couber), passa-se à fase de informar a "Forma do Documento". Nesse caso, há duas opções: **Escrever Documento** ou **Anexar Documento Digital.** 

Marcada a opção Anexar Documento Digital, o sistema pedirá algumas informações, conforme figura a seguir.

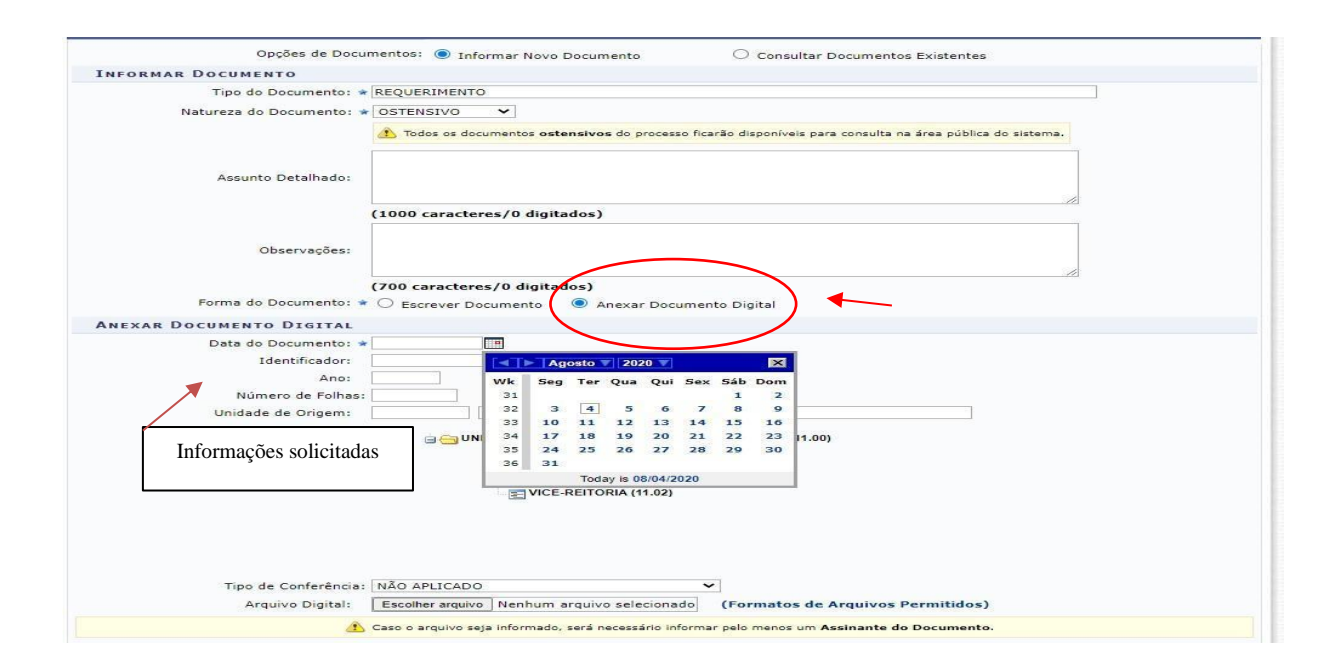

Como se observa na figura acima, a **Data do Documento**<sup>5</sup> é obrigatória. Informe-a digitando-a ou selecionando-a no calendário virtual disponibilizado pelo sistema ao clicar no ícone . Considere a data que consta no documento inicial do processo, a exemplo do requerimento, da carta de intenção, do memorando, dentro outros. Outro item obrigatório é o número de folhas. Informe o total de páginas do arquivo único que serão anexados.

Feita a inclusão desses dados, realize a anexação do arquivo já salvo/digitalizado na estação de trabalho da sua unidade administrativa, clicando em "**Escolher arquivo**", conforme figura abaixo.

<sup>&</sup>lt;sup>5</sup> Não confundir a data do documento com a data de entrega/envio da documentação para abertura do processo. A data que prevalecerá é a que consta no documento inicial do arquivo.

| Forma do Documento: 🔹                                                                     | (700 caracteres/0 digitados)                                                                                                    |   |
|-------------------------------------------------------------------------------------------|----------------------------------------------------------------------------------------------------|---|
| ANEXAR DOCUMENTO DIGITAL                                                                  |                                                                                                    |   |
| Data do Documento: *<br>Identificador:<br>Ano:<br>Número de Folhas:<br>Unidade de Origem: |                                                                                                    |   |
|                                                                                           | G GUNIVERSIDADE FEDERAL RURAL DO SEMI-ÁRIDO (11.00)<br>⊕ CONSELHO UNIVERSITÁRIO (11.05)<br>E FUNDAÇÃO GUIMARÃES DUQUE (11.04)<br>⊕ REITORIA (11.01)<br>E VICE-REITORIA (11.02) |   |
| Tipo de Conferência:                                                                      |                                                                                                    |   |
| Arquivo Digital:                                                                          | Escolher arquivo Nenhum arquivo selecionado (Formatos de Arquivos Permitidos)                                                                                                  |   |
|                                                                                           | Caso o arquivo seja informado, será necessário informar pelo menos um Assinante do Documento.                                                                                  |   |
|                                                                                           | 🐉 : Adicionar Assinante da Própria Unidade 🛛 🥥 : Remover Assinante                                                                                                    |   |
| Assinantes do Documento                                                                   |                                                                                                    | 2 |
| # Assinante                                                                               | Unidade                                                                                                    |   |
|                                                                                           | Nenhum Assinante Informado.                                                                                                    |   |
|                                                                                           | Inserir Documento                                                                                                    |   |
|                                                                                           | 🔹 Campos de preenchimento obrigatório.                                                                                                    |   |

Após a escolha do arquivo para inserir no SIPAC/Protocolo, e o registro das informações necessárias, realize o upload por meio do botão "Inserir documento". A página será recarregada e passará a exibir o documento na lista de Documentos Inseridos no Processo, da seguinte forma:

| Tipo de Conferência: NÃO | APLICADO            |                  |              | <b>*</b>          |                         |           |   |   |
|--------------------------|---------------------|------------------|--------------|-------------------|-------------------------|-----------|---|---|
| Arquivo Digital: Esco    | lher arquivo Nenh   | um arquivo se    | lecionado    | (Formatos d       | e Arquivos Permitidos)  |           |   |   |
| 🔥 Caso o                 | arquivo seja inforn | nado, será neces | sário inform | iar pelo menos um | Assinante do Documento. |           |   |   |
|                          | 谢: Adicionar As     | sinante da Pr    | rópria Uni   | dade 🤤: Ren       | nover Assinante         |           |   |   |
| Assinantes do Documento  |                     |                  |              |                   |                         |           | 2 | X |
| # Assinante              |                     |                  |              | Unidade           |                         |           |   |   |
|                          |                     | Nenhum A         | ssinante Ir  | formado.          |                         |           |   |   |
|                          |                     | Inse             | rir Docume   | ento              |                         |           |   |   |
|                          | 🖈 Camp              | oos de preenchir | mento obrigi | atório.           |                         |           |   |   |
| 📄: Visual                | izar Documento      | 🤇: Visual        | izar Infor   | mações Gerais     | 🥘: Excluir Documento    |           |   |   |
|                          | Do                  | CUMENTOS I       | NSERIDOS     | NO PROCESSO       |                         |           |   |   |
| ipo de Documento         | Data                | de Documento     | Origem       |                   |                         | Natureza  |   |   |
| REQUERIMENTO             |                     | 10/08/2020       | NÃO DEFI     | NIDO              |                         | OSTENSIVO | Q | 9 |
|                          |                     | << Voltar C      | ancelar      | Continuar >>      |                         |           |   |   |

Caso deseje inserir um novo documento, repita a operação. Clique no ícone da lixeira caso deseje excluir um documento previamente inserido. Os demais campos como **Identificador**, **Ano** e **Unidade de Origem**, ficam facultativos seus respectivos preenchimentos.

Há também, a opção Escrever Documento. Dessa forma, vejamos as instruções abaixo.

- a) Clique em Escrever Documento;
- b) Será aberto o campo para escrever o documento;
- c) Escolha o(s) ASSINANTE(S) na própria unidade ou de outra unidade;
- d) Assine e insira o documento; e
- e) Clique em Inserir Documento.

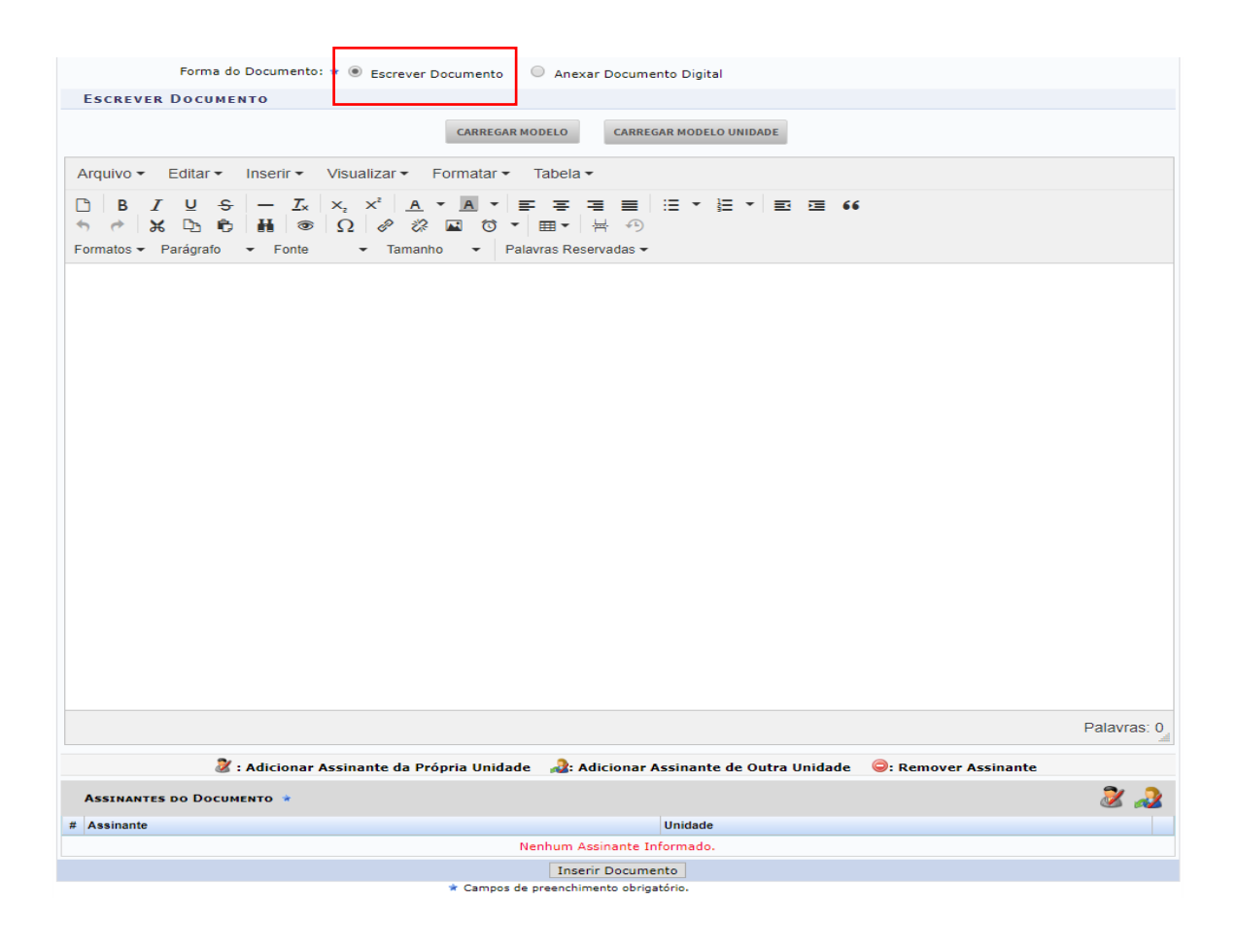

# 3.4 AUTUAÇÃO DO PROCESSO (TERCEIRA ETAPA - INSERIR INTERESSADO)

Após inserido(s) o(s) documento(s), o próximo passo é informar os dados do(s) interessado(s) do processo a ser cadastrado. O(s) interessado(s) pode(m) pertencer a diferentes categorias, e, para cada uma delas, devem ser informados no campo disponibilizado após a seleção da Categoria, conforme lista a seguir:

□ *Servidor:* Categoria destinada a servidores da Instituição. Informe o nome ou a matrícula SIAPE do servidor, sem o dígito verificador.

□ Aluno: Categoria destinada a alunos da Instituição.

□ *Credor:* Pessoas físicas ou jurídicas que serão credores do processo, isto é, são interessadas no processo a ser cadastrado;

□ Unidade: Unidades da Instituição UFERSA;

□ Órgãos Externos: Todos os órgãos externos anteriormente cadastrados no sistema; e

□ *Outros:* Categoria destinada ao público Externo, órgãos internacionais ou qualquer outro interessado que não se adeque às categorias mencionadas anteriormente. Nesse caso, o interessado será identificado por seu nome completo e e-mail. **Excepcionalmente,** poderão ser incluídos nessa categoria servidores e/ou alunos que ainda não possuem cadastro no sistema.

Após o preenchimento dos campos necessários, clique em "Inserir" para adicionar o interessado ao processo.

| A                                                                                                    | *                                                                                                    |                                                                                                    |                                                                               |                                                                              |             |            |
|----------------------------------------------------------------------------------------------------|----------------------------------------------------------------------------------------------------|----------------------------------------------------------------------------------------------------|-------------------------------------------------------------------------------|------------------------------------------------------------------------------|-------------|------------|
| Dados Gerais                                                                                                    | Dados Judiciais                                                                                                    | Documentos                                                                                          | Interessados                                                                  | Movimentação Inicial                                                         | Confirmação | Comprovant |
| Dadus derais                                                                                                    | Dados Sudiciais                                                                                                    | Documentos                                                                                          | Antel 6356005                                                                 | Hovimentação iniciai                                                         | commução    | comprovant |
| Neste passo devem s                                                                                                    | er informados os interessa                                                                                                    | dos neste processo. Os in                                                                           | teressados podem ser d                                                        | as seguintes categorias:                                                     |             |            |
| <ul> <li>Servidor: Sei</li> <li>Aluno: Aluno:</li> <li>Credor: Pessi</li> <li>Unidade: Um</li> <li>Outros: Públi</li> </ul> | rvidores da Universidade, o<br>s que serão identificados p<br>pas físicas ou Jurídicas que<br>la unidade da instituição;<br>co Externo, órgãos interna | nde serão identificados p<br>ela matricula;<br>são interessados em pro<br>cionais ou qualquer outro | ela matrícula SIAPE (Ser<br>cessos de compra, pagar<br>interessado que não se | n o dígito verificador);<br>nento, por exemplo;<br>adeque aos citados acima. |             |            |
| Após inserir todos os                                                                                                    | interessados desejados, pr                                                                                                    | rossiga o cadastro do proc                                                                          | cesso selecionando a ope                                                      | ão <b>"Continuar &gt;&gt;"</b>                                               |             |            |
|                                                                                                    |                                                                                                    | DADOS DO                                                                                            | INTERESSADO A SER                                                             | INSERIDO                                                                     |             |            |
|                                                                                                    |                                                                                                    | Categoria: 📀 Servido                                                                                | r 🔿 Aluno 🛛 Credor                                                            | 🔿 Unidade 🔿 Outros                                                           |             |            |
| SERVI                                                                                                    | DOR                                                                                                    |                                                                                                    |                                                                               |                                                                              |             |            |
|                                                                                                    | Servidor: \star CAF                                                                                                    | LOS EUGENIO DA SILVA                                                                                | NETO (1960347)                                                                |                                                                              |             |            |
| No                                                                                                    | otificar Interessado: \star 🧿                                                                                                    | Sim 🔵 Não                                                                                           |                                                                               |                                                                              |             |            |
|                                                                                                    | E-mail: 🖈 carl                                                                                                    | osneto@ufersa.edu.br                                                                                |                                                                               |                                                                              |             |            |
|                                                                                                    |                                                                                                    |                                                                                                    | Inserir                                                                       |                                                                              |             |            |
|                                                                                                    |                                                                                                    | 🖈 Campos de pr                                                                                      | eenchimento obrigatório.                                                      |                                                                              |             |            |
|                                                                                                    |                                                                                                    |                                                                                                    |                                                                               |                                                                              |             |            |
|                                                                                                    |                                                                                                    |                                                                                                    | 🞯 : Excluir Interessad                                                        | o                                                                            |             |            |
|                                                                                                    |                                                                                                    | Interessat                                                                                          | DOS INSERIDOS NO PRO                                                          | cesso (O)                                                                    |             |            |
|                                                                                                    |                                                                                                    | Identificador Nome                                                                                  |                                                                               | E-mail                                                                       | Tipo        |            |
|                                                                                                    |                                                                                                    | Ner                                                                                                 | nhum Interessado Inseri                                                       | lo.                                                                          |             |            |
|                                                                                                    |                                                                                                    | << Volt                                                                                             | tar Cancelar Contin                                                           | Jar >>                                                                       |             |            |
|                                                                                                    |                                                                                                    |                                                                                                    | Sist. de Protocolos                                                           |                                                                              |             |            |
|                                                                                                    |                                                                                                    |                                                                                                    |                                                                               |                                                                              |             |            |

A página será prontamente atualizada e passará a exibir o nome do interessado adicionado conforme imagem a seguir.

| •                                                                                                    |                                                                                                    |                                                                                          |                                                                                                    |                                                                                       |             | $\bigcirc$ |
|----------------------------------------------------------------------------------------------------|----------------------------------------------------------------------------------------------------|------------------------------------------------------------------------------------------|----------------------------------------------------------------------------------------------------|---------------------------------------------------------------------------------------|-------------|------------|
| Dados Gerais                                                                                                    | Dados Judiciais                                                                                                    | Documentos                                                                               | Interessados                                                                                                    | Movimentação Inicial                                                                  | Confirmação | Comprovar  |
| este passo devem s                                                                                                    | er informados os interessados                                                                                                    | s neste processo. Os i                                                                   | nteressados podem s                                                                                                    | er das seguintes categorias:                                                          |             |            |
| <ul> <li>Servidor: Set</li> <li>Aluno: Aluno:</li> <li>Credor: Pesso</li> <li>Unidade: Um</li> <li>Outros: Públi</li> </ul> | rvidores da Universidade, ond<br>s que serão identificados pela<br>oas físicas ou Jurídicas que sã<br>a unidade da instituição;<br>co Externo, órgãos internacio | e serão identificados ;<br>matricula;<br>o interessados em pro<br>nais ou qualquer outro | pela matrícula SIAPE<br>ocessos de compra, p<br>o interessado que não                                                                                                    | (Sem o dígito verificador);<br>agamento, por exemplo;<br>se adeque aos citados acima. |             |            |
| pós inserir todos os                                                                                                    | interessados desejados, pros                                                                                                    | siga o cadastro do pro                                                                   | ocesso selecionando a                                                                                                    | opção "Continuar >>"                                                                  |             |            |
|                                                                                                    |                                                                                                    | DADOS D                                                                                  | o Interessado a S                                                                                                    | er Inserido                                                                           |             |            |
|                                                                                                    |                                                                                                    | Categoria: 💿 Servide                                                                     | or O Aluno O Cre                                                                                                    | dor 🔿 Unidade 🔿 Outros                                                                |             |            |
| SERVI                                                                                                    | DOR                                                                                                    |                                                                                          |                                                                                                    |                                                                                       |             |            |
|                                                                                                    | Servidor: 🖈                                                                                                    |                                                                                          |                                                                                                    |                                                                                       |             |            |
| No                                                                                                    | otificar Interessado: 🖈 💽 Sin                                                                                                    | n 🔘 Não                                                                                  |                                                                                                    |                                                                                       |             |            |
|                                                                                                    | E-mail: 🖈                                                                                                    |                                                                                          |                                                                                                    |                                                                                       |             |            |
|                                                                                                    |                                                                                                    |                                                                                          | Inserir                                                                                                    |                                                                                       |             |            |
|                                                                                                    |                                                                                                    | 🖈 Campos de p                                                                            | preenchimento obrigató                                                                                                    | io.                                                                                   |             |            |
|                                                                                                    |                                                                                                    |                                                                                          | _                                                                                                    |                                                                                       |             |            |
|                                                                                                    |                                                                                                    |                                                                                          | States in the states of the states of the | sado                                                                                  |             |            |
| Identifica                                                                                                    | tor Nome                                                                                                    | INTERESSA                                                                                | dos Inseridos no I                                                                                                    | Processo (1)                                                                          |             | Tino       |
| 1960                                                                                                    | 347 CARLOS EUGENIO DA SIL                                                                                                    |                                                                                          |                                                                                                    | carlosneto@ufersa.edu.br                                                              |             | Servidor   |
|                                                                                                    |                                                                                                    | << V0                                                                                    | Itar Cancelar Co                                                                                                    | ntinuar >>                                                                            |             |            |
|                                                                                                    |                                                                                                    |                                                                                          |                                                                                                    |                                                                                       |             |            |
|                                                                                                    |                                                                                                    |                                                                                          | Sist. de Protocol                                                                                                    | S                                                                                     |             |            |

**Observação 01:** Pode ocorrer, no caso dos servidores e dos alunos, que o e-mail não esteja associado ao nome de forma automática. Nesse caso, o servidor que estiver autuando o processo, deverá inseri-lo manualmente.

**Observação 02:** Há situações em que alunos possuem mais de uma matrícula. Nesse caso, informe a matrícula que esteja no requerimento entregue pelo aluno e, quando possível, certificar-se com o aluno o preenchimento equivocado do número da matrícula.

# 3.5 AUTUAÇÃO DO PROCESSO (QUARTA ETAPA - INFORMAR UNIDADE DE DESTINO)

Após inserir o(s) interessados(s) do processo, indique a Unidade administrativa de destino do processo, clicando, conforme figura abaixo, na opção **"Outra Unidade".** 

| 0                | *                                             |                              |                                                                                                    | •                                                                                                    | ۲           | $\bigcirc$ |
|------------------|-----------------------------------------------|------------------------------|----------------------------------------------------------------------------------------------------|----------------------------------------------------------------------------------------------------|-------------|------------|
| Dados Gerais     | Dados Judiciais                               | Documentos                   | Interessados                                                                                                    | Movimentação Inicial                                                                                                    | Confirmação | Comprovant |
| esse passo devem | ser informados os dados d                     | la movimentação inicial      | do processo.                                                                                                    |                                                                                                    |             |            |
|                  |                                               | Da                           | dos da Moviment                                                                                                    | AÇÃO                                                                                                    |             |            |
| Unic             | Data de Envio: 04/08<br>lade de Origem: DIVIS | /2020<br>ÃO DE ARQUIVO E PRO | TOCOLO (11.01.38.05)                                                                                                    |                                                                                                    |             |            |
|                  | Destino: \star 🔘 u                            | Jnidade Sugerida 🏾 🄘 C       | Dutra Unidade 김                                                                                                    |                                                                                                    |             |            |
| Un               | idade de Destino: *                           | PRÓ-RI                       | Ó-REITORIA DE ASSUNTO:<br>Ó-REITORIA DE EXTENSÃ<br>XÓ-REITORIA DE GESTÃO<br>PRÓ-REITORIA DE GRAI<br>EITORIA DE PESQUISA E P<br>PRÓ-REITORIA DE PLANE | S ESTUDANTIS (11.01.05)<br>O E CULTURA (11.01.06)<br>DE PESSOAS (11.01.04)<br>DUAÇÃO (11.01.02)<br>ÓS-GRADUAÇÃO (11.01.03)<br>EJAMENTO (11.01.01) |             |            |
|                  |                                               | D                            | ADOS COMPLEMENT.                                                                                                    | ARES                                                                                                    |             |            |
| Tempo            | de Permanência:                               | (Em Dias) ?                  |                                                                                                    |                                                                                                    |             |            |
|                  | Público: \star 🔘 S                            | im 🔘 Não                     |                                                                                                    |                                                                                                    |             |            |
|                  | Observações:                                  |                              |                                                                                                    |                                                                                                    |             |            |
|                  | (4000                                         | caracteres/0 digitad         | los)                                                                                                    |                                                                                                    |             | 200        |
|                  |                                               |                              |                                                                                                    |                                                                                                    |             |            |

Sist. de Protocolos

Selecione a unidade administrativa de destino do processo, clicando em **Continuar>>.** O preenchimento dos demais campos da tela é facultativo.

# 3.6 AUTUAÇÃO DO PROCESSO (QUINTA ETAPA - CONFIRMAÇÃO DOS DADOS DO PROCESSO)

É chegada a última etapa de abertura do processo. Após registrar a unidade de destino do processo, revise todos os dados antes de confirmar seu cadastro. **Importante:** Se no momento da revisão, averiguar alguma inconsistência nos dados, clique em "<<Voltar" para retornar à página anterior, conforme seta vermelha abaixo.

| 0                   | × .                                              |                                                                   | 202                            | (                                                | ٢                                                | (                    | 9        |
|---------------------|--------------------------------------------------|-------------------------------------------------------------------|--------------------------------|--------------------------------------------------|--------------------------------------------------|----------------------|----------|
| Dados Gerais        | Dados Judiciais                                  | Documentos                                                        | Interessados                   | Movimentação Inicial                             | Confirmação                                      | Comp                 | rovante  |
| Confira todos os da | dos do processo abaixo antes                     | de confirmar o cadastro.                                          |                                |                                                  |                                                  |                      |          |
|                     |                                                  | Dados G                                                           | ERAIS DO P                     | ROCESSO                                          |                                                  |                      |          |
|                     | Tipo do Processo: PROGRES                        | SSÃO POR CAPACITAÇÃO P                                            | ROFISSIONAL (                  | Técnico Administrativo)                          |                                                  |                      |          |
| Ass                 | 023.03 -<br>unto do Processo: PROGRES<br>SALARIA | QUADROS, TABELAS E POI<br>SSÃO FUNCIONAL; AVALIA<br>L; PROMOÇÕES) | LÍTICA DE PESS<br>ÇÃO DE DESEM | OAL:REESTRUTURAÇÕES E /<br>PENHO; ENQUADRAMENTO; | ALTERAÇÕES SALARIAIS (A<br>EQUIPARAÇÃO, REAJUSTE | SCENSÃO<br>E REPOSIÇ | E<br>ÇÃO |
| A                   | ssunto Detalhado: SOLICITA<br>Observação:        | A PROGRESSÃO POR CAPAC                                            | CITAÇÃO, CONF                  | ORME DOCUMENTOS EM ANI                           | EXO.                                             |                      |          |
|                     |                                                  | i: Visualizar Documen                                             | ito 🔍: Visua                   | lizar Informações Gerais                         |                                                  |                      |          |
| DOCUMENTOS I        | NSERIDOS NO PROCESS                              | 0                                                                 |                                |                                                  |                                                  |                      |          |
| lipo de Documento   |                                                  | Data de Docu                                                      | imento Origem                  |                                                  | Nati                                             | ureza                |          |
|                     |                                                  | 10/08/202                                                         | 20 NÃO DE                      | FINIDO                                           | OSTE                                             | INSIVO               |          |
| INTERESSADOS        | DESTE PROCESSO                                   |                                                                   |                                |                                                  |                                                  |                      |          |
| Identificador N     | lome                                             |                                                                   |                                | E-mail                                           |                                                  | Tipo                 | )        |
|                     |                                                  |                                                                   |                                |                                                  |                                                  | Serv                 | vidor    |
| MOVIMENTAÇÃO        | INICIAL DO PROCESSO                              | )                                                                 |                                |                                                  |                                                  |                      |          |
|                     | Data de Envio: 04/08/2                           | 020                                                               |                                |                                                  |                                                  |                      |          |
| U                   | nidade de Origem: DIVISÃO                        | DE ARQUIVO E PROTOCO                                              | LO (11.01.38.0                 | 5)                                               |                                                  |                      |          |
|                     | Destino: PRÓ-REI                                 | TORIA DE GESTÃO DE PES                                            | SOAS (11.01.0                  | 4)                                               |                                                  |                      |          |
|                     | Tempo Esperado: NÃO DE                           | FINIDO                                                            |                                |                                                  |                                                  |                      |          |
|                     |                                                  | Confirmar                                                         | < < Voltar                     | Cancelar                                         |                                                  |                      |          |
|                     |                                                  |                                                                   |                                |                                                  |                                                  |                      |          |
|                     |                                                  | ~                                                                 |                                |                                                  |                                                  |                      |          |

Feita a confirmação, será gerado o processo, que deve receber, via SIPAC/Protocolo, um Número Único de Protocolo (NUP), iniciado sempre pelo código 23091. É vedada a

tramitação do processo sem o respectivo registro. Caso necessite de correção, basta clicar em VOLTAR, retornando até a tela da informação que necessite de correção.

**Importante:** Caso desista do cadastro do processo, em qualquer uma das fases, clique em <<<Cancelar>> e confirme a desistência na janela que será apresentada pelo sistema. Essa operação é válida para todas as telas em que estiver presente. Caso haja algum problema de ordem técnica durante o cadastramento, como por exemplo, queda de energia, o usuário deverá reiniciar o procedimento.

# 4 TRAMITAÇÃO E RECEBIMENTO DO PROCESSO PELA UNIDADE

Após o cadastramento do processo pela unidade protocolizadora, o mesmo é encaminhado, via SIPAC, à unidade administrativa destinatária, que ficará responsável por recebê-lo, bem como acompanhar, diariamente, os processos enviados à sua respectiva unidade.

Para iniciar a operação, acesse o SIPAC  $\rightarrow$  Módulos  $\rightarrow$  Protocolo  $\rightarrow$  Processos  $\rightarrow$  Movimentação  $\rightarrow$  Registrar Recebimento, conforme figura abaixo.

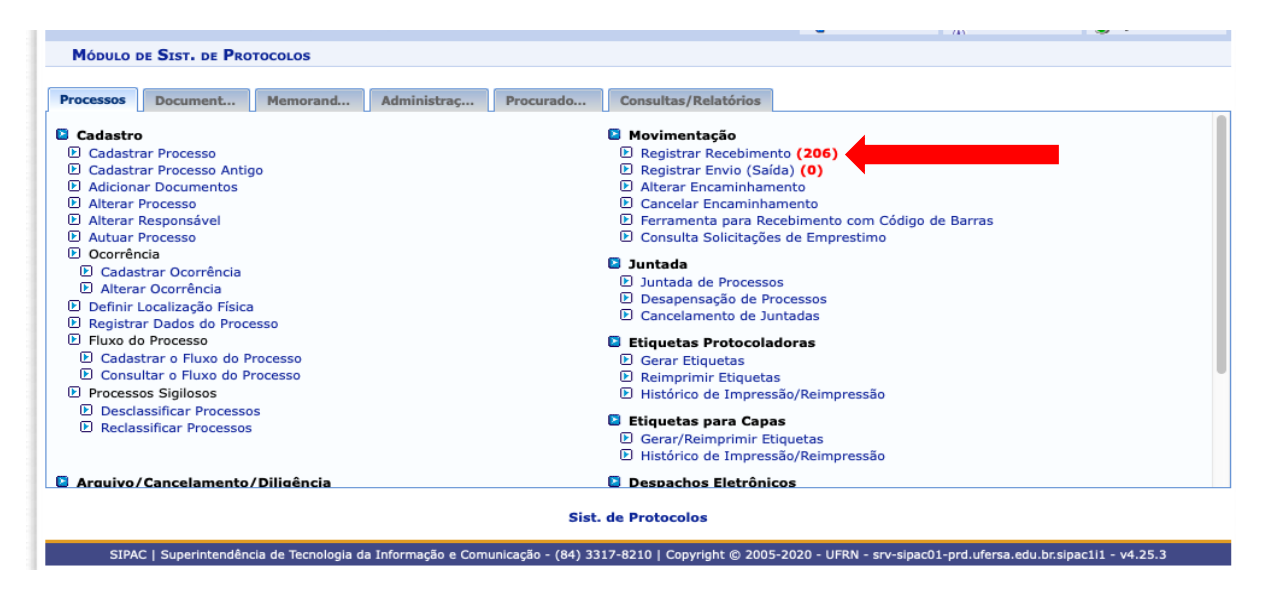

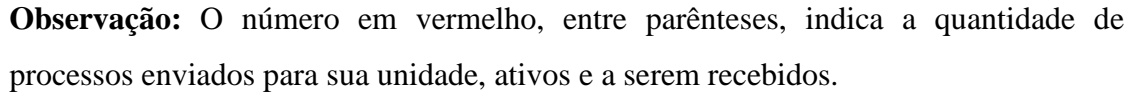

O sistema exibirá, após clicar na opção "Registrar Recebimento", uma janela contendo o campo "Consulta de Processos" (busca filtrada), bem como a lista de Processos Pendentes de Recebimento. Utilize os filtros abaixo para uma consulta específica. Pode-se buscar um processo pelos seguintes filtros: Número do Processo (Formato: Radical.Número/Ano - Dígitos)

#### Número Original do Processo

#### Assunto Detalhado do Processo

#### Interessado

| SIST. DE PRO                                                                              | OTOCOLOS > RECEBIMENTO DE                                                                                                    | PROCESSO > SELECIONAR PROCESSO(S)                                                                                        |
|-------------------------------------------------------------------------------------------|----------------------------------------------------------------------------------------------------|----------------------------------------------------------------------------------------------------|
| Essa operação                                                                             | o permite registrar o recebimen                                                                                                    | to por sua unidade de processos cadastrados no sistema. Para isso, selecione o(s) processo(s) que deseja receber através |
| da caixa de se                                                                            | eleção a esquerda deste(s). Em                                                                                                    | seguida, selecione a opção <b>Continuar &gt;&gt;</b> .                                                                   |
| Caso deseje b                                                                             | ouscar os processos pendentes                                                                                                    | de recebimento de unidades vinculadas a sua hierarquia, selecione-as através da opção <b>Unidade</b> .                   |
| Utilize os filtro                                                                         | os abaixo para uma consulta es                                                                                                    | pecífica. Pode-se buscar um processo pelos seguintes filtros:                                                            |
| <ul> <li>Númer</li> <li>Código</li> <li>Númer</li> <li>Assunt</li> <li>Interes</li> </ul> | ro do Processo (Formato: Radic<br>o de Barras do Processo<br>ro Original do Processo<br>to Detalhado do Processo<br>ssado do Processo | al.Número/Ano - Dígitos)                                                                                                 |
| 2+Z+4                                                                                     | Esta operação possui mate:<br>• Clique aqui para acessar o                                                                            | rial para ajuda ao usuário:<br>o(a) Manual                                                                               |
|                                                                                           |                                                                                                    |                                                                                                    |
|                                                                                           |                                                                                                    | CONSULTA DE PROCESSOS                                                                                                    |
|                                                                                           | Unidade: 🖈 DIVIS                                                                                                    | ÃO DE ARQUIVO E PROTOCOLO (11.01.38.05)                                                                                  |
|                                                                                           | FILTROS                                                                                                    |                                                                                                    |
|                                                                                           | Número do Processo:                                                                                                    | 23091 . 0 / 2020 - 0 (Formato: Radical.Número/Ano - Dígitos)                                                             |
|                                                                                           |                                                                                                    | (Caso não saiba os dígitos verificadores, informe <b>99</b> )                                                            |
|                                                                                           | Código de Barras:                                                                                                    |                                                                                                    |
|                                                                                           | Tipo do Processo:                                                                                                    | SELECIONE \$                                                                                                    |
|                                                                                           | <ul> <li>Número Original do<br/>Processo:</li> </ul>                                                                                  |                                                                                                    |
|                                                                                           | Assunto Detalhado:                                                                                                    |                                                                                                    |
|                                                                                           | Interessado:                                                                                                    |                                                                                                    |
|                                                                                           | Apenas processos que es                                                                                                    | tão bloqueando a unidade                                                                                                 |
|                                                                                           |                                                                                                    | Buscar Cancelar                                                                                                    |
|                                                                                           |                                                                                                    | * Campos de preenchimento obrigatório.                                                                                   |

| Q: P                                                 | rocesso Detalhado 🛛 🌮: Devolver Processo (<br>🔾: Visuali:                        | por não tê-lo recebido fisicamente) 🛛 📄: Visi<br>zar Dados do Documento | ualizar Docume          | nto              |                 |  |  |  |  |  |
|------------------------------------------------------|----------------------------------------------------------------------------------|-------------------------------------------------------------------------|-------------------------|------------------|-----------------|--|--|--|--|--|
| PROCESSOS PENDENTES DE RECEBIMENTO                   |                                                                                  |                                                                         |                         |                  |                 |  |  |  |  |  |
| Processo                                             | Interessado(s)                                                                   | Origem                                                                  | Natureza do<br>Processo | Data de Envio    |                 |  |  |  |  |  |
|                                                      |                                                                                  | DIVISÃO DE REGISTRO ESCOLAR (11.01.00.03)                               | OSTENSIVO               | 23/07/2020       | 0, 🖌            |  |  |  |  |  |
| Tipo do Processo: SEGUNDA VIA DO DIPLOMA             |                                                                                  |                                                                         |                         |                  |                 |  |  |  |  |  |
| 23091.006018/2020-82<br>(Origon: Broospeel Internet) | 23091.006018/2020-82 Assunto do Processo: 125.421 - EMISSÃO DE DIPLOMA:EXPEDIÇÃO |                                                                         |                         |                  |                 |  |  |  |  |  |
| (Origen: Processo interno)<br>Assunto Detalhado:     |                                                                                  |                                                                         |                         |                  |                 |  |  |  |  |  |
|                                                      | DOCUMENTOS DO PROCESSO                                                           |                                                                         |                         |                  | Œ               |  |  |  |  |  |
|                                                      |                                                                                  | DIVISÃO DE DESENVOLVIMENTO DE PESSOAL<br>(11.01.04.04)                  | OSTENSIVO               | 24/07/2020       | Q 🖌             |  |  |  |  |  |
|                                                      | Tipo do Processo: SOLICITAÇÃO                                                    |                                                                         |                         |                  |                 |  |  |  |  |  |
| e 23091.005948/2020-32                               | Assunto do Processo: 022.11 - APERFEIÇOAMENT                                     | O E TREINAMENTO: CURSOS (INCLUSIVE BOLSAS D                             | E ESTUDO) PROM          | OVIDOS PELA INST | TITUIÇÃO        |  |  |  |  |  |
| (Origem: Processo Interno                            | Assunto Detalhado: SOLICITA ANUÊNCIA DA PROC<br>EM ANEXO                         | GEPE PARA INSCRIÇÃO EM VAGA INSTITUCIONAL DE                            | MESTRADO, CON           | FORME DOCUMEN    | TAÇÃO           |  |  |  |  |  |
|                                                      | DOCUMENTOS DO PROCESSO                                                           |                                                                         |                         |                  | Œ               |  |  |  |  |  |
|                                                      |                                                                                  | DIVISÃO DE DESENVOLVIMENTO DE PESSOAL<br>(11.01.04.04)                  | OSTENSIVO               | 15/07/2020       | ۵ 🌶             |  |  |  |  |  |
|                                                      | Tipo do Processo: SOLICITAÇÃO                                                    |                                                                         |                         |                  |                 |  |  |  |  |  |
| 23091.005884/2020-14                                 | Assunto do Processo: 022.11 - APERFEIÇOAMENT                                     | O E TREINAMENTO: CURSOS (INCLUSIVE BOLSAS D                             | E ESTUDO) PROM          | OVIDOS PELA INST | <b>FITUIÇÃO</b> |  |  |  |  |  |

Essa operação permite registrar o recebimento por sua unidade de processos cadastrados no sistema. Para isso, selecione o(s) processo(s) que deseja receber através da caixa de seleção à esquerda deste(s). Em seguida, selecione a opção "Continuar >>".

De volta à tela com os Processos Selecionados para Recebimento, clique em Confirmar Recebimento. Após isso, a mensagem *Processo(s) recebidos(s) com sucesso* será apresentada pelo sistema.

**Importante:** O acesso à íntegra do processo para vista pessoal do interessado pode ocorrer por intermédio da disponibilização via correio eletrônico, com acesso à cópia do documento, e, preferencialmente, via SIPAC/Protocolo.

# 5 CRIAÇÃO E EDIÇÃO DE DESPACHOS ADMINISTRATIVOS

| UFERSA - SIP                 | AC - Sistema Inte                  | egrado de Patrimô                | nio, Administração                              | e Contratos               | Tempo de Sessão: 00      | .17 MUDAR DE         | SISTEMA - V SAIR                     |
|------------------------------|------------------------------------|----------------------------------|-------------------------------------------------|---------------------------|--------------------------|----------------------|--------------------------------------|
| 2                            |                                    | 1                                |                                                 | Orcamento: 2020           | 🖌 🎯 Módulos              | 🝏 Cx. Postal (8)     | 🍗 Abrir Chamado                      |
| 💜 PRÓ-REITORIA D             | E GESTÃO DE PESSOAS                | 5 (11.01.04)                     |                                                 |                           | - Portal Admin.          | 🔗 Alterar senha      | 🥥 Ajuda                              |
| Módulos                      |                                    |                                  |                                                 |                           | ,                        |                      | Portais                              |
|                              |                                    |                                  |                                                 |                           |                          |                      |                                      |
|                              | <b></b>                            | <b></b>                          | <u> </u>                                        |                           |                          |                      |                                      |
| Acesso à<br>Informação       | Atendimento de<br>Requisições      | Almoxaritado                     | Auditoria e<br>Controle Interno                 | Biblioteca                | Boletim de Serviços      |                      | Portal Administrativo                |
|                              | <b></b>                            |                                  |                                                 | 1                         | <b></b>                  |                      | 22                                   |
| Bolsas                       | Catálogo de<br>Materiais           | Compra de Mat.<br>Informacionais | Editora                                         | Compras<br>Compartilhadas | Compras                  |                      | Portal da Direção<br>Centro/Hospital |
| 23                           | <u>-</u>                           | 2                                | Ja karakara karakara karakara karakara karakara |                           | 2                        |                      |                                      |
| Licitação                    | Compras -<br>Registros de Preços   | Contratos                        | Projetos/Convênios                              | Faturas                   | Infraestrutura           |                      | Portal da Fundação                   |
| 1                            | ₽                                  | <b>F</b>                         | 5                                               |                           |                          |                      | 2                                    |
| Liquidação de<br>Despesas    | Orçamento                          | DDO                              | Pagamento Online                                | Patrimônio Móvel          | Patrimônio Imóvel        |                      | Portal da Reitoria                   |
|                              | 3                                  | 2                                | 0                                               | 2                         |                          |                      |                                      |
| Protocolo                    | Restaurante                        | Segurança do<br>Trabalho         | Transportes                                     | Planejamento de<br>Obras  |                          |                      |                                      |
| OUTROS SISTE                 | EMAS                               |                                  |                                                 |                           |                          |                      |                                      |
|                              | 2                                  | <b>5</b>                         |                                                 |                           |                          |                      |                                      |
| Sistema Acadêmico<br>(SIGAA) | Sistema de Rec.<br>Humanos (SIGRH) | SIGAdmin                         |                                                 |                           |                          |                      |                                      |
|                              |                                    |                                  |                                                 |                           |                          |                      |                                      |
|                              |                                    |                                  | Leitura de Mer                                  | norando Eletrônic         | o                        |                      |                                      |
| SIPAC   Superintend          | dência de Tecnologia d             | a Informação e Com               | nunicação - (84) 3317                           | -8210   Copyright ©       | 2005-2020 - UFRN - srv-s | ipac01-prd.ufersa.ed | lu.br.sipac1i1 - v4.25.3             |

1º Passo: Acessar o Portal Administrativo, no SIPAC.

2º Passo: No Menu Protocolo, na opção Despachos Eletrônicos. Serão oferecidas três opções de tarefas:

- 1) Autenticar: Esta operação permite a autenticação de despachos eletrônicos (muito utilizados pelas chefias).
- 2) Cadastrar Despachos de Documentos: Essa operação permite o cadastro de despachos de documento.
- Cadastrar Despachos de Processos: Essa operação permite o cadastro de despachos para um processo.

| UFERSA - SIPAC - Sistema Integrado de Patrimônio, Administração e Contratos                                                                 | Tempo de Sessão: 01:30 MUDAR DE SISTEMA - 🗸 SAIR                                                                               |
|----------------------------------------------------------------------------------------------------|----------------------------------------------------------------------------------------------------|
| Orgamento: 2020                                                                                                    | Hódulos 🔮 Cx. Postal (a) >> Abrir Chamado Cyclic Admin. R Alterar senha                                                        |
| 🖺 Requisições 🍰 Bolsas 📮 Comunicação 🛒 Compras 📗 Contratos 🆓 Projetos 냺 Orçamento                                                           | 🛒 Patrimônio Móvel 🔲 Protocolo 😎 Telefonia 🔍 Outros                                                                            |
| Não há notícias cadastradas.                                                                                                    | Processos<br>Documentos<br>Despachos Eletrônicos<br>Assinar Documentos (0)<br>Etiquetas Protocoladoras<br>Etiquetas para Capas |
| : This link is disabled as it is not nested within a JSF form.<br>Avisos Bens (0) Extrato Material Processos Requisições Transportes Gastos | Consultas Relatórios                                                                                                    |

# 1 - Opção Autenticar

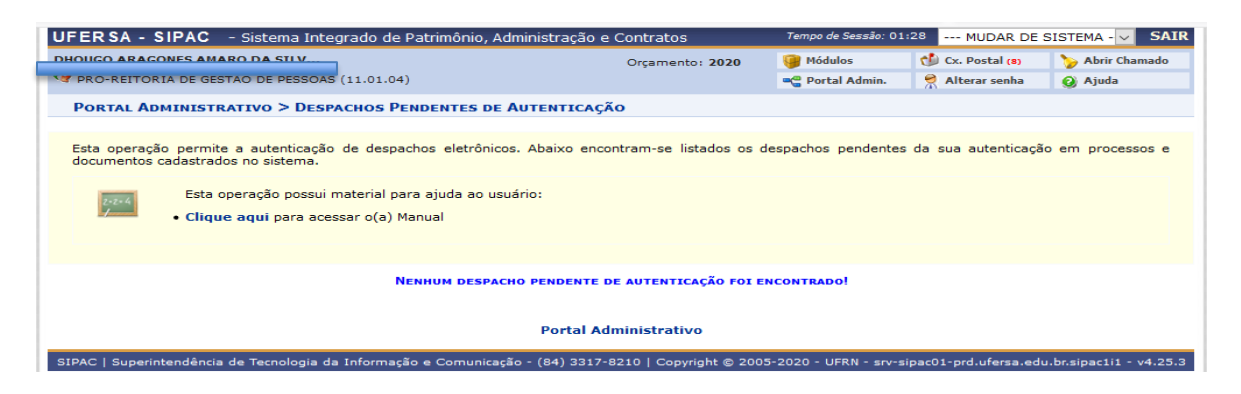

# 2 - Opção Cadastrar Despachos de Documentos

| UFERSA - SIP                                                                                                    | AC - Sistema In                                                           | tegrado de                                     | Patrim                        | iônio, Administração                             | e Contratos                                       | Tempo de Sessão: 01                           | :30 MUDAR DE                              | SISTEMA - 🗸 | S/   | IF |
|----------------------------------------------------------------------------------------------------|---------------------------------------------------------------------------|------------------------------------------------|-------------------------------|--------------------------------------------------|---------------------------------------------------|-----------------------------------------------|-------------------------------------------|-------------|------|----|
| a.                                                                                                    |                                                                           |                                                |                               |                                                  | Orçamento: 2020                                   | 🎯 Módulos                                     | 🗐 Cx. Postal (=)                          | 🍗 Abrir Cha | made |    |
| 🧐 PRÓ-REITORIA E                                                                                                    | E GESTÃO DE PESSO                                                         | AS (11.01.04                                   | •)                            |                                                  |                                                   | 😋 Portal Admin.                               | 🕺 Alterar senha                           | 📀 Ajuda     |      |    |
| PORTAL ADMIN                                                                                                    | ISTRATIVO > CA                                                            | DASTRAR D                                      | ESPAC                         | но ре росименто                                  |                                                   |                                               |                                           |             |      |    |
| Essa operação pe                                                                                                    | ermite o cadastro de<br>Esta operação possi<br>C <b>lique aqui</b> para a | e despachos<br>ui material pi<br>cessar o(a) I | de docu<br>ara ajuc<br>1anual | imento. Abaixo, encont<br>da ao usuário:         | tram-se listados os docu                          | imentos que estão em                          | sua unidade.                              |             |      |    |
|                                                                                                    |                                                                           |                                                |                               | CONSULTA                                         | DE DOCUMENTOS                                     |                                               |                                           |             |      |    |
|                                                                                                    | Protocolo:                                                                |                                                | 2309                          | 1 / 202                                          | 20 - (Formato: I                                  | Radical.Número/Ano -                          | Dígitos)                                  |             |      |    |
|                                                                                                    |                                                                           |                                                | (Case                         | não saiba os dígitos v                           | verificadores, informe 99                         | 9)                                            |                                           |             |      |    |
|                                                                                                    | Código de Ba                                                              | rras:                                          |                               |                                                  |                                                   |                                               |                                           |             |      |    |
|                                                                                                    | Origem:                                                                   |                                                | ۲                             | Interna O Externa                                |                                                   |                                               |                                           |             |      |    |
|                                                                                                    | Identificador:                                                            |                                                |                               |                                                  |                                                   |                                               |                                           |             |      |    |
|                                                                                                    | Número:                                                                   |                                                |                               |                                                  |                                                   |                                               |                                           |             |      |    |
|                                                                                                    | Ano do Docun                                                              | nento:                                         | 2020                          |                                                  |                                                   |                                               |                                           |             |      |    |
|                                                                                                    | Assunto do Do                                                             | ocumento:                                      |                               |                                                  |                                                   |                                               |                                           |             |      |    |
|                                                                                                    | Tipo do Docur                                                             | mento:                                         | SE                            | ELECIONE                                         |                                                   |                                               | $\sim$                                    |             |      |    |
|                                                                                                    | Unidade de O                                                              | rigem:                                         |                               |                                                  |                                                   |                                               |                                           |             |      |    |
|                                                                                                    | Órgão Externe                                                             | de Origem:                                     |                               |                                                  |                                                   |                                               |                                           |             |      |    |
|                                                                                                    | Período do Do                                                             | cumento:                                       |                               | TE à                                             |                                                   |                                               |                                           |             |      |    |
|                                                                                                    | Período do Ca                                                             | dastro:                                        |                               | i a l                                            |                                                   |                                               |                                           |             |      |    |
|                                                                                                    | Todos os Doci                                                             | umentos na l                                   | Jnidade                       |                                                  |                                                   |                                               |                                           |             |      |    |
|                                                                                                    |                                                                           |                                                |                               | Buscar                                           | r cancelar                                        |                                               |                                           |             |      |    |
|                                                                                                    |                                                                           |                                                |                               |                                                  |                                                   |                                               |                                           |             | -    |    |
|                                                                                                    |                                                                           | 🔍: Visu                                        | alizar                        | Documento 💿: Ca                                  | dastrar Despacho                                  | 🐉: Editar Despacho                            | s                                         |             |      |    |
|                                                                                                    |                                                                           |                                                |                               | DOCUMENTO                                        | S ENCONTRADOS                                     |                                               |                                           |             |      |    |
| Protocolo                                                                                                    | Identificador                                                             | Número                                         | Ano<br>2020                   | Data do Documento                                | Tipo do Documento                                 | Origem                                        |                                           | 1.04)       | ₩    |    |
| 23091.006482/2020-67                                                                                                    | Assunto do Docume<br>ABONO DE FALTAS, C                                   | ento: 029.11 -<br>UMPRIMENTO D                 | OUTROS                        | S ASSUNTOS REFERENTES<br>S EXTRAS)               | A PESSOAL: CONTROLE DE                            | FREQUÊNCIA(LIVROS, C                          | ARTÕES, FOLHAS DE PO                      | INTO,       |      | 2  |
|                                                                                                    |                                                                           | 43                                             | 2020                          | 30/06/2020                                       | DECLARAÇÃO                                        | PRÓ-REITORIA DE GE                            | STÃO DE PESSOAS (11.0                     | 1.04)       |      |    |
| 23091.005493/2020-99 Assunto do Documento: 029.11 - OUTROS ASSUNTOS REFERENTES A PESSOAL: CONTROLE DE FREQUÊNCIA(LIVROS, CARTÕES, FOLHAS DE PONTO,<br>ABRONO DE FAITAS CLIMPROMENTO DE HORAS EXTRAS) |                                                                           |                                                |                               |                                                  |                                                   |                                               |                                           |             |      | ×, |
|                                                                                                    |                                                                           | 36                                             | 2020                          | 18/06/2020                                       | DECLARAÇÃO                                        | PRÓ-REITORIA DE GE                            | STÃO DE PESSOAS (11.0                     | 1.04)       |      |    |
| 23091.005134/2020-88                                                                                                    | Assunto do Docume<br>ABONO DE FALTAS, C                                   | ento: 029.11 -<br>UMPRIMENTO D                 | OUTROS                        | S ASSUNTOS REFERENTES<br>S EXTRAS)               | A PESSOAL: CONTROLE DE                            | FREQUÊNCIA(LIVROS, C                          | ARTÕES, FOLHAS DE PO                      | INTO,       |      |    |
|                                                                                                    |                                                                           | 792                                            | 2020                          | 06/05/2020                                       | REQUERIMENTO                                      | PRÓ-REITORIA DE GE                            | STÃO DE PESSOAS (11.0                     | 1.04)       |      |    |
| 23091.004013/2020-91                                                                                                    | Assunto do Docume<br>PROGRESSÃO FUNCIO                                    | ento: 023.03 -<br>DNAL; AVALIA                 | QUADRO<br>ÃO DE D             | DS, TABELAS E POLÍTICA E<br>DESEMPENHO; ENQUADRA | DE PESSOAL:REESTRUTURA<br>MENTO; EQUIPARAÇÃO, REA | ÇÕES E ALTERAÇÕES SA<br>AJUSTE E REPOSIÇÃO SA | LARIAIS (ASCENSÃO E<br>LARIAL; PROMOÇÕES) | 4           |      | 2  |

Nesta opção o servidor poderá buscar o documento ao qual deseja incluir o despacho eletrônico por meio da **Consulta de Documentos**. Caso o documento esteja disponível, ele poderá ser visualizado nos **Documentos Encontrados**. Após selecionar o Protocolo desejado, o servidor possui três opções de operacionalização, sendo elas:

a) Visualizar Documento: Permite visualizar o documento detalhado, além de imprimir um comprovante do protocolo e visualizar o documento.

| [ - ; <del>-</del>                     |                                                                                                    |                                                                                                    |                                                                             |                                                                                                    |                                 |                   |
|----------------------------------------|----------------------------------------------------------------------------------------------------|----------------------------------------------------------------------------------------------------|-----------------------------------------------------------------------------|----------------------------------------------------------------------------------------------------|---------------------------------|-------------------|
| PORTAL ADMINISTRATIVO > DOCUMENT       | O DETALHADO                                                                                                    |                                                                                                    |                                                                             |                                                                                                    |                                 |                   |
|                                        |                                                                                                    |                                                                                                    |                                                                             | DOCUMENTO                                                                                                    |                                 |                   |
|                                        | Número:<br>Protocolo:<br>Origen:<br>Tipo do Decumento:<br>Identificador:<br>Assunto:<br>Assunto: Detalhado:<br>Data do Decumento:<br>Unidade do Origen:<br>Data do Cadastro:<br>Situação: | 43<br>23991.005493/2020-95<br>Interna<br>DECLARAÇÃO<br>DSTENSIVO<br>229.11 - OLITOS ASSUNTOS REF<br>2010-2020<br>1010-022020<br>1010-022020<br>1010-022020 16:19<br>11VO | ERENTES A PESSOAL: CONTRO<br>DLE DE FREQUÊNCIA NO PERÍO<br>SSOAS (11.01.04) | Documento: 2020<br>Ano do Documento: 2020<br>NE DE PERQUÊNCIACUPIOS, CARTÕES, FOURS DE PONTO, ABONO DE FAIS<br>DO DE PRADEMIA FOR HOTIVO DA COVID - 19. | s, cumprimento de Horas extras) |                   |
| INTERESSADOS DO DOCUMENTO              |                                                                                                    |                                                                                                    |                                                                             |                                                                                                    |                                 |                   |
|                                        | Identificador Tipo                                                                                                    | Nome                                                                                                    |                                                                             |                                                                                                    | E-mail                          |                   |
|                                        | 2039666 Servidor                                                                                                    | DHOUGO ARAGON                                                                                                    | ES AMARO DA SILVA                                                           |                                                                                                    | dhougo.amaro@ufersa.edu.br      |                   |
| MOVIMENTAÇÕES DO DOCUMENTO             |                                                                                                    |                                                                                                    |                                                                             |                                                                                                    |                                 |                   |
| Destino                                |                                                                                                    | Enviado Em                                                                                                    | Enviado Por                                                                 | Recebido Em                                                                                                    | Recebido Por                    | Tempo<br>Esperado |
| PROGEPE (11.01.04)                     |                                                                                                    | 30/06/2020 16:19                                                                                                    | dhougoamaro                                                                 | 30/06/2020 16:19                                                                                                    | dhougoamaro                     |                   |
| ASSINATURAS DO DOCUMENTO               |                                                                                                    |                                                                                                    |                                                                             |                                                                                                    |                                 |                   |
| Assinante                              |                                                                                                    |                                                                                                    |                                                                             |                                                                                                    | Situação                        |                   |
| DHOUGO ARAGONES AMARO DA SILVA (203966 | (6)                                                                                                    |                                                                                                    |                                                                             |                                                                                                    | ASSINADO EM 30/06/2020          | 16:19             |
|                                        |                                                                                                    |                                                                                                    |                                                                             | Imprimir Comprovante Wisualizar Documento                                                                                                    |                                 |                   |

b) Cadastrar Despacho: Essa operação permite realizar o cadastro de despacho eletrônico para um processo/documento.

|               | Dados Gerais do Documento                                       |
|---------------|-----------------------------------------------------------------|
|               | Documento: 23091.005493/2020-95                                 |
|               | Tipo do Documento: DECLARAÇÃO                                   |
|               | Unidade de Origem: PRÓ-REITORIA DE GESTÃO DE PESSOAS (11.01.04) |
|               |                                                                 |
|               | DADOS GERAIS DO DESPACHO                                        |
|               | Unidade de Origem: PRÓ-REITORIA DE GESTÃO DE PESSOAS (11.01.04) |
|               | Tipo do Despacho: * Decisório 🗸                                 |
|               | Parecer: * 🖲 Favorável 🔿 Desfavorável                           |
| Servidor Resp | onsável pelo Despacho: * INFORME O SERVIDOR                     |
|               | Público: * 🖲 Sim 🔿 Não  ?                                       |
|               | Notificar por E-mail: * 🔿 Sim 🖲 Não  ?                          |
|               | Forma do Despacho: * 🔿 Informar Despacho 🔿 Anexar Arquivo       |
|               | Cancelar                                                        |
|               | * Campos de preenchimento obrigatório.                          |
|               | Portal Administrativo                                           |

Para a realização desse cadastro devem ser informados os seguintes dados:

- **Tipo do Despacho**: indica o teor do despacho, podendo ser:
- **Decisório:** É aquele que dá solução ao que foi submetido à autoridade e

põe termo à questão;

• **Ordinatório:** É aquele que apenas dá andamento ao documento;

• Interlocutório: É aquele que, sem resolver terminantemente a questão, transfere-a a autoridade hierarquicamente superior ou de outra unidade da repartição;

• **Saneador:** É aquele que resolve falhas encontradas no andamento do processo.

• Servidor Responsável pelo Despacho: servidor que irá realizar a autenticação do despacho;

• **Público**: indica se o despacho será visível por todas unidades onde tramita o processo ou, caso contrário, apenas na sua unidade;

• Notificar por E-mail: indica se os interessados do processo deverão ser notificados do despacho via e-mail. Para os interessados servidores da instituição, também será enviada uma notificação para os chefes de sua unidade de lotação.

• **Forma do Despacho**: indica se o despacho será informado manualmente ou por via de um arquivo anexado referente a ele.

Atenção: Caso o servidor seja o responsável pelo despacho que está sendo cadastrado, o mesmo já será autenticado, caso contrário, o despacho só será possível de ser visualizado após a autenticação eletrônica do servidor responsável no Portal Administrativo -> Protocolo -> Despachos Eletrônicos -> Autenticar.

c) Editar Despachos: Essa operação permite visualizar e editar despachos que foram feitos pelo servidor antes de serem autenticados.

| UFERSA - SIPAC - Sistema Integrado de Patrimônio, Administração                                           | Tempo de Sessão: 01       | :30 MUDAR DE 9        | SISTEMA - 🗸 SAIR      |                         |  |  |  |
|----------------------------------------------------------------------------------------------------|---------------------------|-----------------------|-----------------------|-------------------------|--|--|--|
|                                                                                                    | Orçamento: 2020           | 🥡 Módulos             | 🖞 Cx. Postal (8)      | 🍗 Abrir Chamado         |  |  |  |
| 😲 PRÓ-REITORIA DE GESTÃO DE PESSOAS (11.01.04)                                                            |                           | 📲 Portal Admin.       | Alterar senha         | 🙆 Ajuda                 |  |  |  |
| Portal Administrativo > Editar Despachos                                                                  |                           |                       |                       |                         |  |  |  |
|                                                                                                    |                           |                       |                       |                         |  |  |  |
| Essa operação permite visualizar e editar despachos para um processo/doc<br>quais o sr(a). é responsável. | umento. Abaixo, encontra  | am-se listados os de  | spachos cadastrados   | ; pelo sr(a). ou os     |  |  |  |
| Nenhum Despacho Cadastrado Para Esse Processo/Documento Foi Encontrado!                                   |                           |                       |                       |                         |  |  |  |
| Portal /                                                                                                  | Administrativo            |                       |                       |                         |  |  |  |
| SIPAC   Superintendência de Tecnologia da Informação e Comunicação - (84) 331                             | 7-8210   Copyright © 2005 | 5-2020 - UFRN - srv-s | ipac01-prd.ufersa.edu | u.br.sipac1i1 - v4.25.3 |  |  |  |

#### 3 - Opção Cadastrar Despachos de Processos

| UFERSA - S                                                                | IPAC                                         | - Sistema Integr                                                            | ado de Patrimônio, A                              | dministração              | o e Contratos                                   | Tempo de Sessão: 01           | 1:28   | MUDAR DE S              | SISTEMA - V SAIR  |
|---------------------------------------------------------------------------|----------------------------------------------|-----------------------------------------------------------------------------|---------------------------------------------------|---------------------------|-------------------------------------------------|-------------------------------|--------|-------------------------|-------------------|
|                                                                           |                                              |                                                                             |                                                   |                           | Orçamento: 2020                                 | 🤪 Módulos                     | 1      | Cx. Postal (8)          | 🍗 Abrir Chamado   |
| 💜 PRÓ-REITOR                                                              | IA DE GE                                     | STÃO DE PESSOAS (                                                           | 11.01.04)                                         |                           |                                                 | 📲 Portal Admin.               | 2      | Alterar senha           | 🙆 Ajuda           |
| PORTAL AD                                                                 | MINIST                                       | rativo > Cadas                                                              | trar Despacho > C                                 | ONSULTAR                  | PROCESSOS                                       |                               |        |                         |                   |
|                                                                           |                                              |                                                                             |                                                   |                           |                                                 |                               |        |                         |                   |
| Essa operaçã                                                              | o permit                                     | e o cadastro de des                                                         | pachos para um proces                             | so.                       |                                                 |                               |        |                         |                   |
| Abaixo, encor<br>através da op                                            | ntram-se<br>ção <b>Pro</b>                   | e listados os process<br>cesso na Unidade                                   | sos que estão em sua ur<br>a.                     | nidade. Caso              | deseje buscar os processo                       | os que estão em unio          | dades  | da sua hierarqu         | ia, selecione-as  |
| Utilize os filtro                                                         | os abaix                                     | o para uma consulta                                                         | a específica. Pode-se bu                          | scar um proc              | cesso pelos seguintes filtros                   | s:                            |        |                         |                   |
| <ul> <li>Númer</li> <li>Númer</li> <li>Assunt</li> <li>Interes</li> </ul> | o do Pro<br>o do Pro<br>o Detall<br>ssado do | ocesso (Formato: Ra<br>ocesso pelo Código<br>nado do Processo<br>o Processo | idical.Número/Ano - Díg<br>de Barras              | iitos)                    |                                                 |                               |        |                         |                   |
| Observação                                                                | : Não é                                      | possível selecior                                                           | ar e enviar processo                              | s pendente                | s de autenticação de de                         | espacho.                      |        |                         |                   |
|                                                                           | Esta                                         | operação possui ma                                                          | aterial para ajuda ao us                          | uário:                    |                                                 |                               |        |                         |                   |
| 2-2-4                                                                     | • Cliq                                       | ue aqui para acess                                                          | ar o(a) Manual                                    |                           |                                                 |                               |        |                         |                   |
|                                                                           |                                              |                                                                             |                                                   |                           |                                                 |                               |        |                         |                   |
|                                                                           |                                              |                                                                             |                                                   |                           |                                                 |                               |        |                         |                   |
|                                                                           |                                              |                                                                             |                                                   | CONSULT                   | A DE PROCESSOS                                  |                               |        |                         |                   |
|                                                                           |                                              | Processos na                                                                | Jnidade: PRÓ-REITORI                              | A DE GESTÃ                | O DE PESSOAS (11.01.04)                         |                               |        | $\sim$                  |                   |
|                                                                           | FIL                                          | TROS                                                                        |                                                   |                           |                                                 |                               |        |                         |                   |
|                                                                           |                                              | imero do Processo:                                                          | 23091 . 0                                         | / 2020 -                  | 0 (Formato: Radical.Ni                          | úmero/Ano - Dígitos)          | )      |                         |                   |
|                                                                           |                                              |                                                                             | (Caso não saiba os dí                             | gitos verifica            | dores, informe <b>99</b> )                      |                               |        |                         |                   |
|                                                                           |                                              | ódigo de Barras:                                                            |                                                   |                           |                                                 |                               |        |                         |                   |
|                                                                           | As                                           | sunto Detalhado:                                                            |                                                   |                           |                                                 |                               |        |                         |                   |
|                                                                           | 🗌 In                                         | teressado:                                                                  |                                                   |                           |                                                 |                               |        |                         |                   |
|                                                                           | Pr                                           | ocessos dependente                                                          | es de autenticação de de                          | espacho                   |                                                 |                               |        |                         |                   |
|                                                                           |                                              |                                                                             |                                                   | Consu                     | ltar Cancelar                                   |                               |        |                         |                   |
|                                                                           |                                              |                                                                             |                                                   |                           |                                                 | -                             |        |                         | 0000              |
|                                                                           |                                              | 🧠: Processo                                                                 | Detalhado 🛛 🕹: Vis<br>: Visualizar D              | ualizar Leit<br>)ocumento | uras 🛛 😳: Cadastrar De<br>🔍: Visualizar Dados d | spacho 🛷: Edit<br>o Documento | ar De  | spachos                 | c d               |
|                                                                           |                                              |                                                                             |                                                   | LISTA                     | DE PROCESSOS                                    |                               |        |                         |                   |
| Processo                                                                  |                                              | Interessado(s)                                                              |                                                   |                           | Origem                                          |                               |        | Natureza de<br>Processo |                   |
|                                                                           |                                              | PRÓ-REITORIA DE GE                                                          | STÃO DE PESSOAS                                   |                           | PRÓ-REITORIA DE GESTÃO DE                       | PESSOAS (11.01.04)            |        | OSTENSIVO               | Q 🚨 💿 🤛           |
|                                                                           |                                              | Tipo do Processo:                                                           | ACOMPANHAMENTO E MON                              | IITORAMENTO I             | DAS DETERMINAÇÕES ADVINDA                       | AS DO TRIBUNAL DE CO          | NTAS   | DA UNIÃO - TCU          |                   |
| 23091.005990/20                                                           | 020-62                                       | Assunto do Proces                                                           | so: 026.13 - PREVIDÊNCIA,                         | ASSISTÊNCIA               | E SEGURIDADE SOCIAL: BENEF                      | ÍCIOS - APOSENTADORI          | IA     |                         |                   |
| 200011000000012                                                           | 20-02                                        | Assunto Detalhado<br>26,05% E 16,19% E P                                    | : APLICAÇÃO DA PENALIDA<br>LANO COLLOR - 84,32%). | ADE DE MULTA,             | EM DECORRÊNCIA DO PAGAME                        | NTO DAS PARCELAS R            | ELATIV | AS A PLANOS ECO         | DNÔMICOS (URPS DE |
|                                                                           |                                              | DOCUMENTOS                                                                  | DO PROCESSO                                       |                           |                                                 |                               |        |                         | E                 |
|                                                                           |                                              | JOE VITOR ALVES DO                                                          | NASCIMENTO                                        |                           | SEÇÃO DE LEGISLAÇÃO E NO                        | RMAS (11.01.04.06)            |        | OSTENSIVO               | ् 🊨 📀 🦻           |
|                                                                           |                                              | Tipo do Processo:                                                           | REGIME DE TRABALHO                                |                           |                                                 |                               |        |                         |                   |

Nesta opção o servidor poderá buscar o processo ao qual deseja incluir o despacho eletrônico por meio da Consulta de Processos. Caso o Processo esteja disponível, ele poderá ser visualizado na Lista de Processos. Após selecionar o Processo desejado, o servidor possui quatro opções de operacionalização, sendo elas:

 a) Processo Detalhado: Permite visualizar os Dados Gerais Processo, além de documentos, interessados, anexos, movimentações, processos acessórios, empenhos associados, ocorrências e históricos.

| ڬ Sistema Integrado de Patrimônio, Admini:                                                                                                    | tração e Contratos - Mozilla F                                                                              | irefox                                                                        |             | —                    |            | 2   |
|----------------------------------------------------------------------------------------------------|----------------------------------------------------------------------------------------------------|-------------------------------------------------------------------------------|-------------|----------------------|------------|-----|
| 🛛 🔒 https://sipac.ufersa.edu.br/sipa                                                                                                    | c/protocolo/processo/pro                                                                                    | cesso.jsf?id=47088                                                            |             | (                    | 🔊 🕁        |     |
| Natureza do Processo: O<br>Unidade de Origem: Pi<br>Data de Cadastro: 10<br>Prazo de Guarda Corrente: 5<br>Prazo de Guarda Intermediário: 99<br>Observação:<br>Status: A            | STENSIVO<br>STENSIVO<br>SO-REITORIA DE GESTÃO E<br>5/07/2020<br>ano(s)<br>5 ano(s)<br>-<br>-<br><b>TIVO</b> | DE PESSOAS (11.01.04)                                                         |             |                      |            |     |
| ÚLTIMA MOVIMENTAÇÃO REALIZ                                                                                                    | ADA                                                                                                    |                                                                               |             |                      |            |     |
| Data de Envio: 1<br>Unidade de Origem: P<br>Enviado por:<br>Destino: P<br>Tempo Esperado no Destino: N<br>Data de Recebimento: 1<br>Recebido por:<br>Documentos Interessados Anexos | 5/07/2020<br>RÓ-REITORIA DE GESTÃO I<br>ÃO DEFINIDO<br>5/07/2020<br>Movimentações Processos /               | DE PESSOAS (11.01.04)<br>DE PESSOAS (11.01.04)<br>Acessórios Empenhos Associa | ados Ocorré | incias I             | listóricos |     |
|                                                                                                    | Documentos Inserid                                                                                          | os no Processo                                                                |             |                      |            |     |
| OFICIO           Assunto Detalhado: NÃO DEFINIDO                                                                                                    | Data de Docume           29/06/2020                                                                         | REITORIA (11.01)                                                              |             | Natureza<br>OSTENSIV | 0          | 2   |
| SIPAC   Superintendência de Tecnologia da                                                                                                    | Fechar<br>Informação e Comunicação                                                                          | X<br>- (84) 3317-8210   Copyright                                             | © 2005-2020 | - UFRN - :           | srv-sipad  | :01 |

# b) Visualizar Leituras: Encontram-se os usuários que realizaram a leitura do processo.

| 😻 Sistema Integrado de Patrimônio, Administração e Contratos - Mozilla Firefox                         | _      |         | $\times$ |
|----------------------------------------------------------------------------------------------------|--------|---------|----------|
| 🛛 🖉 https://sipac.ufersa.edu.br/sipac/protocolo/processo/cadastro/leituras_processo.jsf?idProcesso=470 | (      | ≥ ☆     | ≡        |
| Leituras Realizadas no Processo                                                                        |        |         |          |
| Na listagem abaixo encontram-se os usuários que realizaram a leitura do processo.                      |        |         |          |
| Processo                                                                                               |        |         |          |
| Processo: 23091.005990/2020-62                                                                         |        |         |          |
| ACOMPANHAMENTO E MONITORAMENTO DAS DETERMINAÇÕES ADVINDAS DO TRIBUNAL<br>UNIÃO - TCU                   | DE CO  | ONTAS D | 4        |
| Origem do Processo: Interno                                                                            |        |         |          |
| Usuário de Autuação:                                                                                   |        |         |          |
| Assunto Detalhado:<br>PLANOS ECONÔMICOS (URPS DE 26,05% E 16,19% E PLANO COLLOR - 84,32%).             | LAS RE | LATIVAS | Α        |
| Natureza do Processo: OSTENSIVO                                                                        |        |         |          |
| Unidade de Origem: PRÓ-REITORIA DE GESTÃO DE PESSOAS (11.01.04)                                        |        |         |          |
| Data de Cadastro: 16/07/2020                                                                           |        |         |          |
| Situação: ATIVO                                                                                        |        |         |          |
| NENHUMA LEITURA FOI REALIZADA NESSE PROCESSO.                                                          |        |         |          |
| Fechar X                                                                                               |        |         |          |

SIPAC | Superintendência de Tecnologia da Informação e Comunicação - (84) 3317-8210 | Copyright © 2005-2020 - UFRN - srv-sipac01prd.ufersa.edu.br.sipac1i1 c) Cadastrar Despacho: Essa operação permite realizar o cadastro de despacho eletrônico para um processo.

|                  | Dados Gerais do Processo                                                                               |
|------------------|----------------------------------------------------------------------------------------------------|
|                  | Processo: 23091.                                                                                       |
|                  | Assunto do Processo: 026.13 - PREVIDÊNCIA, ASSISTÊNCIA E SEGURIDADE SOCIAL: BENEFÍCIOS - APOSENTADORIA |
|                  | Assunto Detalhado:<br>PLANOS ECONÔMICOS (URPS DE 26,05% E 16,19% E PLANO COLLOR - 84,32%).             |
| P                | latureza do Processo: OSTENSIVO                                                                        |
|                  | Unidade de Origem: PRÓ-REITORIA DE GESTÃO DE PESSOAS (11.01.04)                                        |
|                  |                                                                                                    |
|                  | DADOS GERAIS DO DESPACHO                                                                               |
| U                | nidade de Origem: PRÓ-REITORIA DE GESTÃO DE PESSOAS (11.01.04)                                         |
|                  | Tipo do Despacho: * Decisório 🗸                                                                        |
|                  | Parecer: * 🖲 Favorável 🔿 Desfavorável                                                                  |
| Servidor Respons | iável pelo Despacho: * INFORME O SERVIDOR                                                              |
|                  | Público: * 🔿 Sim 🖲 Não [?]                                                                             |
|                  | Notificar por E-mail: * 🔿 Sim 🖲 Não [ ?                                                                |
|                  | Forma do Despacho: * 🔿 Informar Despacho 🔿 Anexar Arquivo                                              |
|                  | Cancelar                                                                                               |
|                  |                                                                                                    |
|                  | * Campos de preenchimento obrigatório.                                                                 |

Para a realização desse cadastro devem ser informados os seguintes dados:

- Tipo do Despacho: indica o teor do despacho, podendo ser:
- **Decisório:** É aquele que dá solução ao que foi submetido à autoridade e põe termo à questão;
- Ordinatório: É aquele que apenas dá andamento ao documento;

• Interlocutório: É aquele que, sem resolver terminantemente a questão, transfere-a a autoridade hierarquicamente superior ou de outra unidade da repartição;

• Saneador: É aquele que resolve falhas encontradas no andamento do processo.

• Servidor Responsável pelo Despacho: servidor que irá realizar a autenticação do despacho;

• **Público**: indica se o despacho será visível por todas unidades onde tramita o processo ou, caso contrário, apenas na sua unidade;

• Notificar por E-mail: indica se os interessados do processo deverão ser notificados do despacho via e-mail. Caso os interessados sejam servidores da instituição, também será enviada uma notificação para o(s) chefe(s) de sua unidade de lotação.

• Forma do Despacho: indica se o despacho será informado manualmente ou por via de um arquivo anexado referente a ele.

Atenção: Caso o servidor seja o responsável pelo despacho que está sendo cadastrado, o mesmo já será autenticado, caso contrário, o despacho só será possível de ser visualizado após a autenticação eletrônica do servidor responsável no Portal Administrativo -> Protocolo -> Despachos Eletrônicos -> Autenticar.

a) Editar Despachos: Permite visualizar e editar despachos para um processo que foram feitos pelo servidor. Os despachos só podem ser editados somente se ainda não autenticados.

| UFER SA - SIPAC - Sistema Integrado de Patrimônio, Administração                                        | ão e Contratos             | Tempo de Sessão: 01   | 1:30 MUDAR DE S        | SISTEMA - V SAIR        |
|----------------------------------------------------------------------------------------------------|----------------------------|-----------------------|------------------------|-------------------------|
|                                                                                                    | Orçamento: 2020            | 🎯 Módulos             | 🐠 Cx. Postal (8)       | 🍗 Abrir Chamado         |
| 🖓 PRÓ-REITORIA DE GESTÃO DE PESSOAS (11.01.04)                                                          |                            | 📲 Portal Admin.       | 🔗 Alterar senha        | 😡 Ajuda                 |
| Portal Administrativo > Editar Despachos                                                                |                            |                       |                        |                         |
|                                                                                                    |                            |                       |                        |                         |
| Essa operação permite visualizar e editar despachos para um processo/d<br>quais o sr(a). é responsável. | ocumento. Abaixo, encontra | am-se listados os de  | espachos cadastrados   | ; pelo sr(a). ou os     |
| Nenhum Despacho Cadastrado Par                                                                          | a Esse Processo/Docume     | NTO FOI ENCONTRAD     | 00!                    |                         |
| Porta                                                                                                   | I Administrativo           |                       |                        |                         |
| SIPAC   Superintendência de Tecnologia da Informação e Comunicação - (84) 3                             | 317-8210   Copyright © 200 | 5-2020 - UFRN - srv-s | sipac01-prd.ufersa.edu | u.br.sipac1i1 - v4.25.3 |

#### **Consultar despachos autenticados**

1º passo: Menu protocolo> consultar processos> movimentações, pode-se encontrar todos os despachos cadastros e fazer o download em pdf dos despachos.

|           | Data de Envio: 24/09:0020<br>Unidade de Origem: PRÓ- LTOR<br>Enviado por: NAYA (MAI<br>Destino: SECÃI DE A<br>Tempo Esperado no Destino: NÃO FINI<br>Data de Recebimento: 25/01 0020<br>Recebido por: ESAL VISTR | LIA DE GESTÃO DE<br>RTINA FREIRE (nay<br>POSENTADORIA E<br>DO<br>LO DE ALBUQUERQ | PESSOAS (11.01.04<br>martina)<br>PENSÃO (11.01.04.<br>UE MELO (esau.cast | 4)<br>03)<br>:ro) |                     |                |
|-----------|----------------------------------------------------------------------------------------------------|----------------------------------------------------------------------------------|--------------------------------------------------------------------------|-------------------|---------------------|----------------|
| ocumentos | Interessados Arquivos Anexados Movimentaç                                                                                                    | ões Processos A                                                                  | cessórios Empenh                                                         | os Associados Oco | rrências Históricos |                |
|           |                                                                                                    | 🖳: Vis                                                                           | ualizar Despacho                                                         |                   |                     |                |
| Unidade   | Destino                                                                                                    | Enviado Em                                                                       | Enviado Por                                                              | Recebido Em       | Recebido Por        | Tempo Esperado |
| SEÇÃO DE  | E APOSENTADORIA E PENSÃO (11.01.04.03)                                                                                                    | 14/09/2020                                                                       | sarah                                                                    | 14/09/2020        | sarah               |                |
| Observa   | ção:                                                                                                    |                                                                                  |                                                                          |                   |                     |                |
| Resp      | ONSAVEIS NA UNIDADE (0)                                                                                                    |                                                                                  |                                                                          |                   |                     | E              |
| Desp      | ACHOS CADASTRADOS NA UNIDADE (0)                                                                                                    |                                                                                  |                                                                          |                   |                     |                |
| SEÇÃO DE  | E LEGISLAÇÃO E NORMAS (11.01.04.06)                                                                                                    | 15/09/2020                                                                       | sarah                                                                    | 16/09/2020        | raianne.carlos      |                |
| Observa   | ção:                                                                                                    |                                                                                  |                                                                          |                   |                     |                |
| 2 Resp    | onsaveis na Unidade (0)                                                                                                    |                                                                                  |                                                                          |                   |                     |                |
| Desp      | achos Cadastrados na Unidade (1)                                                                                                    |                                                                                  |                                                                          |                   |                     |                |
| SEÇÃO DE  | E APOSENTADORIA E PENSÃO (11.01.04.03)                                                                                                    | 23/09/2020                                                                       | raianne.carlos                                                           |                   |                     | -[             |
| Observa   | ção:                                                                                                    |                                                                                  |                                                                          |                   |                     |                |
| 3 RESP    | onsaveis na Unidade (0)                                                                                                    |                                                                                  |                                                                          |                   |                     | æ              |
| Desp      | ACHOS CADASTRADOS NA UNIDADE (0)                                                                                                    |                                                                                  |                                                                          |                   |                     | æ              |
| PRÓ-REIT  | ORIA DE GESTÃO DE PESSOAS (11.01.04)                                                                                                    | 23/09/2020                                                                       |                                                                          | 23/09/2020        | esau.castro         | -              |
| Observa   | ção:                                                                                                    |                                                                                  |                                                                          |                   |                     |                |
| 4 Resp    | ONSAVEIS NA UNIDADE (0)                                                                                                    |                                                                                  |                                                                          |                   |                     |                |
|           | ····· (0)                                                                                                    |                                                                                  |                                                                          |                   |                     |                |
| DESP      | ACHOS CADASTRADOS NA UNIDADE (U)                                                                                                    |                                                                                  |                                                                          |                   |                     |                |

|      |            | Tempo I<br>D   | Enviad<br>De<br>Esperado no De<br>ata de Recebir<br>Recebid | o por: NAYARA MARII<br>estino: SEÇÃO DE APO<br>estino: NÃO DEFINIDO<br>nento: 25/09/2020<br>lo por: ESAU CASTRO | DE ALBUQUERC  | VMARTINA)<br>PENSÃO (:<br>QUE MELO ( | 11.01.04.03)<br>esau.castro) |                |             |            |           |           |      |
|------|------------|----------------|-------------------------------------------------------------|----------------------------------------------------------------------------------------------------|---------------|--------------------------------------|------------------------------|----------------|-------------|------------|-----------|-----------|------|
| Doci | umentos    | Interessados   | Arquivos Anex                                               | kados Movimentações                                                                                             | Processos A   | cessórios                            | Empenhos A                   | Associados (   | Doorrências | Históricos |           |           |      |
|      |            |                |                                                             |                                                                                                    | 🔣: Vis        | sualizar Des                         | pacho                        |                |             |            |           |           |      |
|      | Unidade D  | estino         |                                                             |                                                                                                    | Enviado Em    | Enviado P                            | Por                          | Recebido En    | n Recebio   | do Por     | T         | empo Espe | erad |
|      | SEÇÃO DE A | POSENTADORIA   | E PENSÃO (11.01.04.0                                        | 33)                                                                                                    | 14/09/2020    | sarah                                |                              | 14/09/2020     | sarah       |            |           |           | -    |
|      | Observaçã  | 0:             |                                                             |                                                                                                    |               |                                      |                              |                |             |            |           |           |      |
| 1    | RESPON     | ISAVEIS NA UN  | IDADE (0)                                                   |                                                                                                    |               |                                      |                              |                |             |            |           |           | ÷    |
|      | DESPAC     | HOS CADASTR    | ADOS NA UNIDADI                                             | E (O)                                                                                                    |               |                                      |                              |                |             |            |           |           | ۰    |
|      | SEÇÃO DE L | EGISLAÇÃO E NO | RMAS (11.01.04.06)                                          |                                                                                                    | 15/09/2020    | sarah                                |                              | 16/09/2020     | raianne     | carlos     |           |           | -    |
|      | Observaçã  | 0:             |                                                             |                                                                                                    |               |                                      |                              |                |             |            |           |           |      |
|      | RESPON     | ISAVEIS NA UN  | IDADE (0)                                                   |                                                                                                    |               |                                      |                              |                |             |            |           |           |      |
| 2    | DESPAC     | HOS CADASTR    | ADOS NA UNIDADI                                             | E (1)                                                                                                    |               |                                      |                              |                |             |            |           |           | E    |
|      | Cada       | strado Em      | Тіро                                                        | Origem                                                                                                    | Servidor Re   | esponsável                           |                              |                |             | Autent     | icado Em  | Público   | 0    |
|      | 21         | /09/2020       | Decisório                                                   | PROGEPE (11.01.04)                                                                                              | ANTONIO F     | RANKLINEY                            | VIANA FAUST                  | TINO (1959668) |             | 23/09/2    | 020 11:37 | SIM       | 125  |
|      | SECÃO DE A | POSENTADORIA   | E PENSÃO (11.01.04.)                                        | 13)                                                                                                    | 23/09/2020    | raianne.c                            | arlos                        |                |             |            |           |           |      |
|      | Observaçã  | 0:             |                                                             |                                                                                                    |               |                                      |                              |                |             |            |           |           |      |
|      | RESPON     | ISAVEIS NA UN  | IDADE (0)                                                   |                                                                                                    |               |                                      |                              |                |             |            |           |           | Œ    |
| 3    | DESPAC     | HOS CADASTR    | ADOS NA UNIDADI                                             | E (O)                                                                                                    |               |                                      |                              |                |             |            |           |           |      |
|      | Cada       | strado Em      | Тіро                                                        | Origem                                                                                                    | Servidor Resp | onsável                              |                              |                |             | Auten      | ticado Em | Públic    | :0   |
|      |            |                |                                                             |                                                                                                    | Nenhum (      | Despacho Ca                          | dastrado                     |                |             |            |           |           |      |
|      | PRÓ-REITOF | RA DE GESTÃO D | E PESSOAS (11.01.04                                         | F)                                                                                                    | 23/09/2020    |                                      |                              | 23/09/2020     | esau.ca     | astro      |           |           |      |
|      | Observaçã  | o:             |                                                             |                                                                                                    |               |                                      |                              |                |             |            |           |           |      |
| 4    | RESPON     | ISAVEIS NA UN  | IDADE (0)                                                   |                                                                                                    |               |                                      |                              |                |             |            |           |           | Œ    |
|      |            | -              |                                                             |                                                                                                    |               |                                      |                              |                |             |            |           |           | _    |

### **5.1 INCLUIR DOCUMENTOS NO PROCESSO**

1º passo: Módulos → Protocolo → Processos → Adicionar Documentos

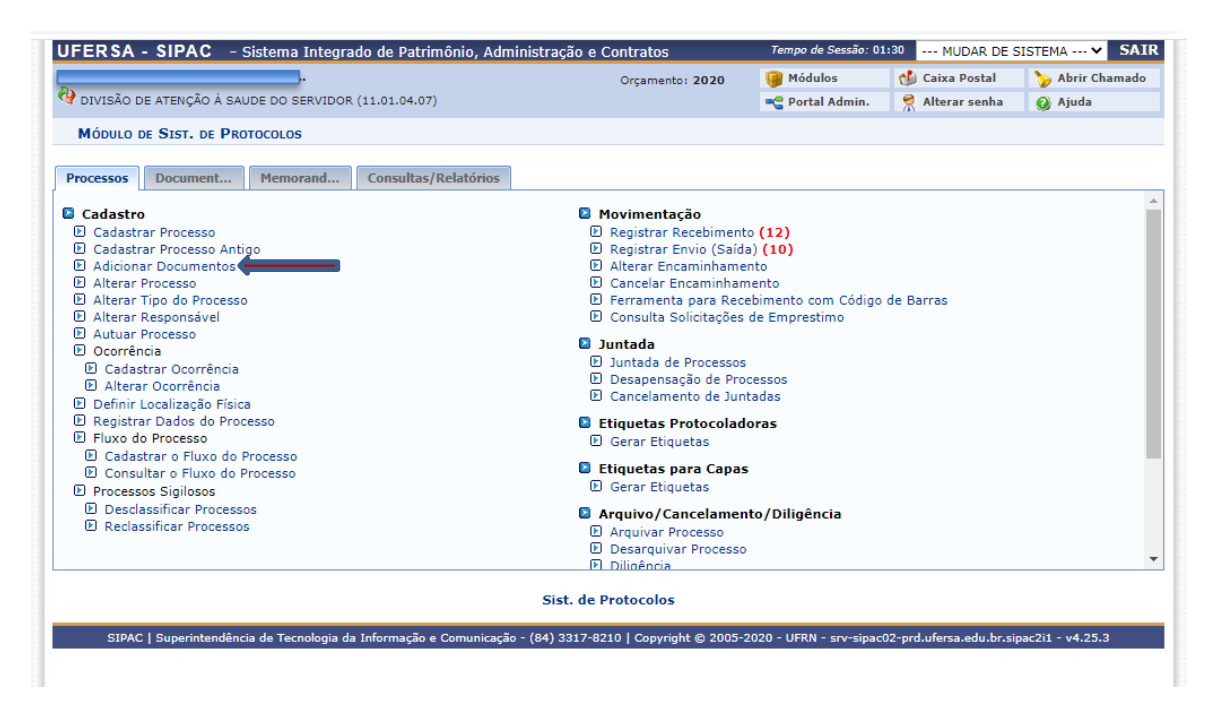

2º passo: Escolher o ícone com a seta verde no canto da tela

|                      |                                         | Consulta de Processos                                                                                         |                            |    |
|----------------------|-----------------------------------------|----------------------------------------------------------------------------------------------------|----------------------------|----|
|                      | Processos na l                          | Jnidade: DIVISÃO DE ATENÇÃO À SAUDE DO SERVIDOR (11.01.04.07) ✓                                               | ]                          |    |
| FIL                  | TROS                                    |                                                                                                    |                            |    |
| 🗹 Ni                 | úmero do Processo:                      | 23091 . 5017 / 2020 - 0 (Formato: Radical.Número/Ano - Dígitos)                                               |                            |    |
|                      |                                         | (Caso não saiba os dígitos verificadores, informe <b>99</b> )                                                 |                            |    |
|                      | ódigo de Barras:                        |                                                                                                    |                            |    |
| As                   | ssunto Detalhado:                       |                                                                                                    |                            |    |
| In                   | teressado:                              |                                                                                                    |                            |    |
| Pr                   | ocessos dependente                      | s de autenticação de despacho                                                                                 |                            |    |
|                      |                                         | Consultar Cancelar                                                                                            |                            |    |
|                      |                                         | Processo Detainado  Visualizar Leituras  Selecionar Processo  Visualizar Documento  Lista de Processos        |                            | 4  |
| Processo             | Interessado(s)                          | Origem                                                                                                    | Natureza do<br>Processo    |    |
|                      |                                         | SECRETARIA, ARQUIVO E PROTOCOLO - CARAÚBAS (11.01.29.03)                                                      | OSTENSIVO 🔍 🚨              | 6  |
|                      | Tipo do Processo: A                     | UXÍLIO SAÚDE INDENIZATÓRIO                                                                                    |                            |    |
| 23091.005017/2020-46 | Assunto do Process<br>SAÚDE(INCLUSIVE F | 0: 026.192 - PREVIDÊNCIA, ASSISTÊNCIA E SEGURIDADE SOCIAL: BENEFÍCIOS - OUTROS BENEFÍCIOS<br>PLANOS DE SAÚDE) | : ASSISTÊNCIA À            |    |
|                      | Assunto Detalhado:                      | SOLICITA O AUXÍLIO DE ASSISTÊNCIA À SAÚDE SUPLEMENTAR, CONFORME DOCUMENTAÇÃO ANEXA                            |                            |    |
|                      | DOCUMENTOS DO                           | Processo                                                                                                    |                            | ±  |
|                      |                                         | Pag. 1 V                                                                                                    |                            |    |
|                      |                                         | Sist. de Protocolos                                                                                           |                            |    |
| SIPAC   Superinter   | ndência de Tecnologia                   | da Informação e Comunicação - (84) 3317-8210   Copyright © 2005-2020 - UFRN - srv-sipac02-prd.ufersa          | .edu.br.sipac2i1 - v4.25.3 | Γ. |

3º passo: Para realizar o cadastro de novos documentos ao processo, o servidor deve preencher:

- tipo de documento
- natureza do documento
- Assunto detalhado: descrição rápida do documento ( seria interessante que todos os servidores incluíssem o assunto, pois essa descrição aparece quando consultamos os documentos do processo. Ajuda na busca, principalmente quando o processo possui muitos documentos).
- Escrever documento ou anexar digitalmente.
- Finalizar

| 🔍: Documento Detalhado                                                                                     |
|----------------------------------------------------------------------------------------------------|
| ADIÇÃO DE DOCUMENTOS                                                                                       |
| Opções de Documentos: <ul> <li>Informar Novo Documento</li> <li>Consultar Documentos Existentes</li> </ul> |
| INFORMAR DOCUMENTO                                                                                         |
| Tipo do Documento: *                                                                                       |
| Natureza do Documento: * SELECIONE 🗸                                                                       |
| Assunto Detalhado:                                                                                         |
| (1000 caracteres/0 digitados)                                                                              |
| Observações:                                                                                               |
| (700 caracteres/0 digitados)                                                                               |
| Forma do Documento: * 🔿 Escrever Documento 🛛 🖲 Anexar Documento Digital                                    |
| ANEXAR DOCUMENTO DIGITAL                                                                                   |
| Data do Documento: *                                                                                       |
| Identificador:                                                                                             |
| Ano:                                                                                                    |
| Número de Folhas:                                                                                          |
| Unidade de Ungem:                                                                                          |
| <ul> <li>         G_ UNIVERSIDADE FEDERAL RURAL DO SEMI-ÁRIDO (11.00)</li></ul>                            |

A inclusão de alguns tipos de documentos que não possuem na grade:

- Ordem de serviço
- Termo de Exercício
- Consulta Jurídica
- Declaração de acumulação de cargos, funções e empregos públicos.

**Importante:** Ao inserir um novo documento ao processo, deverá sempre prevalecer o ostensivo (pode ser visualizado por todos). Porém, se a informação contida no documento possuir restrição de acesso, adote o grau de sigilo "**Restrito**".

### **5.2 CONSULTAR DOCUMENTOS NO PROCESSO**

1° passo: Portal Administrativo  $\rightarrow$  Aba Protocolo  $\rightarrow$  Processo  $\rightarrow$  Consultar Processo

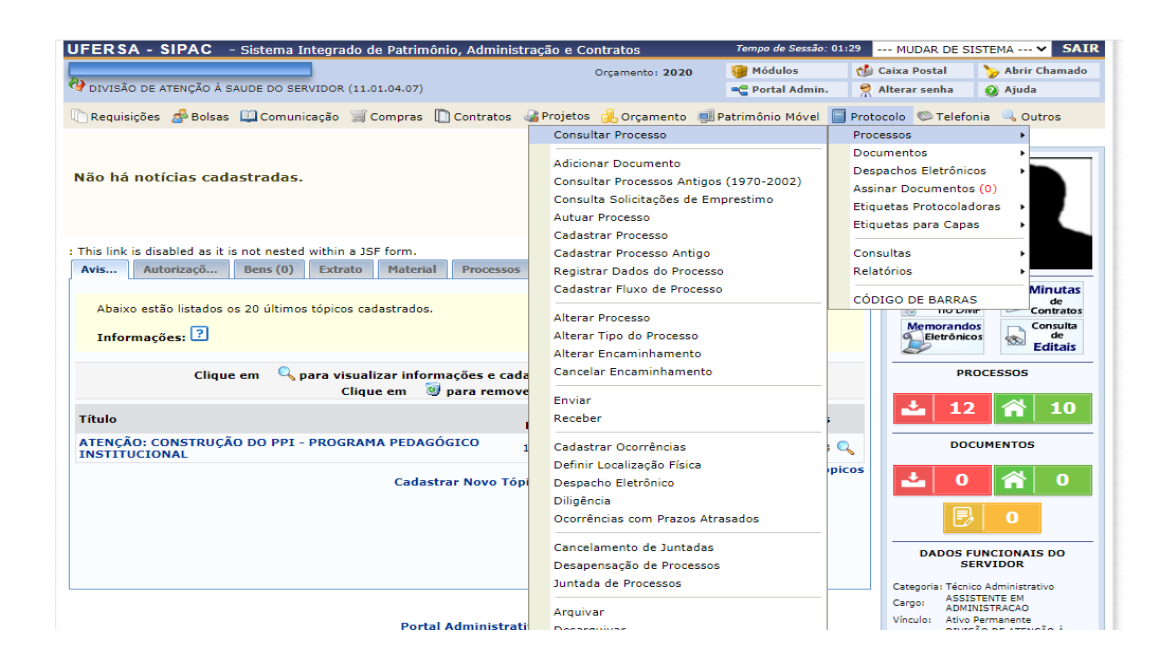

2º passo: Na aba documentos, o servidor visualizará os documentos anexados ao processo.

Perceba que não possui assunto detalhado, pois o servidor, ao cadastrar o documento, não o colocou. Dessa forma, em processos com muitos documentos, a consulta demoraria mais tempo, pois se necessitaria abrir os arquivos um a um a fim de saber seu teor.

|                                                               |                                                                                                    |                                                                         | DADOS GERAIS DO PROCESSO                                                                                                    |                                                |   |             |
|---------------------------------------------------------------|----------------------------------------------------------------------------------------------------|-------------------------------------------------------------------------|----------------------------------------------------------------------------------------------------|------------------------------------------------|---|-------------|
|                                                               |                                                                                                    | Processo: 23091.00                                                      | 5813/2020-54                                                                                                    |                                                |   |             |
|                                                               | Origem                                                                                                    | do Processo: Interno                                                    |                                                                                                    |                                                |   |             |
|                                                               | Data d                                                                                                    | le Autuação: 13/08/202                                                  | 0                                                                                                    |                                                |   |             |
|                                                               | Usuário d                                                                                                    | le Autuação:                                                            |                                                                                                    |                                                |   |             |
|                                                               | Tipo                                                                                                    | do Processo: CONSULT/                                                   | 4                                                                                                    |                                                |   |             |
|                                                               | Assunto                                                                                                    | do Processo: 090 - OUT                                                  | ROS ASSUNTOS REFERENTES À ADMINISTRAÇÃO GERAL                                                                                                    |                                                |   |             |
|                                                               | Assunte                                                                                                    | o Detalhado: SOLICITA                                                   | CONSULTA ADMINISTRATIVA, CONFORME DOCUMENTOS EM ANEXO.                                                                                             |                                                |   |             |
|                                                               | Natureza                                                                                                    | do Processo: OSTENSIV                                                   | 0                                                                                                    |                                                |   |             |
|                                                               | Unidade                                                                                                    | e <b>de Origem:</b> DIVISÃO (                                           | DE ARQUIVO E PROTOCOLO (11.01.38.05)                                                                                                    |                                                |   |             |
|                                                               | Data                                                                                                    | de Cadastro: 13/08/202                                                  | 0                                                                                                    |                                                |   |             |
|                                                               |                                                                                                    | Observação:                                                             |                                                                                                    |                                                |   |             |
|                                                               |                                                                                                    | Status: ATIVO                                                           |                                                                                                    |                                                |   |             |
| ÚLTIMA M                                                      | IOVIMENTAÇÃO REAL                                                                                                  | IZADA                                                                   |                                                                                                    |                                                |   |             |
|                                                               | D/                                                                                                    | ata de Envio: 13/08/20                                                  | 20                                                                                                    |                                                |   |             |
|                                                               | Unidad                                                                                                    | e de Origem: PRÓ-REIT                                                   | ORIA DE GESTÃO DE PESSOAS (11.01.04)                                                                                                    |                                                |   |             |
|                                                               |                                                                                                    | Enviado por:                                                            |                                                                                                    |                                                |   |             |
|                                                               |                                                                                                    | Destino: SEÇÃO DE                                                       | LEGISLAÇÃO E NORMAS (11.01.04.06)                                                                                                    |                                                |   |             |
|                                                               | Tempo Esperado                                                                                                    | o no Destino: NÃO DEFI                                                  | NIDO                                                                                                    |                                                |   |             |
| •                                                             | Data de R                                                                                                    | ecebimento: 14/08/20                                                    | 20                                                                                                    |                                                |   |             |
|                                                               | R                                                                                                    | ecebido por:                                                            |                                                                                                    |                                                |   |             |
| ocumentos                                                     | Interessados Arqui                                                                                                 | vos Anexados Movimen                                                    | ações Processos Acessórios Empenhos Associados Ocorrências                                                                                         | Históricos                                     |   |             |
|                                                               |                                                                                                    | <b></b> : <b>)</b>                                                      | 'isualizar Documento                                                                                                    |                                                |   |             |
|                                                               |                                                                                                    |                                                                         |                                                                                                    |                                                |   |             |
| Documen                                                       | TOS INSERIDOS NO PROC                                                                                              | ESSO                                                                    |                                                                                                    |                                                |   |             |
| Досимен<br>Тіро de                                            | tos Inseridos no Proc<br>Documento                                                                                 | Data de Documento                                                       | Origem                                                                                                    | Natureza                                       | ݱ |             |
| Documen<br>Tipo de<br>REQUER                                  | tos Inseridos no Proc<br>Documento<br>RIMENTO                                                                      | Data de Documento                                                       | Origem<br>DIVISÃO DE ARQUIVO E PROTOCOLO (11.01.38.05)                                                                                             | Natureza                                       |   | Q           |
| Documen<br>Tipo de<br>REQUER<br>Assunto                       | tos Inseridos no Proc<br>Documento<br>RIMENTO<br>Detalhado: NÃO DEFINIO                                            | Data de Documento<br>13/08/2020                                         | Origem<br>DIVISÃO DE ARQUIVO E PROTOCOLO (11.01.38.05)                                                                                             | Natureza<br>SIGILOSO                           |   | Q           |
| Documen<br>Tipo de<br>REQUEF<br>Assunto<br>PARECE             | tos Inseridos no Proc<br>Documento<br>RIMENTO<br>Detalhado: NÃO DEFINIO<br>R                                       | Data de Documento<br>13/08/2020<br>20<br>18/09/2020                     | Origem<br>DIVISÃO DE ARQUIVO E PROTOCOLO (11.01.38.05)<br>SEÇÃO DE LEGISLAÇÃO E NORMAS (11.01.04.06)                                               | Natureza<br>SIGILOSO<br>OSTENSIVO              |   | Q<br>Q      |
| Document<br>Tipo de<br>REQUEF<br>Assunto<br>PARECE<br>Assunto | tos Inseridos no Proc<br>Documento<br>RIMENTO<br>Detalhado: NÃO DEFINIO<br>R<br>Detalhado: NÃO DEFINIO             | Data de Documento<br>13/08/2020<br>00<br>18/09/2020<br>00               | Origem<br>DIVISÃO DE ARQUIVO E PROTOCOLO (11.01.38.05)<br>SEÇÃO DE LEGISLAÇÃO E NORMAS (11.01.04.06)                                               | Natureza<br>SIGILOSO<br>OSTENSIVO              |   | Q<br>Q      |
| Document<br>Tipo de<br>REQUER<br>Assunto<br>Assunto<br>RECONS | tos Inseridos no Proc<br>Documento<br>MIMENTO<br>Detalhado: NÃO DEFINIC<br>R<br>Detalhado: NÃO DEFINIC<br>NDERAÇÃO | Data de Documento<br>13/08/2020<br>00<br>18/09/2020<br>10<br>18/09/2020 | Origem<br>DIVISÃO DE ARQUIVO E PROTOCOLO (11.01.38.05)<br>SEÇÃO DE LEGISLAÇÃO E NORMAS (11.01.04.06)<br>SEÇÃO DE LEGISLAÇÃO E NORMAS (11.01.04.06) | Natureza<br>SIGILOSO<br>OSTENSIVO<br>OSTENSIVO |   | Q<br>Q<br>Q |

#### **6 JUNTADA DE PROCESSOS**

É por meio desta operação que é possível realizar a juntada de processos. Realizar a juntada de dois ou mais processos significa fazer a união entre eles quando possuem relação ou dependência. Pode ser por Apensação ou Anexação.

A juntada deverá ser efetuada em ordem cronológica de apresentação dos processos, ou seja, considerando o mais antigo como processo principal, e em seguida, na condição de processos acessórios, considerando a ordem cronológica.

#### **6.1 TIPOS DE JUNTADA**

A juntada por **Apensação** é de caráter **temporário** e poderá ser desfeita. É a união provisória, que se tem relação ou dependência, de um ou mais processos a um processo mais antigo, destinada ao estudo e a uniformidade de tratamento em matérias semelhantes, com o mesmo interessado ou não.

A juntada por **Anexação** é de caráter **definitivo** e não há possibilidade de desfazê-la. É a juntada definitiva de um processo a outro, com o qual se tenha relação ou dependência, passando ambos a constituírem um só documento, devendo ser executada mediante despacho de um servidor da unidade responsável pela juntada. O processo anexado é movimentado junto o com o processo principal.

Para realizar a juntada de processos, entre no SIPAC  $\rightarrow$  Módulos  $\rightarrow$  Protocolo  $\rightarrow$  Processos  $\rightarrow$  Juntada  $\rightarrow$  Juntada de Processos.

| Processos Document Memorand Administraç                                                                                                    | Procurado Consultas/Relatórios                                                                                                    |
|----------------------------------------------------------------------------------------------------|----------------------------------------------------------------------------------------------------|
| Cadastro         Cadastrar Processo         Cadastrar Processo Antigo         Adicionar Documentos         Alterar Processo         Alterar Processo         Alterar Responsável         Autuar Processo         Ocorrência         Cadastrar Ocorrência         Alterar Ocorrência         Definir Localização Física         Registrar Dados do Processo         Fluxo do Processo         Consultar o Fluxo do Processo         Processo Sigliosos         Desclassificar Processos         Reclassificar Processos | <ul> <li>Movimentação <ul> <li>Registrar Recebimento (206)</li> <li>Registrar Envio (Saída) (0)</li> <li>Alterar Encaminhamento</li> <li>Cancelar Encaminhamento</li> <li>Ferramenta para Recebimento com Código de Barras</li> <li>Consulta Solicitações de Emprestimo</li> </ul> </li> <li>Juntada <ul> <li>Juntada de Processos</li> <li>Desapensação de Processos</li> <li>Cancelamento de Juntadas</li> </ul> </li> <li>Etiquetas Protocoladoras <ul> <li>Gerar Etiquetas</li> <li>Reimprimir Etiquetas</li> <li>Histórico de Impressão/Reimpressão</li> </ul> </li> </ul> |
| 3 Arquivo/Cancelamento/Diligência                                                                                                    | Despachos Eletrônicos                                                                                                    |
|                                                                                                    | Sist. de Protocolos                                                                                                    |

A seguinte página será exibida:

| Portal Administrativo > Juntada de Processos                                                                                                    |  |
|----------------------------------------------------------------------------------------------------|--|
|                                                                                                    |  |
| Através desta operação é possível realizar a juntada de processos. Realizar a juntada de dois processos significa fazer a união entre eles, com o qual se tenha<br>relação ou dependência, pode ser por Anexação ou Apensação. |  |
| A juntada deverá ser efetuada em ordem cronológica de apresentação de documentos, ou seja, na sequência em que os documentos, informações e decisões se apresentarem como relevantes para o Assunto em questão.                |  |
| Tipos de Juntada:                                                                                                    |  |
| <ul> <li>A juntada por apensação é de caráter temporário e poderá ser desfeita.</li> <li>A juntada por anexação é de caráter definitivo e não há possibilidade de desfazer.</li> </ul>                                         |  |
| Abaixo selecione o tipo de juntada de processos que deseja efetuar.                                                                                                    |  |
| JUNTADA DE PROCESSOS                                                                                                    |  |
| Juntada por Apensação<br>A juntada por apensação é de caráter temporário e<br>poderá ser desfeita.<br>Juntada por anexação é de caráter definitivo e não<br>há possibilidade de desfazer.                                      |  |
| Portal Administrativo                                                                                                    |  |

Selecione o tipo de juntada que deseja utilizar, optando entre Juntada por Apensação ou Juntada por Anexação. O procedimento dos dois tipos de juntada é igual. Exemplificaremos, a seguir, com a Juntada por Apensação.

| listagem abaixo | selecione o <b>processo principal</b> para o qual deseja realizar a juntada por apensação. |
|-----------------|--------------------------------------------------------------------------------------------|
|                 | CONSULTA DE PROCESSOS                                                                      |
|                 | Número do Processo: 23091 . 0 / 2020 - 0 (Formato: Radical.Número/Ano - Dígitos)           |
|                 | (Caso não saiba os dígitos verificadores, informe 99)                                      |
|                 | Código de Barras:                                                                          |
|                 | Assunto Detalhado:                                                                         |
|                 | O Todos os Processos na unidade                                                            |
|                 | Buscar Cancelar                                                                            |
|                 | Sist de Bestecolos                                                                         |

Depois de digitar o Número do Processo e clicar em Buscar, o sistema apresentará o número do processo. Assim, clique no ícone <sup>So</sup>para Selecionar Processo Principal e iniciar a juntada de processos. O sistema exibirá a seguinte tela:

|              |           | DADOS DA JUNIADA DE PROCESSOS                                                                                                 |     |
|--------------|-----------|----------------------------------------------------------------------------------------------------|-----|
|              |           | Tipo de juntada: APENSAÇÃO                                                                                                    |     |
| DADOS GERAI  | S DO PRO  | CESSO PRINCIPAL                                                                                                    |     |
|              |           | Processo: 23070.000079/2015-35 💊                                                                                              |     |
| 0            | rigem do  | Processo: Externo                                                                                                    |     |
| Número Or    | iginal do | Processo: 123456                                                                                                    |     |
|              | Órgão d   | e Origem:                                                                                                    |     |
| Data de      | Autuação  | Original: 10/11/2015                                                                                                    |     |
| As           | sunto do  | Processo: 023.1 - MOVIMENTAÇÃO DE PESSOAL                                                                                     |     |
|              | Assunto D | etalhado:                                                                                                    |     |
| Nat          | ureza do  | Processo: OSTENSIVO                                                                                                    |     |
| L L L        | Jnidade d | e Origem: CENTRO DE INFORMAÇÃO, DOCUMENTAÇÃO E ARQUIVO (11.34.12.05)                                                          |     |
|              |           | Status: ATIVO                                                                                                    |     |
|              | Data de   | Cadastro: 12/11/2015                                                                                                    |     |
|              | Ob        | servação:                                                                                                    |     |
| PROCESSOS AC | ESSÓRIO   | s Apensados                                                                                                    |     |
| Protocolo    | Orige     | m Interessado(s)                                                                                                    |     |
|              |           | Nenhum Processo Apensado                                                                                                    |     |
|              |           |                                                                                                    |     |
|              |           | << Voltar   Cancelar   Continuar >>                                                                                           |     |
|              |           |                                                                                                    |     |
|              |           |                                                                                                    |     |
|              | Núme      | ro do Processo: 23070 , 0 / 2015 - 0 (Formato: Radical.Número/Ano - Dígitos)                                                  |     |
|              |           | (Caso não saiba os dígitos verificadores, informe <b>99</b> )                                                                 |     |
|              | Códig     | o de Barras:                                                                                                    |     |
|              | Assun     | to Detalhado:                                                                                                    |     |
|              | Todos     | os Processos na unidade                                                                                                    |     |
|              |           | Buscar Cancelar                                                                                                    |     |
|              |           |                                                                                                    |     |
|              |           | 🔩: Processo Detalhado                                                                                                    |     |
|              |           | PROCESSOS ENCONTRADOS (3)                                                                                                    |     |
| odos Protoc  | olo       | Enviado Pelo(a) Interessado(s)                                                                                                |     |
|              |           |                                                                                                    |     |
|              |           | UNIVERSIDADE FEDERAL DE GOIÁS (11.00)                                                                                         |     |
| 23070.00005  | 5/2015-86 |                                                                                                    | _ 🔍 |
|              |           | Assunto do Processo: 042.4 - ABASTECIMENTO. LIMPEZA. MANUTENÇÃO. REPARO                                                       |     |
|              |           | Assunto Detalhado: RIDE IT ON                                                                                                 | _   |
|              |           | DEPARTAMENTO DE PESSOAL (11.34.15.04)                                                                                         |     |
| 26235.00002  | 4/2015-93 | Assunto do Processo: 023.03 - REESTRUTURACÕES E ALTERACÕES SALARIAIS ASCENSÃO E PROGRESSÃO FUNCIONAL AVALIAÇÃO DE             | 0   |
|              |           | DESEMPENHO ENQUADRAMENTO, EQUIPARAÇÃO, REAJUSTE E REPOSIÇÃO SALARIAL PROMOÇÕES                                                | -   |
|              |           | Assunto Detalhado: testando exibicao                                                                                          |     |
|              |           | UNIVERSIDADE FEDERAL DE GOIAS (11.00)                                                                                         | _   |
| 26235.00000  | 6/2015-10 | Assunto do Processo: 029.21 - NO PAÍS AJUDAS DE CUSTO DIÁRIAS PASSAGENS (INCLUSIVE DEVOLUÇÃO) PRESTACÕES DE CONTAS RELATÓRIOS | Q   |
|              |           | DE VIAGEM                                                                                                    |     |
|              |           | ASSUNTO DETAINADO: LES LE PUS-MIGHAÇÃO MICHELLE                                                                               |     |
|              |           | Apensar Processos Cancelar                                                                                                    |     |

Na tela acima, selecione os processos que serão juntados ao processo principal que foi escolhido, conforme exemplificado na imagem. A lista de processos disponíveis será exibida pelo sistema, porém, o servidor poderá filtrar os resultados mostrados utilizando os critérios de busca descritos anteriormente.

Após selecionar os processos que serão apensados, clique em **Apensar Processos** para continuar. Os mesmos passarão a ser referenciados na lista de Processos Acessórios Apensados, conforme mostra a tela a seguir:

|                | DADOS DA JUNTADA DE PROCI                                                                                | ssos           |  |  |
|----------------|----------------------------------------------------------------------------------------------------|----------------|--|--|
|                | Tipo de juntada: APENSAÇÃO                                                                               |                |  |  |
| DADOS GERAIS D | O PROCESSO PRINCIPAL                                                                                     |                |  |  |
|                | Processo: 23070.000079/2015-35 🔍                                                                         |                |  |  |
| Orige          | m do Processo: Externo                                                                                   |                |  |  |
| Número Origin  | al do Processo: 123456                                                                                   |                |  |  |
| Ó              | gão de Origem: TESTE ÓRGÃO EXTERNO - MICHELLE ( GO - FEDERAL )                                           |                |  |  |
| Data de Au     | tuação Original: 10/11/2015                                                                              |                |  |  |
| Assur          | to do Processo: 023.1 - MOVIMENTAÇÃO DE PESSOAL                                                          |                |  |  |
| Ass            | unto Detalhado:                                                                                          |                |  |  |
| Nature         | za do Processo: OSTENSIVO                                                                                |                |  |  |
| Unic           | ade de Origem: CENTRO DE INFORMAÇÃO, DOCUMENTAÇÃO E ARQUIVO                                              | (11.34.12.05)  |  |  |
|                | Status: ATIVO                                                                                            |                |  |  |
| Da             | ta de Cadastro: 12/11/2015                                                                               |                |  |  |
|                | Observação:                                                                                              |                |  |  |
| PROCESSOS ACES | SÓRIOS APENSADOS                                                                                         |                |  |  |
| Protocolo      | Origem                                                                                                   | Interessado(s) |  |  |
| 22070          | UNIVERSIDADE FEDERAL DE GOIÁS (11.00)                                                                    |                |  |  |
|                | Assunto do Processo: 042.4 - ABASTECIMENTO, LIMPEZA, MANUTENÇÃO, REPARC<br>Assunto Detalhado: RIDE IT ON | ,              |  |  |
|                | << Voltar Cancelar Continua                                                                              | ar >>          |  |  |

Clique em Continuar>> para prosseguir.

**Observação 01:** para realizar a Juntada do processo, é necessário que os processos estejam localizados, via SIPAC, na sua respectiva unidade.

**Observação 02:** Só é possível realizar a Juntada quando o processo possuir o mesmo Tipo e Assunto do Processo, além do mesmo interessado.

## 6.2 DESAPENSAÇÃO DE PROCESSOS

Através desta operação é possível realizar a desapensação de processos. Realizar a desapensação dos processos significa fazer a separação entre eles, os quais foram juntados temporariamente. Apenas a juntada por apensação é de caráter temporário, assim, poderá ser desfeita. Para acessar a operação, siga este caminho: SIPAC  $\rightarrow$  Módulos  $\rightarrow$  Protocolo  $\rightarrow$  Juntada  $\rightarrow$  Desapensação de Processos.

Importante: A desapensação deve ser feita antes do arquivamento dos processos.

| Processos Sigilosos Desclassificar Processos                                                                                                    | Etiquetas para Capas                                                                                                    |
|----------------------------------------------------------------------------------------------------|----------------------------------------------------------------------------------------------------|
| Fluxo do Processo Cadastrar o Fluxo do Processo Consultar o Fluxo do Processo                                                                        | <ul> <li>D Gerar Etiquetas</li> <li>D Reimprimir Etiquetas</li> <li>D Histórico de Impressão/Reimpressão</li> </ul>                                                                                                    |
| <ul> <li>Definir Localização Física</li> <li>Registrar Dados do Processo</li> </ul>                                                                  | E Etiquetas Protocoladoras                                                                                                    |
| Autuar Processo     Ocorrência     D Cadastrar Ocorrência     Alterar Ocorrência                                                                     | <ul> <li>Juntada</li> <li>Juntada de Processos</li> <li>Desapensação de Processos</li> <li>Cancelamento de Juntadas</li> </ul>                                                                                                    |
| Cadastrar Processo Antigo     Adicionar Documentos     Alterar Processo     Alterar Tipo do Processo     Alterar Responsável     Atterar Responsável | <ul> <li>Registrar Envio (Saída) (0)</li> <li>Alterar Encaminhamento</li> <li>Cancelar Encaminhamento</li> <li>Cancelar Encaminhamento</li> <li>Ferramenta para Recebimento com Código de Barras</li> <li>Consulta Solicitações de Emprestimo</li> </ul> |
| Cadastro                                                                                                    | <ul> <li>Movimentação</li> <li>Registrar Recebimento (206)</li> </ul>                                                                                                    |

A seguinte tela será exibida e, caso existam processos associados à unidade de lotação

do servidor logado, estes serão exibidos na seguinte página:

|          |                                                         | Consulta de Processos                                         |                                                             |    |     |   |  |
|----------|---------------------------------------------------------|---------------------------------------------------------------|-------------------------------------------------------------|----|-----|---|--|
|          | Número do Processo:                                     | 23070 . 0 / 2015 - 0 (Formato: Radi                           | cal.Número/Ano - Dígitos)                                   |    |     |   |  |
|          |                                                         | (Caso não saiba os dígitos verificadores, informe 99)         |                                                             |    |     |   |  |
|          | Código de Barras:                                       |                                                               |                                                             |    |     |   |  |
|          | O Assunto Detalhado:                                    |                                                               |                                                             |    |     |   |  |
|          | Todos os Processos na                                   | a unidade                                                     |                                                             |    |     |   |  |
|          |                                                         | Buscar                                                        |                                                             |    |     |   |  |
|          |                                                         |                                                               |                                                             |    |     |   |  |
|          | 🔍: Proc                                                 | esso Detalhado 🛛 🖾: Visualizar Juntadas 🌍: Se                 | elecionar Processo Principal                                |    |     |   |  |
|          |                                                         | PROCESSOS PRINCIPAIS ENCONTRADO                               | s (2)                                                       |    |     |   |  |
| Processo | Interessado(s)                                          | Origem                                                        | Destino                                                     |    |     |   |  |
|          |                                                         | CENTRO DE INFORMAÇÃO, DOCUMENTAÇÃO E ARQUIVO<br>(11.34.12.05) | CENTRO DE INFORMAÇÃO, DOCUMENTAÇÃO E ARQUI<br>(11.34.12.05) | vo |     |   |  |
| 23070.0  | Assunto do Processo: 023.1<br>Assunto Detalhado:        | - MOVIMENTAÇÃO DE PESSOAL                                     |                                                             | Q  | , 🔛 | © |  |
|          |                                                         | CENTRO DE INFORMAÇÃO, DOCUMENTAÇÃO E ARQUIVO<br>(11.34.12.05) | CENTRO DE INFORMAÇÃO, DOCUMENTAÇÃO E ARQUI<br>(11.34.12.05) | vo |     |   |  |
| 23070.   | Assunto do Processo: 023.<br>Assunto Detalhado: TESTE M | - MOVIMENTAÇÃO DE PESSOAL<br>CHELLE DESAPENSAÇÃO 2            |                                                             |    | , 🖾 | ٢ |  |

Selecione o Processo Principal, clicando em <sup>(2)</sup>. Após isso, selecione o Processo Acessório, o qual deseja realizar a desapensação.

### **6.3 CANCELAMENTO DE JUNTADAS**

Acesse: SIPAC  $\rightarrow$  Protocolo  $\rightarrow$  Processos  $\rightarrow$  Cancelamento de Juntadas

| Processos | Document           | Memorand    | Administraç | Procurado | Consultas/Relatórios                                                                        |
|-----------|--------------------|-------------|-------------|-----------|---------------------------------------------------------------------------------------------|
| Cadastro  |                    |             |             |           | B Movimentação                                                                              |
| Cadastr   | ar Processo        |             |             |           | Registrar Recebimento (206)                                                                 |
| Cadastr   | ar Processo Antig  | до          |             |           | E Registrar Envio (Saída) (0)                                                               |
| Adicional | ar Documentos      |             |             |           | Alterar Encaminhamento                                                                      |
| Alterar   | Processo           |             |             |           | Cancelar Encaminhamento                                                                     |
| Alterar   | Tipo do Processo   |             |             |           | 🕑 Ferramenta para Recebimento com Código de Barras                                          |
| Alterar   | Responsável        |             |             |           | Consulta Solicitações de Emprestimo                                                         |
| Autuar    | Processo           |             |             |           | 🖸 luntada                                                                                   |
| Ocorrêr   | ncia               |             |             |           | Juntada     A Dracesces                                                                     |
| Cadas     | strar Ocorrência   |             |             |           | Decapapação de Processos                                                                    |
| Altera    | r Ocorrência       |             |             |           | E Desapensação de Frocessos                                                                 |
| Definir   | Localização Física | 3           |             |           | Carcelamento de Suntadas                                                                    |
| Registra  | ar Dados do Proc   | esso        |             |           | Etiquetas Protocoladoras                                                                    |
| Fluxo d   | o Processo         |             |             |           | 🕑 Gerar Etiquetas                                                                           |
| Cadas     | strar o Fluxo do P | rocesso     |             |           | 🕑 Reimprimir Etiquetas                                                                      |
| 🕑 Consu   | iltar o Fluxo do P | rocesso     |             |           | Histórico de Impressão/Reimpressão                                                          |
| Process   | os Sigilosos       |             |             |           | C Etimutes and Cana                                                                         |
| Descla    | assificar Processo | )S          |             |           | Comprise Company Company Company                                                            |
| Reclass   | ssificar Processos |             |             |           | <ul> <li>Gerar/Reimprimir Euguetas</li> <li>Histórica da Imarcasão (Paimarcasão)</li> </ul> |
|           |                    |             |             |           | Historico de Impressao/Reimpressao                                                          |
| Arauivo   | Cancelamento       | /Diligência |             |           | Despachos Eletrônicos                                                                       |
|           |                    |             |             |           |                                                                                             |

Através desta operação é possível realizar o cancelamento de juntadas de processos. Realizar o cancelamento de uma juntada significa descartar a juntada por um todo, como se nunca tivesse existido, assim como o seu despacho no processo principal.

Será aberto o campo para digitar o número do processo no qual se deseja efetuar o cancelamento de uma das suas juntadas.

## 7 ARQUIVAMENTO

Arquivamento significa a guarda do documento, avulso ou processo, cuja tramitação cessou, e se caracteriza pelo fim da ação administrativa que determinou a sua produção. O arquivamento do(s) processo(s), ocorrerá diante das seguintes condições:

a) por deferimento ou indeferimento do pleito;

b) pela expressa desistência ou renúncia do interessado; ou

c) por decisão motivada de autoridade competente.

Esta operação permite arquivar processos já cadastrados no sistema. O arquivamento do processo é uma ação no sistema para informar que o processo foi arquivado e não terá mais movimentação.

| Processos Document Memorand                                                                                                    | Administraç Procurado Consultas/Relatórios                                                                                                    |
|----------------------------------------------------------------------------------------------------|----------------------------------------------------------------------------------------------------|
| <ul> <li>Cadastrar Ocorrência</li> <li>Alterar Ocorrência</li> <li>Definir Localização Física</li> <li>Registrar Dados do Processo</li> </ul> | <ul> <li>Juntada de Processos</li> <li>Desapensação de Processos</li> <li>Cancelamento de Juntadas</li> </ul>                                   |
| Fluxo do Processo     Cadastrar o Fluxo do Processo     Consultar o Fluxo do Processo     Processos Sigilosos     Desclassificar Processos    | <ul> <li>Etiquetas Protocoladoras</li> <li>Gerar Etiquetas</li> <li>Reimprimir Etiquetas</li> <li>Histórico de Impressão/Reimpressão</li> </ul> |
| Reclassificar Processos                                                                                                    | <ul> <li>Etiquetas para Capas</li> <li>Gerar/Reimprimir Etiquetas</li> <li>Histórico de Impressão/Reimpressão</li> </ul>                        |
| Arquivo/Cancelamento/Diligência     Arquivar Processo     Desarquivar Processo     Diligência                                                 | <ul> <li>Despachos Eletrônicos</li> <li>Autenticar</li> <li>Cadastrar Despacho</li> <li>Alterar/Remover Despacho</li> </ul>                     |
| E Solicitar Cancelamento                                                                                                    | <ul> <li>Gerenciamento</li> <li>Ocorrências com Prazos Atrasados</li> </ul>                                                                     |
| <ul> <li>Assinatura</li> <li>Assinar Documentos (0)</li> </ul>                                                                                |                                                                                                    |
|                                                                                                    | Sist. de Protocolos                                                                                                    |
| SIPAC   Superintendência de Tecnolo                                                                                                    | a da Informação e Comunicação - (84) 3317-8210   Copyright © 2005-2020 - UFRN - srv-sipac01-prd.ufersa.edu.br.sipac1i1 - v4.25.3                |

Após marcar essa opção, conforme seta acima, surgirá a seguinte tela:

|                                                                         | ROTOCOLOS > ARQUIVAMENTO                                                                                                    | DE PROCESSOS > CONSULTAR PROCESSOS                                                                                                    |
|-------------------------------------------------------------------------|----------------------------------------------------------------------------------------------------|----------------------------------------------------------------------------------------------------|
| ssa operaçã<br>ão terá ma                                               | ão permite arquivar processos<br>is movimentação.                                                                                    | já cadastrados no sistema. O arquivamento do processo é uma ação no sistema para informar que o processo foi arquivado                                                                                                    |
| elecione os                                                             | s processos, os quais deseja are                                                                                                    | quivar, clicando na caixa de seleção a esquerda destes. Em seguida, selecione a opção Arquivar para continuar.                                                                                                    |
| baixo, enco<br>la opção <b>Pr</b>                                       | ontram-se listados os processos<br>ocesso na Unidade.                                                                                | s que estão em sua unidade. Caso deseje buscar os processos que estão em unidades da sua hierarquia, selecione-as atrav                                                                                                    |
| Jtilize os filt                                                         | ros abaixo para uma consulta (                                                                                                    | específica. Pode-se buscar um processo pelos seguintes filtros:                                                                                                    |
| <ul> <li>Núme</li> <li>Núme</li> <li>Assur</li> <li>Interest</li> </ul> | ero do Processo (Formato: Rad<br>ero do Processo pelo Código de<br>nto Detalhado do Processo<br>essado do Processo                   | ical.Número/Ano - Dígitos)<br>Barras                                                                                                    |
| )bservação                                                              | o: Não é possível selecionar                                                                                                    | e enviar processos pendentes de autenticação de despacho.                                                                                                    |
| 2-2-4                                                                   | Esta operação possui mat                                                                                                    | terial para ajuda ao usuário:                                                                                                    |
| 1                                                                       | Clique aqui para acessar                                                                                                    | r o(a) Manual                                                                                                    |
|                                                                         |                                                                                                    |                                                                                                    |
|                                                                         |                                                                                                    |                                                                                                    |
|                                                                         |                                                                                                    |                                                                                                    |
|                                                                         |                                                                                                    | Consulta de Processos                                                                                                    |
|                                                                         | Processos na U                                                                                                    | Consulta de Processos<br>Inidade: DIVISÃO DE ARQUIVO E PROTOCOLO (11.01.38.05)                                                                                                    |
|                                                                         | Processos na U<br>Filtros                                                                                                    | Consulta de Processos<br>Inidade: DIVISÃO DE ARQUIVO E PROTOCOLO (11.01.38.05)                                                                                                    |
|                                                                         | Processos na U<br>FILTROS                                                                                                    | Consulta de Processos           Inidade:         DIVISÃO DE ARQUIVO E PROTOCOLO (11.01.38.05)         \$           23091         .         0         / 2020         -         0         (Formato: Radical.Número/Ano - Dígitos)                                                 |
|                                                                         | Processos na U<br>FILTROS<br>Número do Processo:                                                                                     | Consulta de Processos<br>Inidade: DIVISÃO DE ARQUIVO E PROTOCOLO (11.01.38.05)<br>23091 . 0 / 2020 - 0 (Formato: Radical.Número/Ano - Dígitos)<br>(Caso não salba os dígitos verificadores, informe 99)                                                                         |
|                                                                         | Processos na U<br>FILTROS<br>Número do Processo:                                                                                     | Consulta de Processos<br>Inidade: DIVISÃO DE ARQUIVO E PROTOCOLO (11.01.38.05)<br>23091 . 0 / 2020 - 0 (Formato: Radical.Número/Ano - Dígitos)<br>(Caso não saiba os dígitos verificadores, informe 99)                                                                         |
|                                                                         | Processos na U<br>FILTROS<br>Número do Processo:<br>Código de Barras:<br>Assunto Detalhado:                                          | Consulta de Processos         Inidade:       DIVISÃO DE ARQUIVO E PROTOCOLO (11.01.38.05)         \$         23091       .         0       / 2020       -         0       (Formato: Radical.Número/Ano - Dígitos)         (Caso não saiba os dígitos verificadores, informe 99) |
|                                                                         | Processos na U<br>FILTROS<br>Número do Processo:<br>Código de Barras:<br>Assunto Detalhado:<br>Interessado:                          | CONSULTA DE PROCESSOS         Inidade:       DIVISÃO DE ARQUIVO E PROTOCOLO (11.01.38.05)         \$         23091       .         0       / 2020       -         0       (Formato: Radical.Número/Ano - Dígitos)         (Caso não saiba os dígitos verificadores, informe 99) |
|                                                                         | Processos na U FILTROS Número do Processo: Código de Barras: Assunto Detalhado: Interessado: Processos dependentes                   | CONSULTA DE PROCESSOS         Inidade:       DIVISÃO DE ARQUIVO E PROTOCOLO (11.01.38.05)       \$         23091       .       0       / 2020       -       0       (Formato: Radical.Número/Ano - Dígitos)         (Caso não saiba os dígitos verificadores, informe 99)       |
|                                                                         | Processos na U<br>FILTROS<br>Número do Processo:<br>Código de Barras:<br>Assunto Detalhado:<br>Interessado:<br>Processos dependentes | Consulta de Processos         Inidade:       DIVISÃO DE ARQUIVO E PROTOCOLO (11.01.38.05)         \$         23091       0       / 2020       - 0       (Formato: Radical.Número/Ano - Dígitos)         (Caso não saiba os dígitos verificadores, informe 99)                   |
|                                                                         | Processos na U<br>FILTROS<br>Número do Processo:<br>Código de Barras:<br>Assunto Detalhado:<br>Interessado:<br>Processos dependentes | CONSULTA DE PROCESSOS         Inidade:       DIVISÃO DE ARQUIVO E PROTOCOLO (11.01.38.05)       \$         23091       .       0       / 2020       -       0       (Formato: Radical.Número/Ano - Dígitos)         (Caso não saiba os dígitos verificadores, informe 99)       |
|                                                                         | Processos na U<br>FILTROS<br>Número do Processo:<br>Código de Barras:<br>Assunto Detalhado:<br>Interessado:<br>Processos dependentes | CONSULTA DE PROCESSOS         Inidade:       DIVISÃO DE ARQUIVO E PROTOCOLO (11.01.38.05)       \$         23091       .0       / 2020       -0       (Formato: Radical.Número/Ano - Dígitos)         (Caso não saiba os dígitos verificadores, informe 99)                     |
|                                                                         | Processos na U<br>FILTROS<br>Número do Processo:<br>Código de Barras:<br>Assunto Detalhado:<br>Interessado:<br>Processos dependentes | CONSULTA DE PROCESSOS         Inidade:       DIVISÃO DE ARQUIVO E PROTOCOLO (11.01.38.05)       \$         23091       0       / 2020       - 0       (Formato: Radical.Número/Ano - Dígitos)         (Caso não saiba os dígitos verificadores, informe 99)                     |

Selecione o processo o qual deseja arquivar após informar o interessado, clicando na caixa de seleção à esquerda destes. Em seguida, selecione a opção "Arquivar" para continuar.

**Importante 01:** O processo será arquivado mediante despacho da autoridade competente, com o respectivo registro no SIPAC/Protocolo.

**Importante 02:** O(s) processo(s) deverá(ão) estar na respectiva unidade para que o servidor consiga realizar seu arquivamento.

### **8 DESARQUIVAMENTO**

O processo será desarquivado por solicitação da autoridade competente quando houver necessidade de continuidade da ação administrativa. Após o desarquivamento, o processo, poderá ser tramitado ou a ele ser(em) anexado(s) ou apensado(s) novo(s) documento(s), avulso(s) ou processo(s). A operação de desarquivamento deverá ser registrada no SIPAC/Protocolo.

Esta funcionalidade permite que o usuário visualize o desarquivamento dos processos previamente arquivados no sistema. Um processo é denominado arquivado quando não há a possibilidade de sofrer modificações. Ao desarquivar um processo, o servidor permitirá que ele possa vir a ser modificado novamente.

Para acessar esta funcionalidade, acesse o SIPAC  $\rightarrow$  Módulos  $\rightarrow$  Protocolo  $\rightarrow$  Processos  $\rightarrow$  Arquivo/Cancelamento/Diligência  $\rightarrow$  Desarquivar Processo.

| rcia<br>Física<br>Processo |                                                  |                                                  | Duntada de Processos     Desapensação de Processos                                                                                                    |
|----------------------------|--------------------------------------------------|--------------------------------------------------|----------------------------------------------------------------------------------------------------|
| do Processo<br>do Processo |                                                  |                                                  | Cancelamento de Juntadas E Etiquetas F Gerar Etiquetas Reimprimir Etiquetas                                                                                                    |
| 285505<br>25505            |                                                  |                                                  | <ul> <li>Pistórico de Impressão/Reimpressão</li> <li>Etiquetas para Capas</li> <li>Gerar/Reimprimir Etiquetas</li> <li>Histórico de Impressão/Reimpressão</li> </ul>                         |
| ento/Diligência            |                                                  |                                                  | <ul> <li>Despachos Eletrônicos</li> <li>Autenticar</li> <li>Cadastrar Despacho</li> <li>Alterar/Remover Despacho</li> <li>Gerenciamento</li> <li>Ocorrências com Prazos Atrasados</li> </ul> |
| s <b>(0)</b>               |                                                  |                                                  |                                                                                                    |
|                            | cessos<br>essos<br>ento/Diligência<br>so<br>ento | cessos<br>essos<br>ento/Diligência<br>so<br>ento | cessos<br>essos<br>ento/Diligência<br>so<br>ento                                                                                                    |

A seguinte tela será exibida pelo sistema, com os campos de Consulta de Processos e a lista de Processos na Unidade. Selecione os processos que deseja desarquivar.

| Sis        | T. DE PROTOCOLOS                                | > Desarquivamento de Processo                                                     | os                                                                                  |                                                                     |                                           |   |
|------------|-------------------------------------------------|-----------------------------------------------------------------------------------|-------------------------------------------------------------------------------------|---------------------------------------------------------------------|-------------------------------------------|---|
| Ess<br>Ate | a operação permite<br><b>nção:</b> Ao clicar na | o desarquivamento dos processos. S<br>opção " <b>Todos"</b> , e em seguida clicar | Selecione os processos abaixo que des<br>no botão " <b>Desarquivar</b> ", apenas os | seja desarquivar.<br>processos da página corrente serão (           | desarquivados.                            |   |
|            | Esta (                                          | operação possui material para ajuda :<br><b>e aqui</b> para acessar o(a) Manual   | ao usuário:                                                                         |                                                                     |                                           |   |
|            |                                                 |                                                                                   |                                                                                     |                                                                     | _                                         |   |
|            |                                                 |                                                                                   | CONSULTA DE PROCESSO                                                                | os                                                                  |                                           |   |
|            |                                                 | O Número do Processo: 23                                                          | 091 . 0 / 2020 - 0                                                                  | (Formato: Radical.Número/Ano - D                                    | (gitos)                                   |   |
|            |                                                 | <ul> <li>Todos os Processos Arquiv</li> </ul>                                     | vados                                                                               |                                                                     |                                           |   |
|            |                                                 |                                                                                   | Buscar Cancelar                                                                     |                                                                     |                                           |   |
|            |                                                 | 🔍: Processo Detalha                                                               | do 📄: Visualizar Documento                                                          | 🔍: Visualizar Dados do Documer                                      | ito                                       |   |
|            |                                                 |                                                                                   | PROCESSOS NA UNIDAD                                                                 | E                                                                   |                                           |   |
| odos       | Processo                                        | Interessado(s)                                                                    |                                                                                     | Origem                                                              | Destino                                   |   |
|            |                                                 |                                                                                   |                                                                                     | DDP (11.01.04.04)                                                   | DIAP (11.01.38.05)                        | 0 |
|            |                                                 | Tipo do Processo: ESTÁGIO PROBA                                                   | ATÓRIO                                                                              |                                                                     |                                           |   |
|            | 22001                                           | Assunto do Processo: 022.21 - APE<br>PROGRAMAS, RELATÓRIOS FINAIS,                | RFEIÇOAMENTO E TREINAMENTO: ES<br>, RELAÇÃO DE PARTICIPANTES, AVALIA                | TÁGIOS (INCLUSIVE BOLSAS DE ESTÁC<br>AÇÃO E DECLARAÇÃO DE COMPROVAÇ | BIO)-ESTUDOS, PROPOSTAS,<br>ÃO DE ESTÁGIO |   |
| 0          | 230511                                          | Assunto Detalhado: SOLICITA HOMO                                                  | OLOGAÇÃO DO ESTÁGIO PROBATÓRIO                                                      | , CONFORME DOCUMENTOS EM ANEX                                       | 0.                                        |   |
|            |                                                 |                                                                                   |                                                                                     |                                                                     |                                           |   |
|            |                                                 | Localização Física: NÃO DEFINIDA                                                  |                                                                                     |                                                                     |                                           |   |

#### 9 ENCERRAMENTO E ABERTURA DE VOLUMES

Para os processos eletrônicos não é necessário a existência de volumes, ficando essa decisão a critério da unidade, de acordo com sua conveniência. No caso da adoção de volumes, deverão ser observados os seguintes procedimentos:

- a) Registrar o encerramento do volume em sistema informatizado, com as seguintes informações: data e hora de encerramento; responsável pelo encerramento; e número de documentos do volume.
- b) Abrir e registrar o novo volume em sistema informatizado, com as seguintes informações: data e hora de abertura; responsável pela abertura; e identificador do número sequencial do primeiro documento a ser inserido.

### **10 CANCELAMENTO DE PROCESSO**

É **proibido** o cancelamento do processo quando gerado NUP. Assim, quando averiguada a necessidade de cancelamento do processo em virtude de duplicidade processual ou desistência do interessado/unidade, realize o arquivamento do processo, inserindo um despacho que informe o motivo do arquivamento. Arquive, no caso de duplicidade, o processo com a numeração mais recente.

# 11 ALTERAÇÃO DO PROCESSO NO SISTEMA

Esta funcionalidade permite que o usuário altere os dados de um processo previamente cadastrado. Para realizar alterações nos dados do processo, acesse o SIPAC  $\rightarrow$  Módulos  $\rightarrow$  Protocolo  $\rightarrow$  Processos  $\rightarrow$  Cadastro  $\rightarrow$  Alterar Processo.

**ATENÇÃO:** Esta função deverá ser realizada apenas quando ocorrer de o processo ter sido cadastrado errado, o que deverá ser imediatamente informado à unidade protocolizadora, a qual procederá com a alteração, de modo que não ocorram prejuízos administrativos, e no campo da legalidade.

| Processos Memorandos Consultas/Relatórios                                                                                                    |                                                                                                    |          |
|----------------------------------------------------------------------------------------------------|----------------------------------------------------------------------------------------------------|----------|
| Cadastro Cadastrar Processo Cadastrar Processo Cadastrar Processo Alterar Processo Alterar Processo Alterar Processo Cadastrar Poccumentos Cadastrar Documentos Docorrência | <ul> <li>Movimentação</li> <li>Alterar Encaminhamento</li> <li>Cancelar Encaminhamento</li> <li>Registrar Envio (Salda)</li> <li>Registrar Recebimento</li> <li>Ferramenta para Recebimento com Código de Barras</li> </ul> | <u>^</u> |
| Cadastra Ocorrência     Alterar Ocorrência     Iduxo do Processo     Consultar o Fluxo do Processo                                                                          | <ul> <li>Duntada de Processos</li> <li>Desapensação de Processos</li> <li>Cancelamento de Juntadas</li> </ul>                                                                                                    | E        |
| Processos Sigilosos     Desclassificar Processos     Reclassificar Processos                                                                                                | Arquivo/Cancelamento/Diligência     Arquivar Processo     Desarquivar Processo     Diligência     Solicitar Cancelamento                                                                                                    |          |
| <ul> <li>Despachos Eletrônicos</li> <li>Autenticar</li> </ul>                                                                                                    | <ul> <li>Gerenciamento</li> <li>Ocorrências com Prazos Atrasados</li> </ul>                                                                                                    | -        |
| Fonte: Manual UFG.                                                                                                    |                                                                                                    |          |

A seguinte tela será apresentada pelo sistema, com os campos de Consulta de Processos e a lista de Processos Possíveis de Alteração:

| Unidade:       PROGESP - COORDENADORIA DE ATENDIMENTO AO SERVIDOR (11.65.04.05)         FILROS         Número do Processo:       23077 , 21884 / 2015 - 32 (Formato: Radical.Número/Ano - Dígitos) (Caso não saiba os dígitos verificadores, informe 99)         Código de Barras:                                                                                                    |          | Consulta de Processos                                                                |  |
|----------------------------------------------------------------------------------------------------|----------|--------------------------------------------------------------------------------------|--|
| FILTROS         Número do Processo:       23077       . 21884       / 2015       - 52       (Formato: Radical.Número/Ano - Dígitos)         (Caso não saiba os dígitos verificadores, informe 99)       . (Caso não saiba os dígitos verificadores, informe 99)       . (Caso não saiba os dígitos verificadores, informe 99)         Assunto Detalhado:                                                                                                    |          | Unidade: PROGESP - COORDENADORIA DE ATENDIMENTO AO SERVIDOR (11.65.04.05)            |  |
| Image: Número do Processo:       23077       21884       / 2015       - 32       (Formato: Radical.Número/Ano - Dígitos)         (Caso não saiba os dígitos verificadores, informe 99)       (Caso não saiba os dígitos verificadores, informe 99)       (Caso não saiba os dígitos verificadores, informe 99)         Código de Barras:                                                                                                    | FIL      | TROS                                                                                 |  |
| (Caso não saiba os dígitos verificadores, informe 99)     (Cáso não saiba os dígitos verificadores, informe 99)     (Cáso não saiba os dígitos verificadores, informe 99)     (Cáso não saiba os dígitos verificadores, informe 99)     (Caso não saiba os dígitos verificadores, informe 99)     (Caso não s     | V Nú     | imero do Processo: 23077 . 21884 / 2015 - 32 (Formato: Radical.Número/Ano - Dígitos) |  |
|                                                                                                    |          | (Caso não saiba os dígitos verificadores, informe <b>99</b> )                        |  |
| Assunto Detalhado: Interessado: Consultar Cancelar Consultar Cancelar | Có       | jdigo de Barras:                                                                     |  |
|                                                                                                    | As       | sunto Detalhado:                                                                     |  |
|                                                                                                    | Int      | teressado:                                                                           |  |
| Selecionar Processo      Processo      Processo      Interessado(s)      Destino      NOME DO INTERESSADO      ASSESSORIA TÉCNICO-CIENTÍFICA (19.00.25)      Tipo do Processo: ABONO DE FALTAS      Assunto Detalhado:: Abono de Faltas      Assunto Detalhado:: Abono de Faltas                                                                                                    |          | Consultar Cancelar                                                                   |  |
|                                                                                                    |          |                                                                                      |  |
| PROCESSOS POSSÍVEIS DE ALTERAÇÃO (1)  Processo Interessado(s) Destino  NOME DO INTERESSADO ASSESSORIA TÉCNICO-CENTÍFICA (19.00.25)  Tipo do Processo: ABONO DE FALTAS Assunto Detalhado: Abono de Faltas                                                                                                    |          | Selecionar Processo                                                                  |  |
| Processo         Interesado(s)         Destino           NOME DO INTERESSADO         ASSESSORIA TÉCNICO-CENTÍFICA (19:00:25)           Tipo do Processo: ABONO DE FALTAS         Assessoria                                                                                                    |          | PROCESSOS POSSÍVEIS DE ALTERAÇÃO (1)                                                 |  |
| NOME DO INTERESSADO ASSESSORIA TÉCNICO-CIENTÍFICA (19.00.25) TIpo do Processo: ABONO DE FALTAS Assunto Detalhado: Abono de Faltas                                                                                                    | Processo | Interessado(s) Destino                                                               |  |
| Article 1994/2015.32 Tipo do Processo: ABONO DE FALTAS Assunto Detalhado: Abono de Faltas                                                                                                    |          | NOME DO INTERESSADO ASSESSORIA TÉCNICO-CIENTÍFICA (19.00.25)                         |  |
| Assunto Detalhado: Abono de Faltas                                                                                                    |          | Tipo do Processo: ABONO DE FALTAS                                                    |  |
|                                                                                                    |          | Assunto Detalhado: Abono de Faltas                                                   |  |
|                                                                                                    |          | Protocolo                                                                            |  |

Fonte: Manual UFG.

Para realizar uma busca por um processo específico, informe um ou mais dos seguintes dados:

- Nome da Unidade de cadastro do processo, dentre as opções listadas pelo sistema;
- Número do Processo cujos dados deseja alterar;
- Assunto Detalhado do processo
- Nome do Interessado no processo

É interessante ressaltar que ao digitar as primeiras letras do nome do interessado, o sistema apresentará uma lista com as opções disponíveis para escolha. Clique na opção desejada para selecioná-la.

Após inserir os dados desejados, clique em Consultar para seguir com a operação. A lista com os Processos Possíveis de Alteração será prontamente atualizada, passando a exibir apenas os processos que atendem aos critérios de busca utilizados.

Na lista de Processos Possíveis de Alteração, clique no ícone alteração lado do processo cujos dados deseja alterar. O sistema o direcionará para as páginas de alteração do processo.

## 12 ALTERAÇÃO DO ENCAMINHAMENTO DO PROCESSO NO SISTEMA

Esta funcionalidade permite que se façam alterações em um encaminhamento de processo previamente cadastrado no SIPAC. Para realizar esta operação, acesse o SIPAC  $\rightarrow$  Módulos  $\rightarrow$  Protocolo  $\rightarrow$  Processos  $\rightarrow$  Movimentação  $\rightarrow$  Alterar Encaminhamento.

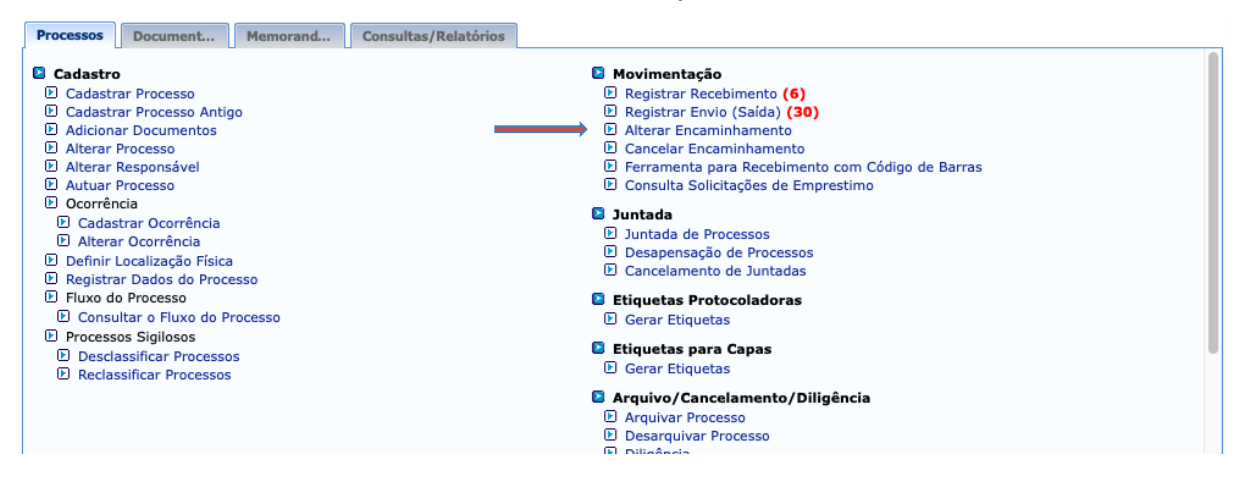

O sistema o direcionará para a página a seguir:

|                                              |                                                                                                    | Consulta                      | DE PROCESSOS                               |                              |                                     |   |
|----------------------------------------------|----------------------------------------------------------------------------------------------------|-------------------------------|--------------------------------------------|------------------------------|-------------------------------------|---|
|                                              | Número do Process                                                                                                    | ao: 23070 . 0 /               | 2015 - 0 (Formato: R                       | adical.Número/Ano - Dígitos) |                                     |   |
|                                              |                                                                                                    | (Caso não saiba os dígit      | os verificadores, informe 9                | 9)                           |                                     |   |
|                                              | Código de Barras:                                                                                                    |                               |                                            |                              |                                     |   |
|                                              | Todos os Processos                                                                                                    | s Enviados pela Unidade       |                                            |                              |                                     |   |
|                                              |                                                                                                    | Buscar                        | Cancelar                                   |                              |                                     |   |
|                                              |                                                                                                    |                               |                                            |                              |                                     |   |
|                                              |                                                                                                    | 📝: Alterar                    | Encaminhamento                             |                              |                                     |   |
|                                              |                                                                                                    | PROCESSOS ENVIADO             | 5 E AINDA NÃO RECEBIDO                     | )5                           |                                     |   |
| Processo                                     | Interessado(s)                                                                                                    |                               | Origem                                     | Destino                      | Natureza                            |   |
|                                              |                                                                                                    |                               |                                            |                              |                                     |   |
|                                              | DANNTEL CARDOSO BA FONSEGA                                                                                                    |                               | CIDARQ (11.34.12.03)                       | CERCOMP (11.34.15.02)        | RESTRIÇÃO DE<br>ACESSO              |   |
| 23070.000003/2015-04                         | DANNT EL CARDOSO DA FONSEGA.<br>Assunto do Processo: 029.31 - PESS                                                                                          | SOAL: SERVIDOR EMÉRITO        | CIDARU (11.34.12.03)                       | SERCOMP (11.34.15.02)        | RESTRIÇÃO DE<br>ACESSO              | 2 |
| 23070.000003/2815-84                         | DAMITTLE CARDOSO DA FONCECA.<br>Assunto do Processo: 029.31 - PESS<br>Assunto Detalhado:                                                                    | SOAL: SERVIDOR EMÉRITO        | CDARU (11.34.12.03)                        | SERCOMP (11.34.15.02)        | RESTRIÇÃO DE<br>ACESSO              | 2 |
| 23070.00000000000                            | DANNY LE CARDOSO DA FONCESA<br>Assunto do Processo: 029.31 - PESS<br>Assunto Detalhado:<br>NATHALIA APARECIDA DE PAULA                                      | SOAL: SERVIDOR EMÉRITO        | CDARQ (11.34.12.03)                        | CERCOMP (11.34.15.02)        | RESTRIÇÃO DE<br>ACESSO<br>OSTENSIVO |   |
| 23070.000003/2015 34<br>23106.000070/2015 55 | DANNY LE CARDOSO DA FONCESA<br>Assunto do Processo: 029.31 - PESS<br>Assunto Detalhado:<br>NATRALIA APARECIDA DE PAULA<br>Assunto do Processo: 033.21 - COM | Soal: Servidor Emérito<br>Pra | CDARU (11.34.12.05)<br>CDARU (11.34.12.05) | CERCOMP (11.34.15.02)        | RESTRIÇÃO DE<br>ACESSO<br>OSTENSIVO |   |

Clique no ícone a lado de um dos processos listados para alterar seu encaminhamento a uma determinada unidade da Instituição. A tela a seguir será, então,

apresentada com os Dados Gerais do Processo e os campos para inserção das Informações para Alteração de Encaminhamento:

| THEORMACHES DADA ALTERACIO DE FROMMUNAMENTO                                                                                                    |
|----------------------------------------------------------------------------------------------------|
|                                                                                                    |
| Company and a second state of the second state of the second state |
| Nova Unidade de Destino                                                                                                    |
|                                                                                                    |
| ia 🛅 UNIVERSIDADE FEDERAL RURAL DO SEMI-ÁRIDO (11.00)                                                                                                    |
|                                                                                                    |
| Unidade de Destino: *                                                                                                    |
|                                                                                                    |
|                                                                                                    |
|                                                                                                    |
| Alterar << Voltar Cancelar                                                                                                    |
| Sist. de Protocolos                                                                                                    |

Informe a Nova Unidade de Destino do processo. Após ter informado a Nova Unidade de Destino do processo, clique em Alterar para finalizar a operação.

## **13 CONSULTA DE PROCESSO**

Para realizar a consulta do processo, há duas formas: Pelo SIPAC, no modo public ou logado no próprio SIPAC/Protocolo.

| a) | No                                                  | SIPAC | modo | public | por | meio | do | link |
|----|-----------------------------------------------------|-------|------|--------|-----|------|----|------|
|    | (https://sipac.ufersa.edu.br/public/jsp/portal.jsf) |       |      |        |     |      |    |      |

| ide Federal Rural do Semi-Árido                                                                                | Mossoró, 27 de Setembro de 2020                                                                                                    |
|----------------------------------------------------------------------------------------------------|----------------------------------------------------------------------------------------------------|
| C<br>Integrado de Patrimônio, Administração e Contratos                                                        | ENTRAR NO SISTEMA                                                                                                    |
| Editais Recentes                                                                                               | Comunicados                                                                                                    |
|                                                                                                    |                                                                                                    |
|                                                                                                    |                                                                                                    |
| Clique aqui e veja outros editais em andamento.                                                                |                                                                                                    |
| Consultar Processos de Compras<br>Consultar informações dos processos de compras<br>em andamento ou licitados. |                                                                                                    |
| 1.                                                                                                    |                                                                                                    |
| Não há notícias cadastradas                                                                                    |                                                                                                    |
|                                                                                                    | Ade Federal Rural do Semi-Árido         Cintegrado de Patrimônio, Administração e Contratos         Editais Recentes         Clique aqui e veja outros editais em andamento.         Image: Consultar Processos de Compras         Consultar informações dos processos de compras em andamento ou licitados.         Dáo há notícias cadastradas |

 b) Logado no SIPAC/Protocolo na aba Consultas/Relatórios, clique no item Capa do Processo, conforme figura abaixo.

|                                                                                                    | Consultas Despachos Pendentes de Autenticação                                                                                                    |
|----------------------------------------------------------------------------------------------------|----------------------------------------------------------------------------------------------------|
| <ul> <li>Processos Movimentados por Tipo</li> <li>Processos por Responsável</li> <li>Processos na Unidade</li> <li>Processos na Unidade</li> <li>Processos Disponíveis para Destinação Final</li> <li>Tempo dos Processos na Unidade</li> <li>Tempo Médio de Tramitação</li> <li>Quantitativo de Processos por Classificação Conarq</li> <li>Quantitativo de Despachos por Unidade/Usuário</li> </ul> | <ul> <li>Processos</li> <li>Processos por Documento</li> <li>Processos por Interessado</li> <li>Solicitações de Cancelamento do Processo</li> <li>Localizar Processos Sigilosos</li> <li>Consultar Processos Antigos</li> <li>Documentos</li> <li>Consulta Geral de Documentos</li> <li>Memorandos</li> <li>Memorandos</li> <li>Memorandos Recebidos</li> </ul> |

#### 14 RETIRADA DE PEÇAS/DOCUMENTOS DO PROCESSO

Ocorre quando há a necessidade de retirada de documentos do processo, sempre por meio de justificativa, realizando-se por desentranhamento ou desmembramento. A retirada de peças/documentos deve ocorrer motivada por despacho de autoridade à qual compete o processo.

#### **14.1 DESENTRANHAMENTO**

Desentranhamento consiste na retirada de documentos do processo de forma definitiva, mediante justificativa formalizada como despacho, que ocorrerá quando houver interesse do órgão ou entidade ou a pedido do interessado. O desentranhamento ocorre, também, quando se constata a anexação indevida ou duplicada de documentos, bem como quando há necessidade de utilizar o original de um documento junto a terceiros (pessoa física, pessoa jurídica, órgãos ou entidades públicos, entre outros) ou em outro processo já existente.

É vedada a retirada do documento avulso e, quando for o caso, de seu(s) anexo(s), que deu(ram) origem ao processo.

No caso de procedimento de desentranhamento, deve-se indicar no SIPAC o(s) documentos(s) a ser(em) desentranhados(s);

#### **14.2 DESMEMBRAMENTO**

Desmembramento consiste na retirada de documentos do processo de forma definitiva, mediante justificativa, que ocorrerá quando houver interesse do órgão ou entidade ou a pedido do interessado, para a formação de um novo processo.

O desmembramento só poderá ser executado mediante solicitação, por despacho, da autoridade competente, justificando a operação.

É vedada a retirada do documento avulso e, quando for o caso, de seu(s) anexo(s), que deu(ram) origem ao processo.

Nos casos de desmembramento deve-se:

a) indicar no MP/SIPAC o(s) documentos(s) a ser(em) desmembrados(s) para a formação de um novo processo digital; e

b) registrar justificativa, por autoridade à qual compete o processo, do ato da operação em despacho apropriado.

# GLOSSÁRIO

Para fins deste manual, consideram-se, as seguintes definições:

I - Assinatura eletrônica - registro realizado eletronicamente, por usuário identificado de modo inequívoco, com vistas a firmar documentos com sua assinatura de uso pessoal e intransferível, sendo reconhecidas oficialmente duas formas:

a) assinatura digital: baseada em certificado digital emitido por autoridade certificadora credenciada na Infraestrutura de Chaves Públicas Brasileiras - ICP-Brasil;

b) assinatura cadastrada: baseada em prévio credenciamento de acesso ao usuário, com fornecimento de senha pessoal e intransferível.

II – autenticidade: qualidade da informação que tenha sido produzida, expedida, recebida ou modificada por determinado indivíduo, equipamento ou sistema;

III – digitalização: processo de conversão de documento em meio físico para o formato digital, por intermédio de dispositivo apropriado;

§ 1º O Formato padrão para documentos convertidos ou Nato-digitais anexados aos processos deve ser o PDF (Portable Document Format) e sempre que possível, dotados de reconhecimento de caracteres (OCR - Optical Character Recognition).

§ 2º Os dispositivos preferenciais para digitalização são os scanners (com resolução mínima de 300 dpi) mas serão aceitas fotografias de documentos (inclusive de câmeras de dispositivos móveis) desde que as imagens sejam geradas por dispositivos com capacidade de pelo menos 3,4 MP (megapixel).

IV - documento: unidade de registro de informações, qualquer que seja o suporte ou formato;

V - documento arquivístico: documento produzido ou recebido por pessoa física ou jurídica, no decorrer das atividades de uma instituição pública ou privada, que possua elementos constitutivos suficientes para servir de prova dessas atividades, seja qual for o suporte utilizado para o registro ou a natureza dos documentos;

VI - documento arquivístico digital: é o documento arquivístico armazenado por meio eletrônico e codificado em dígitos binários, podendo ser:

a) documento nato-digital: documento criado originariamente em meio eletrônico;

b) documento digitalizado: documento obtido a partir da conversão de um documento não digital, gerando uma fiel representação em código digital;

VII - documento eletrônico: gênero documental integrado por documentos em meio eletrônico, ou somente acessível por equipamentos eletrônicos;

VIII - documento corrente: documento arquivístico em curso, ou que, mesmo sem movimentação, constitua objeto de consultas frequentes;

IX - documento intermediário: documento arquivístico que não sendo de uso corrente nos órgãos produtores, por razões de interesse administrativo e jurídico, aguarda a sua eliminação ou recolhimento para guarda permanente;

X - documento permanente: documento arquivístico de valor histórico, probatório e informativo que deve ser definitivamente preservado;

XI - documento externo: documento digital ou em suporte de papel, de origem externa à Instituição, oriundo de usuários externos.

XII - documento interno: documento digital ou em suporte de papel, de origem Interna à Instituição, oriundo de usuários internos, colaboradores ou setores da instituição.

XIII - documento sigiloso: dados ou informações cujo conhecimento irrestrito ou divulgação possa acarretar qualquer risco à segurança da sociedade e do Estado bem como aqueles necessários ao resguardo da inviolabilidade da intimidade da vida privada, da honra e da imagem das pessoas;

XIV - gestão de documentos: conjunto de procedimentos e operações técnicas referentes à produção, tramitação, uso, avaliação e arquivamento de documentos em fase corrente e intermediária, visando a sua destinação final;

XV - informação sigilosa: submetida temporariamente à restrição de acesso público em razão de hipótese legal de sigilo, conforme estabelecido pela Lei n° 12.527, de 18 de novembro de 2011, e pelo Decreto n° 7.724, de 16 de maio de 2012. A informação sigilosa pode ser classificada em ultrassecreta, secreta, reservada e confidencial.

XVI - nível de acesso: forma de controle de acesso de usuários a processos e documentos, quanto à informação neles contida, segundo as seguintes regras:

a) público: acesso irrestrito e visível a todos os usuários;

b) restrito: acesso limitado ao interessado e aos usuários das unidades em que o processo esteja aberto ou por onde tramitou; e

c) sigiloso: acesso limitado aos usuários das unidades em que o processo esteja aberto ou por onde tramitou;

XVII – integridade: qualidade da informação não modificada, inclusive quanto à origem, trânsito e destino;

XVIII - Número Único de Protocolo (NUP): padrão oficial de numeração utilizada para controle dos documentos avulsos ou processos produzidos ou recebidos por órgãos e entidades da administração pública federal. Nos sistemas institucionais, pode também ser chamado de "Número do Processo" ou "Número de Protocolo".

XIX - processo administrativo eletrônico: conjunto de documentos que registram atos processuais integrados objetivando decisões com fases permeadas pelo direito de defesa e contraditório no âmbito administrativo, armazenados e disponibilizados em meio eletrônico;

XX - processo principal: processo que, pela natureza de sua matéria, poderá exigir a anexação de um ou mais processos acessórios, como complemento ao seu andamento ou decisão;

XXI - processo acessório: processo que, no procedimento de juntada, apresenta matéria indispensável à instrução de outro processo, denominado processo principal. Esclarece informações ou complementa o processo principal.

XXII - sobrestamento de processo: interrupção formal de seu andamento em razão de determinação existente no próprio processo ou em outro;

XXIII - unidade protocolizadora: unidade organizacional que possui, dentre suas competências, independentemente de sua denominação e hierarquia, na estrutura da UFERSA, a responsabilidade pelo recebimento de documentos externos e internos, bem como do registro, autuação, controle e movimentação de processos, com vistas ao fornecimento de informações aos usuários internos e externos;

XXIV - usuário interno: servidor ou colaborador da UFERSA credenciado e que tenha acesso ao Sipac;

XXV – usuário externo: pessoa física ou jurídica, cadastrada ou não no Sipac ou outro Sistema a ele integrado, autorizada a realizar o envio de documentos externos, via Sistema ou outro meio de comunicação válido;

XXVI - usuário colaborador: estagiário, bolsista ou terceirizado autorizado a acessar com restrição processos eletrônicos, decorrente do perfil e da ausência de autorização de documentos;

XXVII - detentor do processo administrativo eletrônico: unidade(s) na(s) qual(is) o processo está aberto e passível de inserção de novos documentos; e

XXVIII - preservação digital: conjunto de atividades que envolve planejamento, alocação de recursos e aplicação de métodos e tecnologias necessários para assegurar a integridade e a acessibilidade da informação digital ao longo do tempo.

# REFERÊNCIAS

INSTITUTO FEDERAL DE MINAS GERAIS. **Manual de processo eletrônico:** orientações básicas do Sipac/protocolo do IF do Sudoeste MG. 2020. Disponível em: <u>https://wiki.ifsudestemg.edu.br/tiki-index.php?page=Protocolo</u>. Acesso em: 20 set. 2020.

PEREIRA, Andréia Regina Alves; FERREIRA, Denise Janson; ROSÁRIO, Duala Pessoa. **Manual de Orientação Específica:** uso do SIPAC (Módulo Protocolo) – para todos os usuários do IFRJ. Rio de Janeiro, 2018. Disponível em:

https://wiki.ifrj.edu.br/dokuwiki/lib/exe/fetch.php?media=dgti:servicos:sipac:orientacao\_espe cifica\_uso\_do\_sipac\_-\_exclusivo\_protocolo\_e\_unidade\_protocolizadora.pdf. Acesso em: 10 set. 2020.

# UNIVERSIDADE FEDERAL DO GOIÁS. Manual de utilização do

Sipac/protocolo: unidades protocolizadoras. Disponível em: <u>https://files.cercomp.ufg.br/weby/up/452/o/Manual\_Consultas.pdf</u>. Acesso em: 25 set. 2020.

UNIVERSIDADE FEDERAL DA PARAÍBA. **Manual de procedimentos de protocolo Universidade Federal da Paraíba**: documentos digitais e processo eletrônico. João Pessoa, 2019. Disponível em: <u>https://www.ufpb.br/arquivocentral/contents/documentos/manual-</u> <u>protocolo-ufpb-docs-digitais-22-abr-1.pdf.</u> Acesso em: 25 set. 2020.

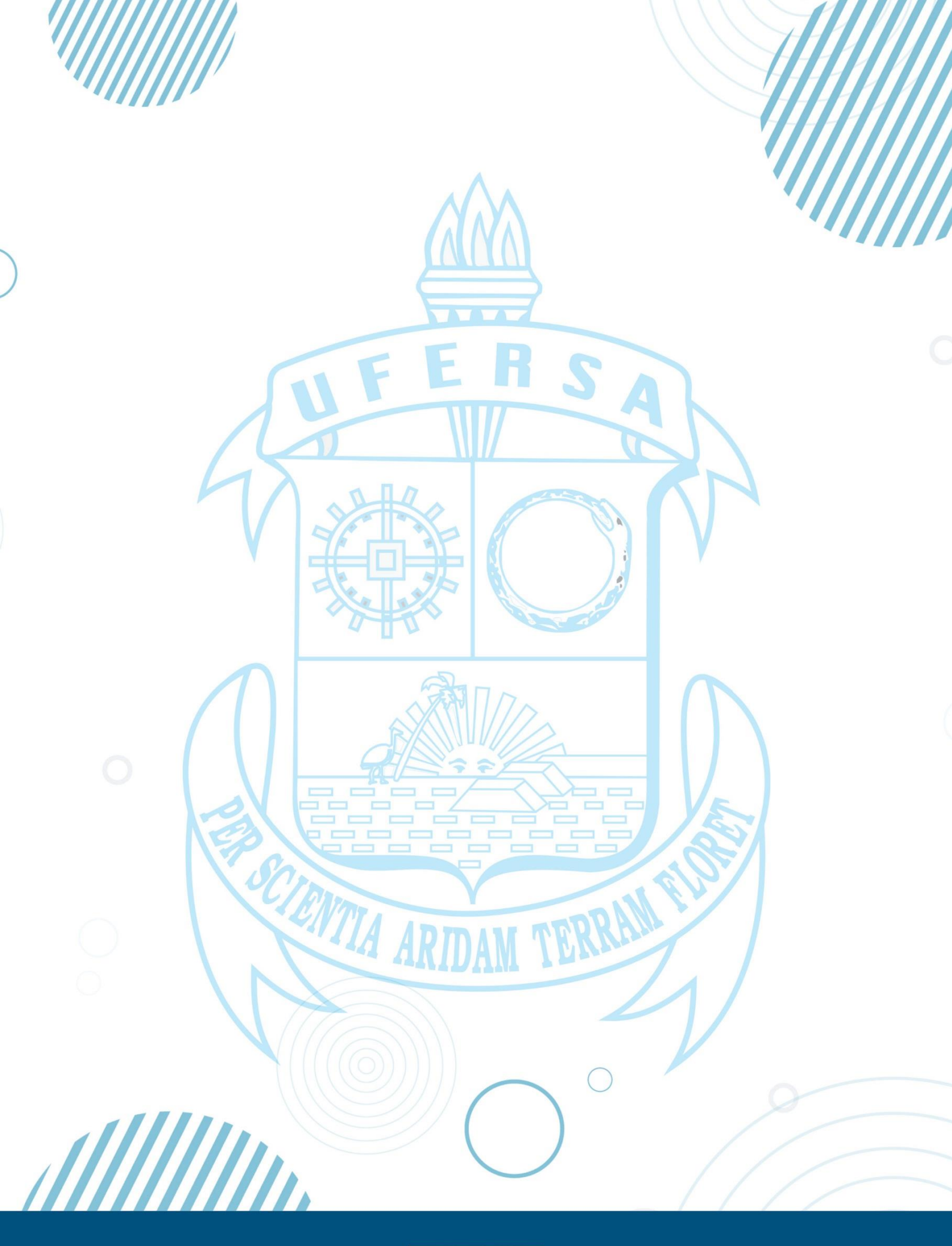

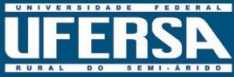